## کارشناس ثبت قرارداد

#### فهرست مطالب

| ٤     | کاربر                                          |
|-------|------------------------------------------------|
| ۲     | جستجوى پيشرفته                                 |
| ۲     | صفحه جستجوی پیشرفته                            |
| ۸     | ورود به سامانه                                 |
| ۹     | صفحه اختصاصی                                   |
| ۱۰    | پروفایل                                        |
| · · · | قراردادها                                      |
| · · · | ثبت و تكميل اطلاعات                            |
| ۲۱    | ثبت قرارداد جدید                               |
| ۱۳    | ليست قراردادها                                 |
| ١٤    | فلوچارت ثبت قرارداد                            |
| ١٥    | قراردادهای طرح تملک داراییهای سرمایهای         |
| ١٧    | قراردادهای EPC غیرصنعتی                        |
| ۱۹    | قراردادهای EPC صنعتی                           |
|       | قراردادهای مشاوره                              |
| ۲۳    | قراردادهای واگذاری فعالیتهای پشتیبانی و خدماتی |
| ۲٥    | قراردادهای عقود معین                           |
| ۲۷    | قراردادهای امانی                               |
| ۲۹    | قراردادهای مشارکت عمومی- خصوصی                 |
| ۳۱    | قابلیتهای عمومی سامانه                         |
| ۳۷    | ثبت قرارداد پیمانکاری                          |
| ٣٩    | منبع تامین اعتبار مالی                         |
| ٤١    | نحوه ارجاع کار                                 |
| ٤١    | الگوی قرارداد                                  |

## کارشناس ثبت قرارداد

# راهنمای پایگاه اطلاعات قراردادهای کشور

| ٤٤  | درقسمت مشخصات طرح                  |
|-----|------------------------------------|
| ٤٥  | نمایندگان                          |
| ٤٦  | قسمت مشخصات پیمانکار               |
| ٤٧  | ثبت اعضای مشارکت                   |
| ٤٧  | ثبت پیمانکار فرعی                  |
| ٦٣  | ثبت قرارداد EPC                    |
| ٦٩  | ثبت قرارداد مشاوره                 |
| ۸۱  | ثبت قرارداد تامین کالا             |
| ۹   | ثبت قرارداد عقود معين              |
| 90  | ثبت قرارداد امور خدماتی            |
| ۱۰۱ | ثبت قراردادهای فاکتوری یا استعلامی |
| ۱۰٦ | مشارکت عمومی- خصوصی                |
| 177 | قرارداد مزایده ای                  |
| ۱۳۰ | خلاصه قراردادها                    |
| ۱۳۱ | عمليات قرارداد                     |
| ۱۳۳ | شروع قرارداد                       |
| ۱۳۳ | صورت وضعيت                         |
| ١٣٤ | پیش پرداخت                         |
| ١٣٤ | پرداخت                             |
| ١٣٤ | تعدیل قرارداد                      |
| ١٣٤ | تمدید قرارداد                      |
| ١٣٤ | تغيير مقادير                       |
| 170 | خاتمه قرارداد                      |
| 180 | فسخ قرارداد                        |
| ۱۳۰ | الحاقيه/اصلاحيه                    |
| 170 | تسریع در کار                       |

## كارشناس ثبت قرارداد

# راهنمای پایگاه اطلاعات قراردادهای کشور

| 180 | تعليق قرارداد     |
|-----|-------------------|
| ۱۳٦ | شروع مجدد         |
| ۱۳٦ | خدمات اضافی       |
| ۱۳٦ | متمم قرارداد      |
| ۱۳٦ | تحویل کار قرارداد |
| ۱۳۷ | ويرايش            |
| ١٣٨ | پیام رسانی        |

#### کاربر

هنگامی که کاربر وارد سیستم می شود به صورت پیش فرض وارد صفحه اصلی می گردد. در این صفحه امکان جستجو و ورود به سامانه وجود دارد.

در صفحه اصلی پایگاه قراردادها با توجه به لیست های سمت چپ (قراردادها بر حسب شرایط عمومی، قراردادها بر حسب طبقهبندی کلی، قراردادها بر حسب منبع تامین اعتبار مالی ، قراردادها بر حسب استان محل اجرا) می توان لیست قراردادهای قابل مشاهده را فیلتر کرد.

| پایگاه اطلاعات قرار داد بلی کشور<br>پکشنه ۶ مور ۱۹۹۶ ناره ۱۹۷۰ ناره ۱۹۷۰                                                                                                    | سادت رابد رزی د حکارت دام سردی د من محمور<br>معاد ت تطارت دام سردی                                                                                                    |
|----------------------------------------------------------------------------------------------------|----------------------------------------------------------------------------------------------------|
|                                                                                                    |                                                                                                    |
| « پایگاه اطلاعات فراردادهای کشور »                                                                                                    | قراردادها بر حسب شرابط عمومی                                                                                                    |
| بایگاه اطلاعات قراردادهای کشور به منظور ایجاد شنافیت در قراردادهای کشور توسط معاونت برنامه ریزی و نظارت<br>راضردی رئیس جمهور راه اندازی شده است.<br>عستوی بیشرفته قرارداد<br>کر قراردادها<br>مناکره رقابتی<br>مناکره رقابتی<br>مناکره رقابتی<br>مناکره رقابتی<br>موجوع قرارداد : اندانا<br>مناطر عمومی بیمان : شرایط عمومی همسان ندارد<br>مناریط عمومی بیمان : شرایط عمومی همسان ندارد<br>منام عمومی بیمان : شرایط عمومی همسان ندارد<br>مناع نامین اعتبار : اعتبارات تملک دارایی های سرمایه ای | معه<br>قرارداد همسان ساختمان و نصب (:<br>قرارداد همسان خرید تجهیزات (P) با<br>موافقتنامه، بیوست:ها، شرایط عمر<br>موافقتنامه، بیوست:ها، شرایط عمر<br>فرارداد همسان طرح و ساخت غیر ،<br>موافقتنامه و شرایط عمومی و شرا،<br>گرادادها بر حسب طبقهبندی کلی<br>مهمانگاری<br>بیمانگاری طرح و ساخت عیرمستنی<br>مشاوره |
| <b>کارفرها</b> : معاونت برنامه ریزی و نظارت راهبردی رییس جمهور<br>با اینام از میارد میروند جمعه                                                                                                    | تامین کالا<br>کقتر معین                                                                                                    |
| ∪ریح هرارداد : ۱۵/۱/۱/۱۰<br>مسلغ قرارداد : 1,111,111 یال                                                                                                    | امور خدماتی                                                                                                    |
| محل احرا : ماركون                                                                                                    | مشارکت عمومی-خصوصی →                                                                                                    |
| کد فرارداد : 937G15FDCNT070A مشاهده فرارداد                                                                                                    | قراردادها بر حسب منبع تامین اعتبار مالی                                                                                                    |
| موضوع قرارداد : payankar<br>شرایط عمومی بیمان : موافقتخامه، بیوستها، شرایط عمومی و شرایط خصوصی<br>بیمانهای مهندسی، نامین کالا و تجهیزات بصورت توآم (EP) برای کارهای صنعتی<br>طبقه بندی بیمان : بیمانکاری<br>منبع نامین اعتبار : تسایرات تملک دارایی های سرمایه ای<br>کار فرمان سایز در باله برای میگارد. از برای                                                                                                    | معه<br>اعتبارات تملک دارایی های سرمایه<br>اعتبارات هزینه ای<br>منابع مالی بخش خصوصی<br>ب                                                                                                    |
| تاریخ قرارداد : 1393/07/01<br>ناریخ قرارداد : 1393/07/01                                                                                                    | قراردادها بر حسب استان محل اجرا:                                                                                                    |
| <b>مىلغ قرارداد :</b> 789,456 ريال                                                                                                    | همه                                                                                                    |
| محل احرا : رانکوه<br>کد قرارداد : 937115FDCNT020B مشاهده قرارداد                                                                                                    | مرکزی<br>گیلان<br>مازندران                                                                                                    |
| موضوع قرارداد : مشاوره2                                                                                                    | آذربايجان شرقي                                                                                                    |
| <b>شرابط عمومی بیمان :</b> فرم قرارداد واگذاری فعالیتهای پشتیبانی و خدمانی                                                                                                    | ادربایجان عربی<br>کرمانشاه                                                                                                    |
| <b>طبقه بندگ پیمان :</b> مشاوره<br><b>منبع نامین اعتبار :</b> اعتبارات تملک دارایی های سرمایه ای                                                                                                    | خوزستان<br>فارس                                                                                                    |

کارشناس ثبت قرارداد

🗸 لیستی که فیلتر می شود در قسمت میانی صفحه اصلی نمایش داده می شود .

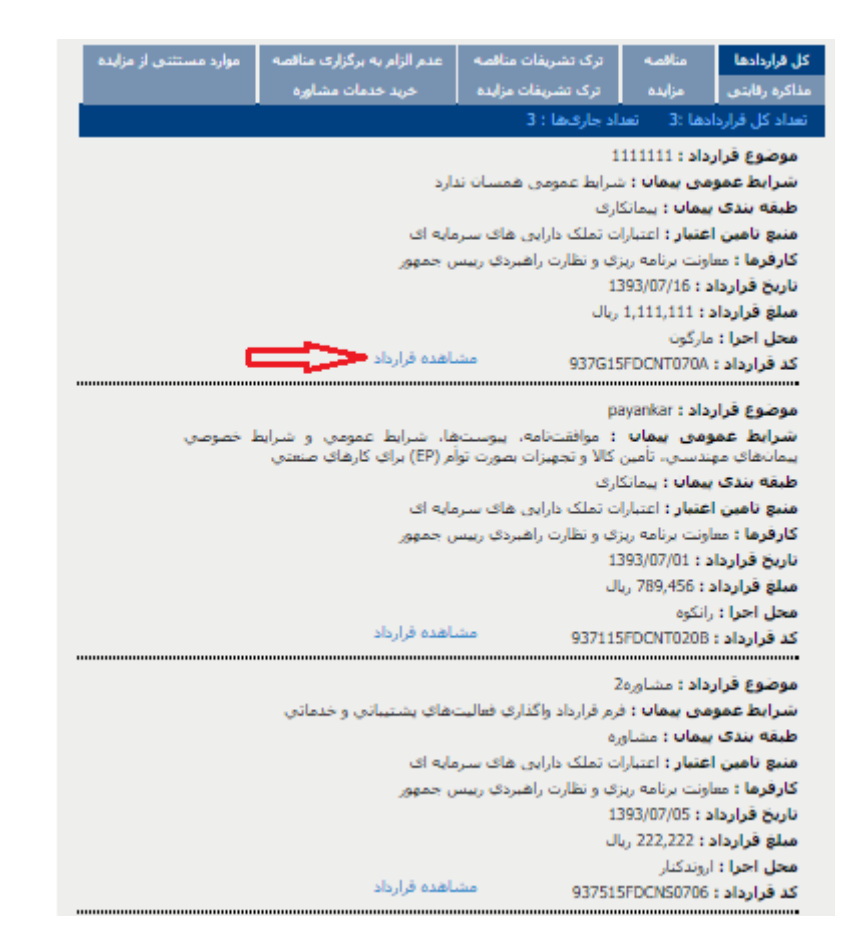

و با کلیک بر روی مشاهده قرارداد، اطلاعات کلی در مورد قرارداد مورد نظر در صفحه ای به صورت زیر

نمایش داده می شود :

|                                               | - HARSING B. LUC-     |                       |
|-----------------------------------------------|-----------------------|-----------------------|
| بيمانكارى                                     | طبقه بندى قرارداد:    | مندحه اعذي            |
| 111111                                        | عنوان فرارداد:        | حسنجو ومشافدة قرارداد |
| 1393/07/16                                    | تاريخ انعفاد فرارداد: |                       |
| 11111                                         | شنعاره فرارداد:       |                       |
| معاونت برنامه ریزی و نظارت راهبردی رییس جمهور | نام کارفرما:          |                       |
| استان؛ کوکیلویه و بویزاجمد                    | محل احراد             |                       |
| شاهرستانه بوبراجعد                            | 128                   |                       |
| نىير; مارگون                                  |                       |                       |
| 1,111,111 ريال                                | مبلغ اوليه فرارداد :  |                       |
| 1 ماه 1 سال                                   | عدت فرارداد:          |                       |

#### کارشناس ثبت قرارداد

#### جستجوى پيشرفته

در صفحه اصلی با کلیک بر روی دکمه جستجوی پیشرفته به صفحه جستجوی پیشرفته هدایت می شوید .

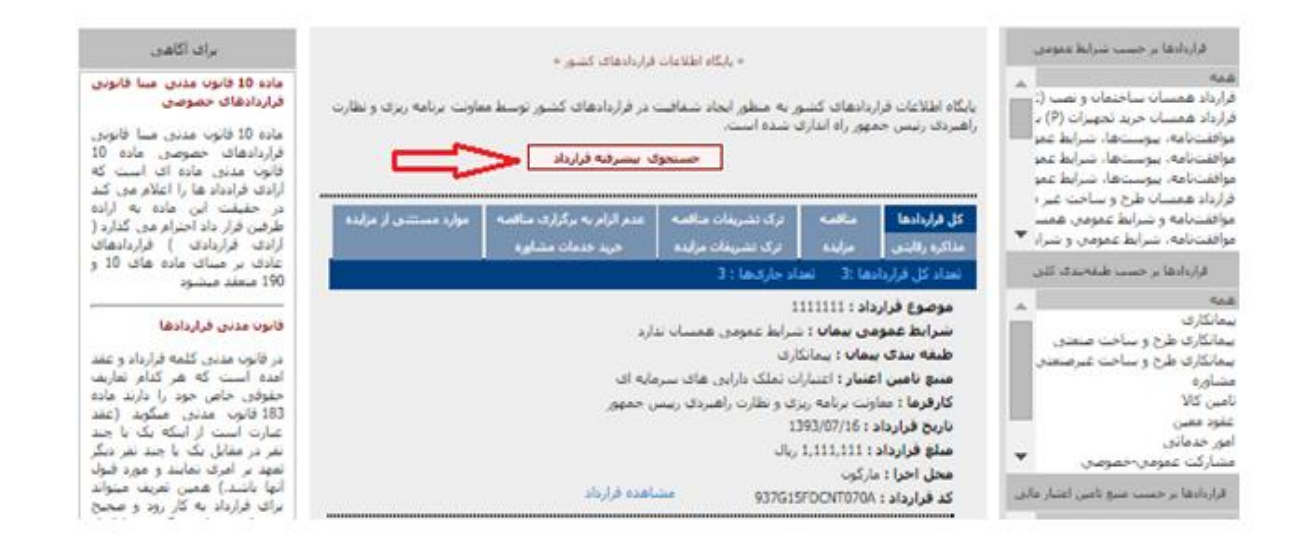

#### صفحه جستجوى پيشرفته

در صفحه جستجوی پیشرفته با تایپ یک عنوان در کادر جستجوی ساده : عبارت مورد نظر خود را وارد نمایید: می توان یک جستجوی ساده را انجام داد .

در این صفحه با کلیک بر روی کلمه جستجوی پیشرفته کادری جهت انجام عملیات جستجو باز می شود، که با انتخاب نوع طبقه بندی و ... (سایر آیتم ها ) لیست قراردادها فیلتر می شود، در لیست نتایج جستجو با کلیک بر روی موضوع قرارداد به صفحه نمایش قرارداد انتخاب شده هدایت می شوید.

#### کارشناس ثبت قرارداد

### راهنمای پایگاه اطلاعات قراردادهای کشور

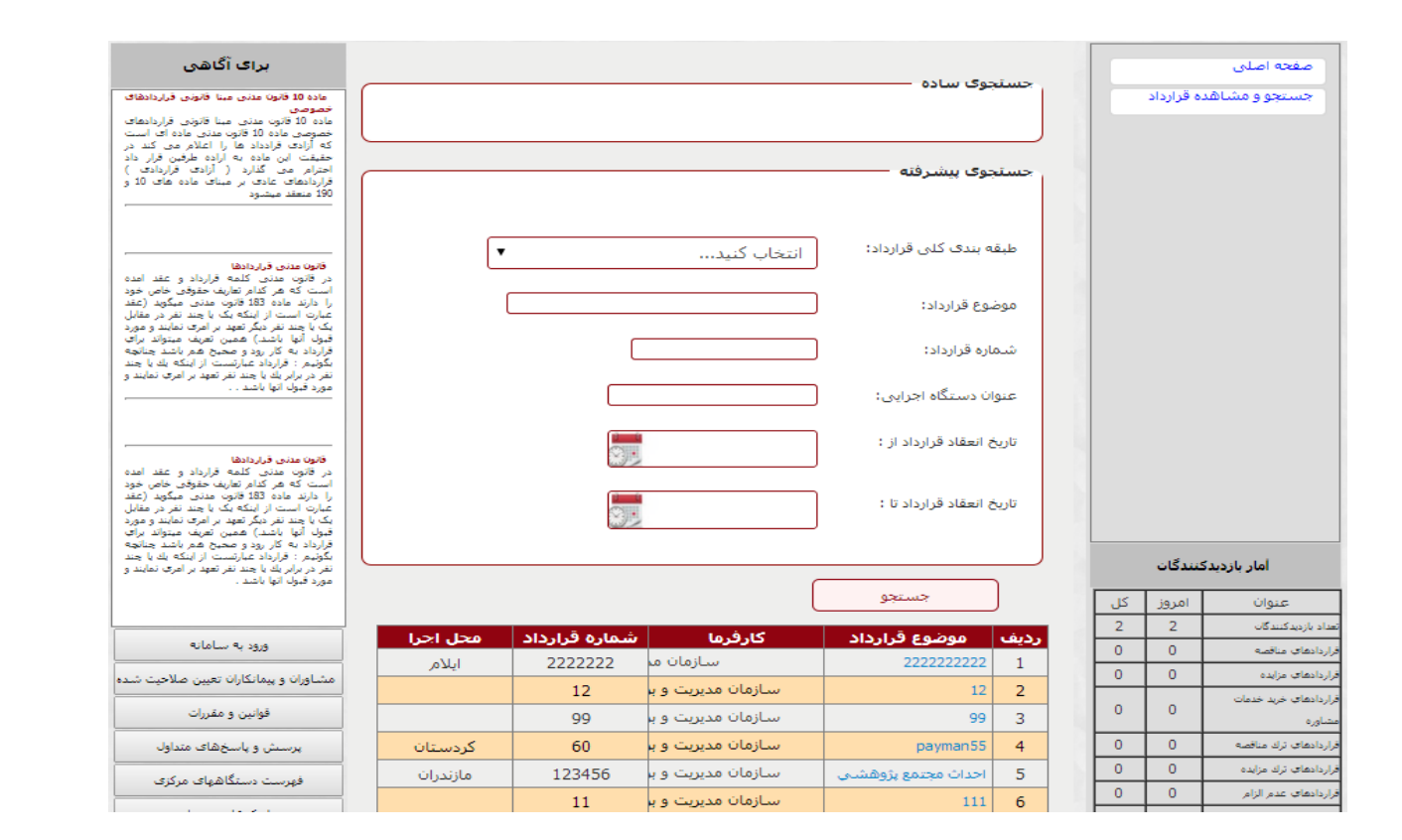

کارشناس ثبت قرارداد

#### ورود به سامانه

سامانه این امکان را فراهم مینماید که کاربران درونی پایگاه با وارد کردن نام کاربری و کلمهی عبور خود پس از احراز هویت، به سیستم وارد شده و براساس نوع کاربری و سطوح دسترسی تعریف شده، به اطلاعات مربوط به خود دسترسی داشته باشند، کاربرباید وارد بخش ورود به سیستم شود، سیستم صفحهی ورود را به کاربر نمایش داده و از کاربر میخواهد تا نام کاربری و کلمهی عبور را وارد نماید. کاربر نام کاربری و کلمهی عبور مربوط به خود را وارد مینماید، سیستم نام کاربری و کلمهی عبور را از کاربر دریافت نموده و او را به صفحهی مربوط به خود دا وارد مینماید. سیستم نام کاربری و کلمهی عبور را از کاربر دریافت نموده و او را به صفحهی مربوط به

|      | ورود به سامانه |             |
|------|----------------|-------------|
|      | admin          | نام کاربری: |
|      | •••            | رمز عبور:   |
|      |                | کد امنیتی:  |
| 020  | 94             |             |
| ورود |                | (کد جدید)   |

کارشناس ثبت قرارداد

### صفحه اختصاصى

| 🔬 🛛 صفحه اختصاصی                  |                                 | وزارت کشور/ استانداری تهران | کارشناس ثبت قرارداد دستگاه مرکزي : احمد اح |
|-----------------------------------|---------------------------------|-----------------------------|--------------------------------------------|
| مفته اختصاص                       | تنصاصی                          |                             |                                            |
| كارتابل                           |                                 |                             |                                            |
| قراردادها                         | ) مديريت قراردادها              | کارتابل 💦                   | 🐜 جستجو و مشاهده                           |
| جستجو و مشاهده قرارداد 🛛 🚺 تبت اظ | ثبت اطلاعات قراردادها و بایگانی | 💓 کارتابل شخصی قراردادها    | قراردادها                                  |
| گزارشات                           |                                 |                             | جستجوی قراداد با مشخصات خاص                |
| پيام رسانۍ                        | گنارشات                         | م بياه رسانه .              | مديريت بروفايل                             |
| مديريت پروفايل البجاد گ           | ایجاد گزارشات با مشخصات خاص     | 📡 کارتابل شخصی بیام رسانی   | مدیریت و ویرایش مشخصات فردی                |
| هنمای کارشناس ثبت قرارداد         |                                 | _                           |                                            |
| تنظيم صفحه اختصاصى                |                                 |                             |                                            |

در تنظیمات صفحه اختصاصی با توجه به حق دسترسی هایی که از سمت مدیر سیستم به کاربر داده شده است، گزینه هایی فعال جهت انتخاب کاربر برای نمایش اولین صفحه بعد از ورود به سیستم قرار داده شده است.

تذکر : گزینه های غیر فعال به معنی عدم دسترسی کاربر به عملیات مذکور می باشد.

| کارشناس تیت قرارداد دستگاه مرکزی : احمد احمدی | وزارت کشور/ استانداری تهران                                                                | 🐹 انظیم صفحه اختماصی        |
|-----------------------------------------------|--------------------------------------------------------------------------------------------|-----------------------------|
|                                               | تنظیم صفحه اختصاصی —                                                                       | مغده اختماصي                |
|                                               | and the second second second second second second                                          | كارتابل                     |
|                                               | لطعا ابتم های مورد نظر خود را جهت نمایش در صفحه اختصاصی انتخاب و دخیره نمایید<br>۲۰۰۰ محمد | قراردادها                   |
|                                               | ا≫ کارتایل<br>∕® قراردادها                                                                 | جستجو و مشاهده قرارداد      |
|                                               | 🗷 جستجو و مشاهده قراردادها                                                                 | گزارشات                     |
|                                               |                                                                                            | بیام رسانی                  |
|                                               | ای پیام راسانی<br>ای مدیریت پروفایل                                                        | مديريت يروقابل              |
|                                               |                                                                                            | راهنماف كارشناس تبت قرارداد |
|                                               | ذخیرہ ابزگشت به صفحه اصلو                                                                  | تنظيم صفحه اختصاصى          |
|                                               |                                                                                            |                             |

### کارشناس ثبت قرارداد

### پروفايل

در این بخش اطلاعات شخصی کاربر قابل مشاهده و ویرایش است .

|                                     |               |          | مشخصات کاربری      |                                       |
|-------------------------------------|---------------|----------|--------------------|---------------------------------------|
|                                     |               | ahmadi   | نام کاربری:        |                                       |
|                                     |               | مَى      | مشاهده اطلاعات حقب | مشاهده<br>اطلاعات حقیقی               |
| احمدي                               | نام خانواگی ؛ | احمد     | نام:               | ویرایش اطلاعات<br>حقیقی               |
|                                     | تاريخ تولد ؛  |          | شماره ملی:         |                                       |
|                                     | تابعيت (      |          | جنسيته             | تغيير رمز عبور                        |
|                                     | تلفن ثابت:    |          | تلفن همراه:        | ~ ~ ~ ~ ~ ~ ~ ~ ~ ~ ~ ~ ~ ~ ~ ~ ~ ~ ~ |
| کارشناس ثبت قرارداد<br>دستگاه مرکزې | سمت (         |          | دورنگار؛           | اطلاعات اماری                         |
|                                     | شهرا          | شهرستان: | استان:             |                                       |
|                                     |               |          | آدرس:              |                                       |
|                                     |               |          | پست الکترونیکی؛    |                                       |
|                                     |               |          |                    |                                       |

#### کارشناس ثبت قرارداد

### قراردادها

|           | قراردادها - ثبت و تکمیل قراردادها | L                  | سازمان مدیریت و برنامه ر |                               | مدیر پایگاه : اردشیر اروجو |
|-----------|-----------------------------------|--------------------|--------------------------|-------------------------------|----------------------------|
| صفحه اذ   | اختصاصی م                         | · مدیریت قراردادها |                          |                               |                            |
| كارتابل   |                                   |                    |                          |                               |                            |
| قراردادها | <b>م</b> ا                        | 🛌) ثبت قرارداد     | 💦 تکمیل قرا              | بایگانی قراردادها             |                            |
| جستجو     | و و مشاهده قرارداد                | تبت قرارداد جدید   | تكميل قرارداده           | 🚍 مشاهده قراردادهای بایگانی ت | يده .                      |
| مديريت ا  | ، کاربران                         |                    | از پایگاه معاملا،        |                               |                            |
| اطلاعات   | ميايه د                           |                    |                          |                               |                            |
| اطلاعات   | ، پایه ثابت                       |                    |                          |                               |                            |
| اطلاعات   | ، پرتال                           |                    |                          |                               |                            |
| مديريت ،  | ، دستگاه ها                       |                    |                          |                               |                            |
| گزارشات   | -                                 |                    |                          |                               |                            |
| پيام رسا  | بانې                              |                    |                          |                               |                            |
| مديريت    | ، پروفایل                         |                    |                          |                               |                            |
| تنظيم ص   | مفحه اختصاصى                      |                    |                          |                               |                            |

#### ثبت و تكميل اطلاعات

یکی از بخشهای عمده در مدیریت قراردادها که درحقیقت شروع فرآیند کلان مدیریت قراردادها میباشد، ثبت قرارداد است. با توجه به اینکه ممکن است اطلاعات اولیهی مربوط به قراردادها قبلاً در پایگاه معاملات وارد شده باشد؛ لذا اطلاعات اولیهی دستهی بزرگی از قراردادها ازطریق پایگاه معاملات وارد سیستم میشوند. در این حالت کارشناسان دستگاهها نهایتاً چهارده روز فرصت دارند تا پس از عقد قرارداد، اطلاعات اولیه را تایید و اطلاعات تکمیلی را در سیستم وارد و قرارداد را ثبت نهایی نمایند.

برخی از قراردادها نیز که اطلاعات اولیه شان ازطریق پایگاه معاملات وارد سیستم نشده است، مستقیماً توسط کار شناسان دستگاه ها با عنوان قرارداد جدید در سیستم ثبت می گردند. در ادامه سناریوهای مربوط به هریک از موارد کاربرد شرح داده خواهد شد. نقاط گسترش این مورد کاربرد شامل موارد زیر می باشد:

#### کارشناس ثبت قرارداد

- ثبت قرارداد جدید
- تکمیل قراردادهای وارد شده

#### ثبت قرارداد جديد

با توجه به اینکه اطلاعات مربوط به موافقتنامههای قراردادها با توجه به نوع و طبقهبندی آنها با یکدیگر متفاوت میباشد، در این بخش فرمهای سامانه براساس نوع و طبقهبندی قراردادی که در زمان ثبت اطلاعات انتخاب میشود، سفارشیسازی شده و به کاربر نمایش داده میشود.

- کاربر وارد بخش مدیریت قراردادها شده و گزینهی ثبت قرارداد جدید را انتخاب مینماید.
- سیستم اطلاعات مربوط به طبقهبندی قرارداد و منبع تامین اعتبار آن را ازطریق انتخاب گزینههای موجود،
   از کاربر سوال مینماید .
  - کاربر طبقهبندی و منبع تامین اعتبار قرارداد را انتخاب مینماید.
- سیستم صفحه یثبت قرارداد جدید را براساس اطلاعات مربوط به طبقهبندی و منبع تامین اعتبار قرارداد،
   نمایش می دهد .
  - كاربر اطلاعات مربوط به موافقتنامه را تكميل و ثبت مينمايد.
- سیستم پس از بررسی اطلاعات تکمیل شده، صفحه یالصاق مستندات قرارداد و مشخصات فنی عمومی را نمایش می دهد .
- کاربر اسناد مربوط به قرارداد نظیر موافقتنامه، شرایط خصوصی، نقشهها، ضمانتنامه پیش پرداخت، مشخصات فنی عمومی و ... را پیوست نموده و ثبت مینماید.
  - سیستم کلیهی اطلاعات وارد شده را در صفحهای به کاربر نمایش میدهد.
    - کاربر درصورت تایید اطلاعات، دکمهی ثبت نهایی را انتخاب مینماید.
- سیستم پیغامی را مبنی بر ثبت اطلاعات قرارداد، به کاربر نمایش داده و شناسه واحدی را به قرارداد تخصیص می دهد .

#### کارشناس ثبت قرارداد

ليست قراردادها

- ۱. پیمانکاری
- ۲. پیمانکاری طرح و ساخت صنعتی
- ۳. پیمانکاری طرح و ساخت غیرصنعتی
  - ۴. مشاوره
  - ۵. تامین کالا
  - عقود معين
  - ۷. امور خدماتی
  - ۸. مشارکت عمومی\_خصوصی
  - ۹. قراردادهای فاکتوری و استعلامی
    - ۱۰. قراردادهای مزایده ای

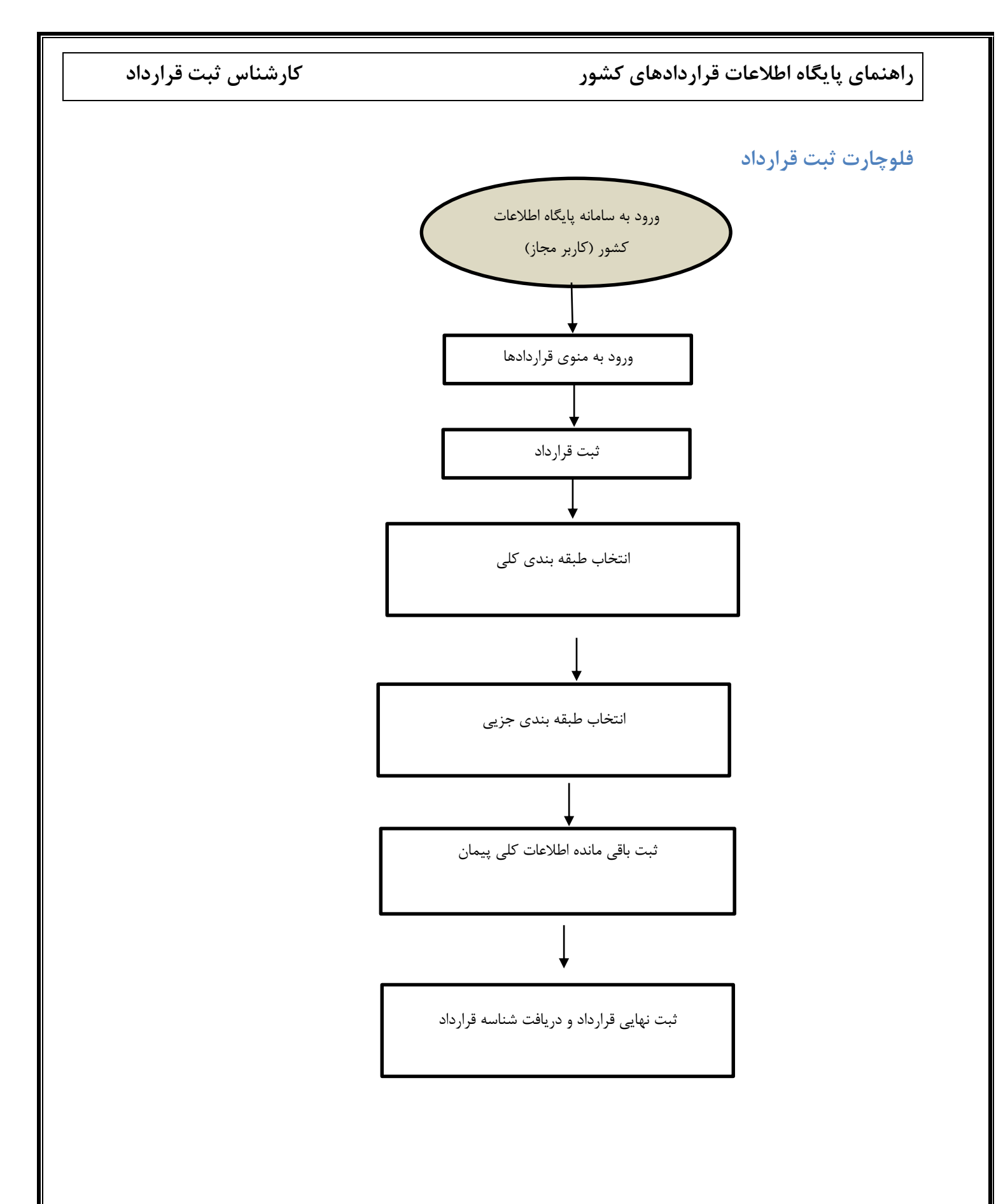

کارشناس ثبت قرارداد

قراردادهای طرح تملک داراییهای سرمایهای

این دسته از قراردادها شامل انواع پیمانهایی میباشد، که منبع تامین اعتبار آنها عمدتاً طرح تملک داراییهای سرمایهای بوده و چارچوب و مواد قانونی حکمفرما بر آنها از نشریهی ۴۳۱۱ (دستوالعمل نحوه تکمیل و تنظیم موافقتنامه، شرایط عمومی و شرایط خصوصی پیمانها و مقررات مربوط به آنها) پیروی مینماید. رویدادهایی که منجر به تغییر حالت در اینگونه از قراردادها میشود، نظیر شروع، خاتمه، فسخ، الحاقیه، متمم ... و مواد قانونی که در پیادهسازی آنها در سیستم در نظر گرفته شده است، در شکل و جدول زیر نشان داده شده است.

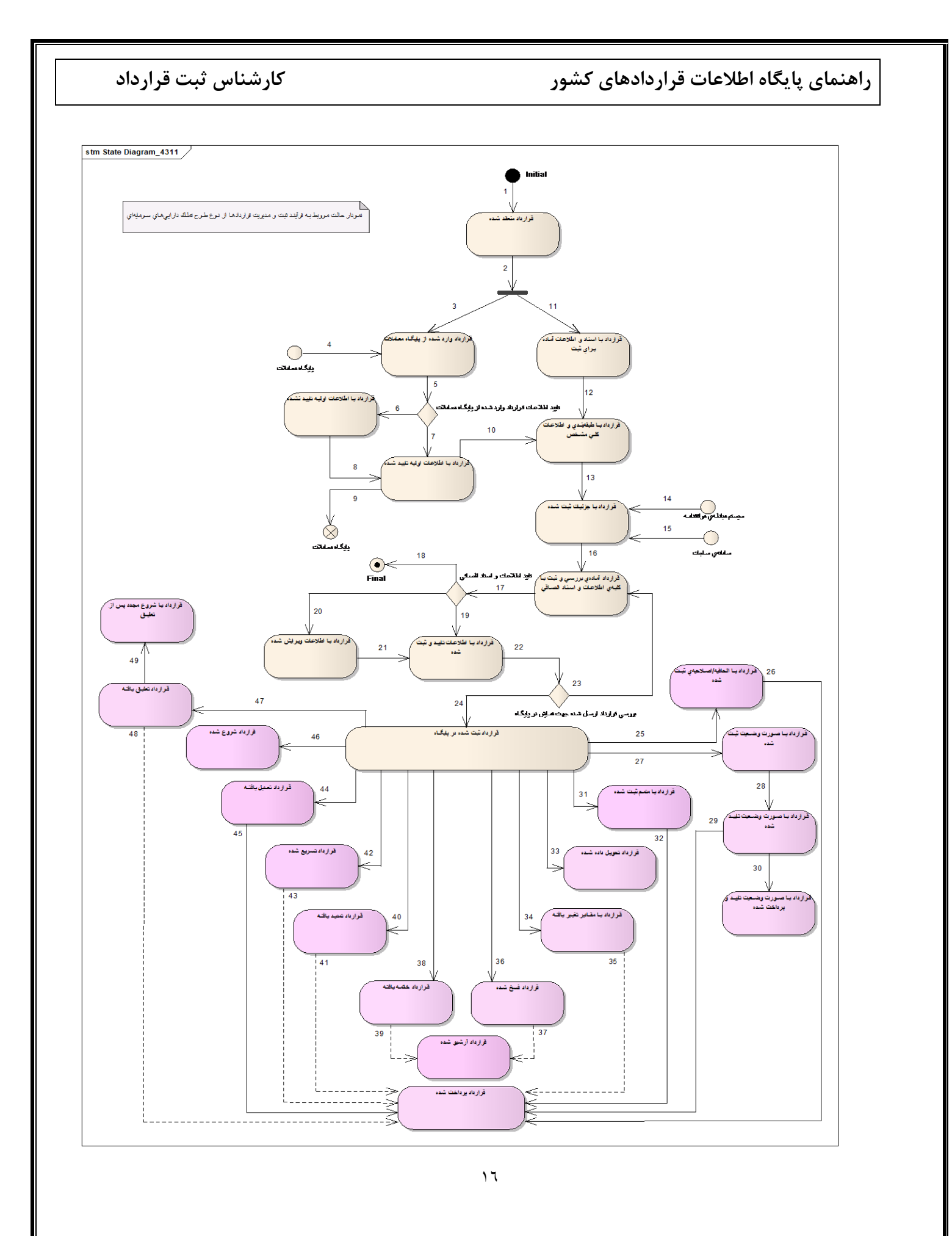

کارشناس ثبت قرارداد

قراردادهای EPC غیرصنعتی

این دسته از قراردادها شامل انواع قراردادهایی میباشد که منبع تامین اعتبار آنها عمدتاً طرح تملک داراییهای سرمایهای بوده و چارچوب و مواد قانونی حکمفرما بر آنها از نشریه ۵۴۹۰ (راهنمای ارجاع کار به پیمانکاران طرح و ساخت) پیروی مینماید. رویدادهایی که منجر به تغییر حالت در اینگونه از قراردادها میشود نظیر شروع، خاتمه، فسخ، الحاقیه، متمم ... و مواد قانونی که در پیادهسازی آنها در سیستم در نظر گرفته شده است، در شکل و جدول زیر نشان داده شده است.

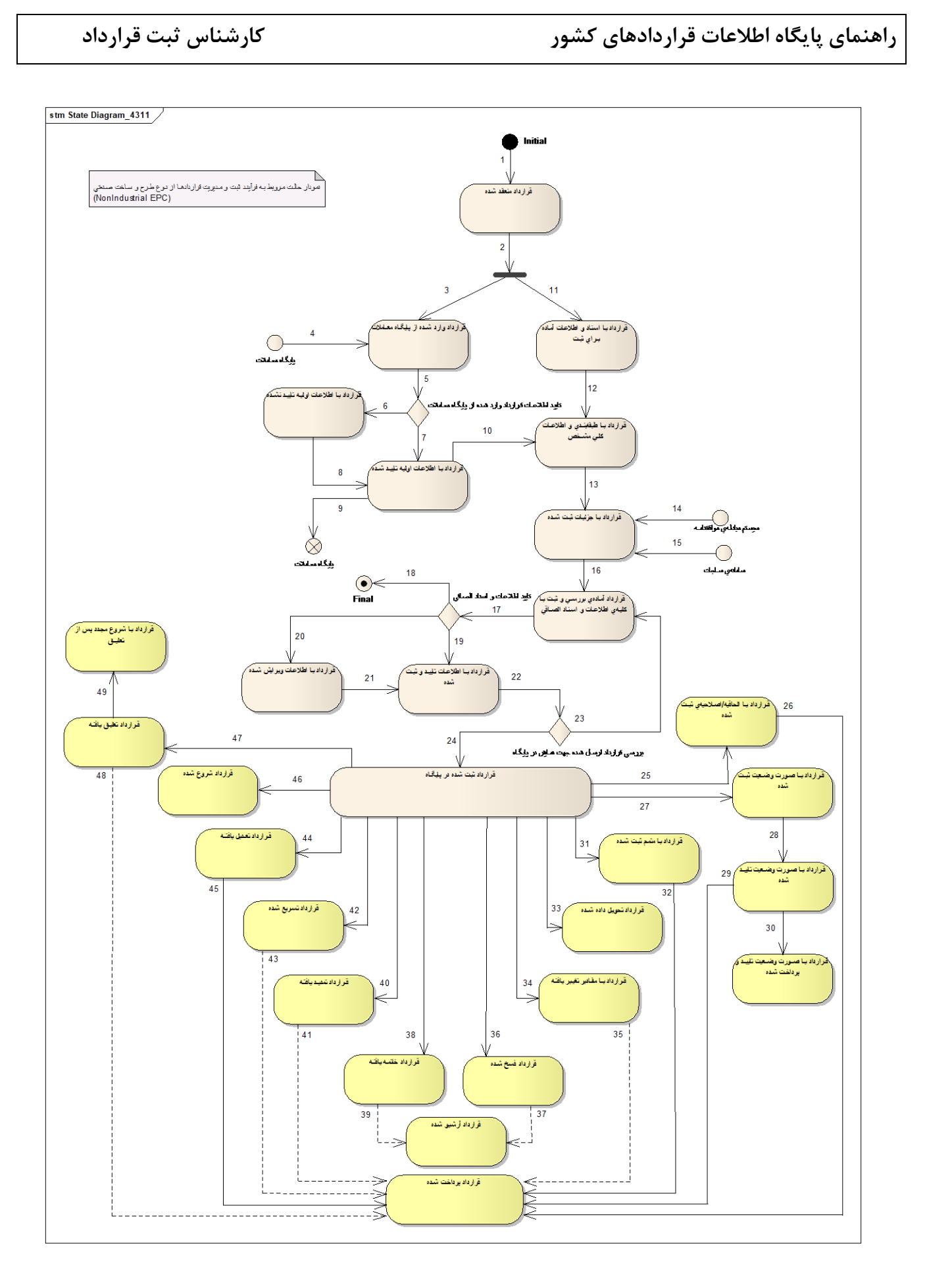

کارشناس ثبت قرارداد

قراردادهای EPC صنعتی

این دسته از قراردادها شامل انواع قراردادهایی میباشد که منبع تامین اعتبار آنها عمدتاً طرح تملک داراییهای سرمایهای بوده و چارچوب و مواد قانونی حکمفرما بر آنها از قراردادهای همسان طرح و ساخت غیرصنعتی (راهنمای ارجاع کار به پیمانکاران طرح و ساخت غیرصنعتی) پیروی مینماید. رویدادهایی که منجر به تغییر حالت در اینگونه از قراردادها میشود نظیر شروع، خاتمه، فسخ، الحاقیه، متمم ... و مواد قانونی که در پیادهسازی آنها در سیستم در نظر گرفته شده است، در شکل و جدول زیر نشان داده شده است.

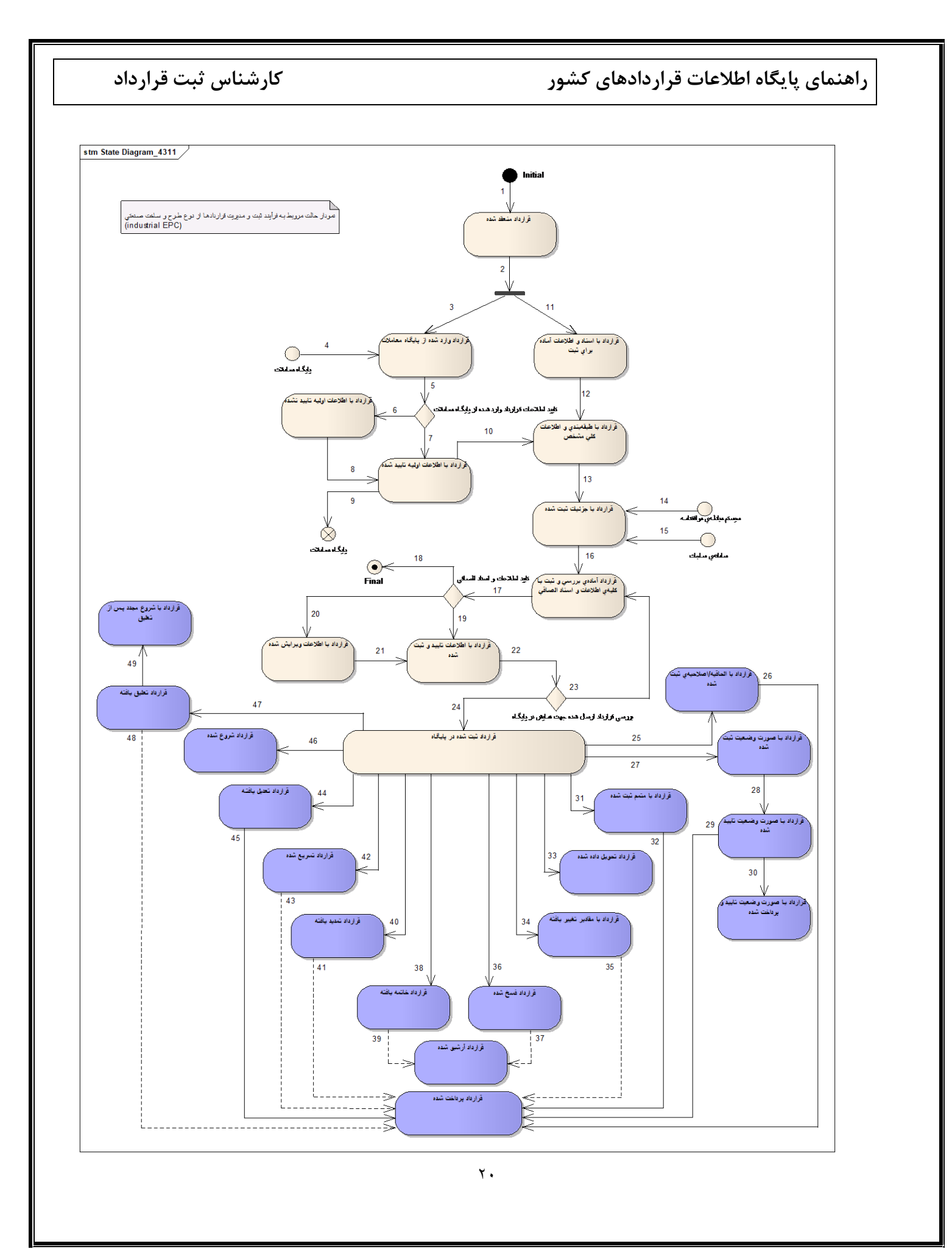

کارشناس ثبت قرارداد

#### قراردادهای مشاوره

این دسته از قراردادها شامل انواع قراردادهایی میباشد که چارچوب و مواد قانونی حکمفرما بر آنها از نشریه شماره ۳۴۱۸ (موافقتنامه و شرایط عمومی همسان قراردادهای خدمات مشاوره) پیروی مینماید. رویدادهایی که منجر به تغییر حالت در اینگونه از قراردادها میشود نظیر شروع، خاتمه، فسخ، الحاقیه، متمم ... و مواد قانونی که در پیادهسازی آنها در سیستم در نظر گرفته شده است، در شکل و جدول زیر نشان داده شده است.

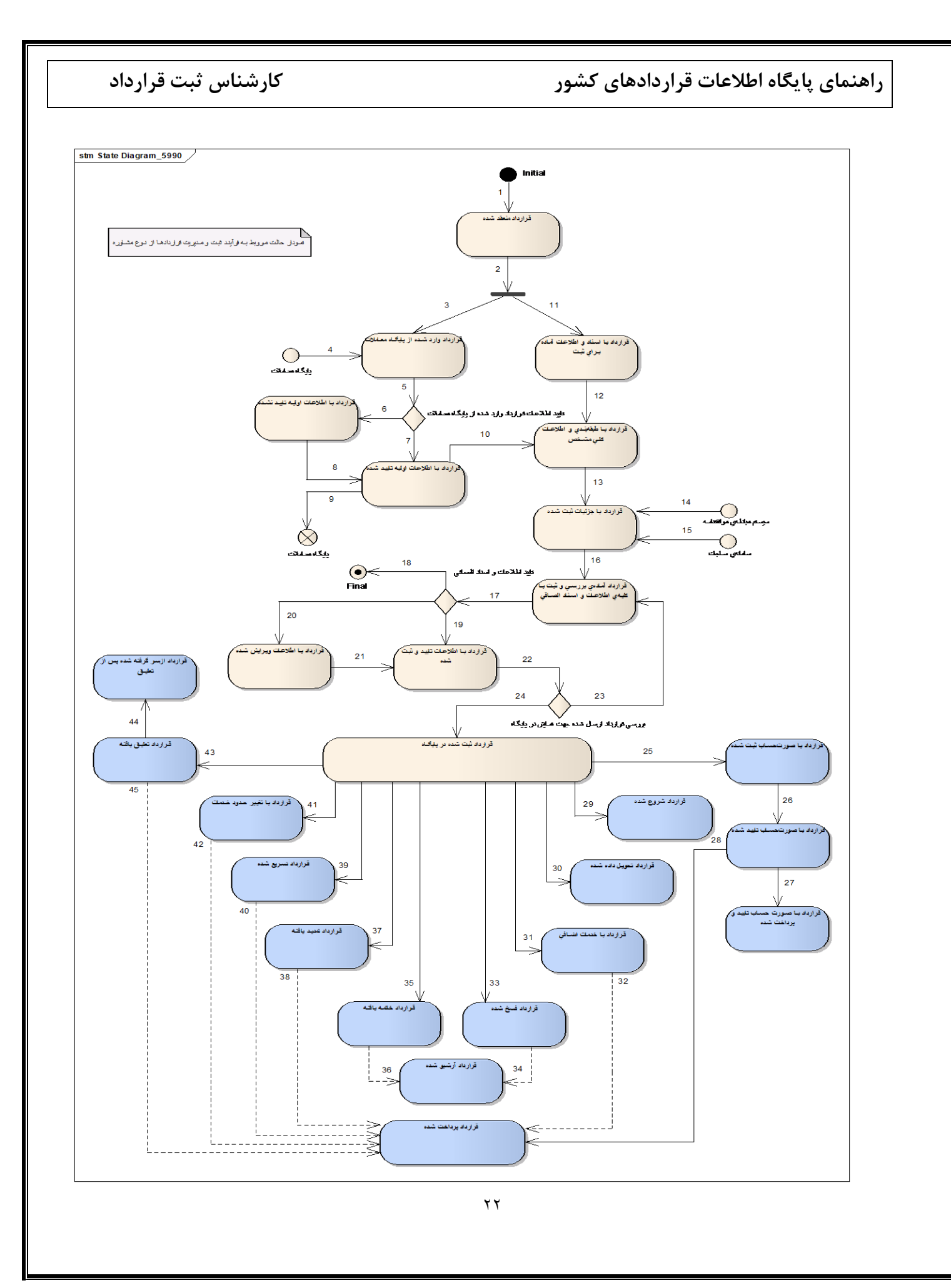

کارشناس ثبت قرارداد

قراردادهای واگذاری فعالیتهای پشتیبانی و خدماتی

این دسته از قراردادها شامل انواع قراردادهایی میباشد که چارچوب و مواد قانونی حکمفرما بر آنها از فرم قرارداد واگذاری فعالیتهای پشتیبانی و خدماتی مصوب سال ۱۳۸۱ هیئت وزیران پیروی مینماید. رویدادهایی که منجر به تغییر حالت در اینگونه از قراردادها میشود نظیر شروع، خاتمه، فسخ، متمم ... و مواد قانونی که در پیادهسازی آنها در سیستم در نظر گرفته شده است در شکل و جدول زیر نشان داده شده است.

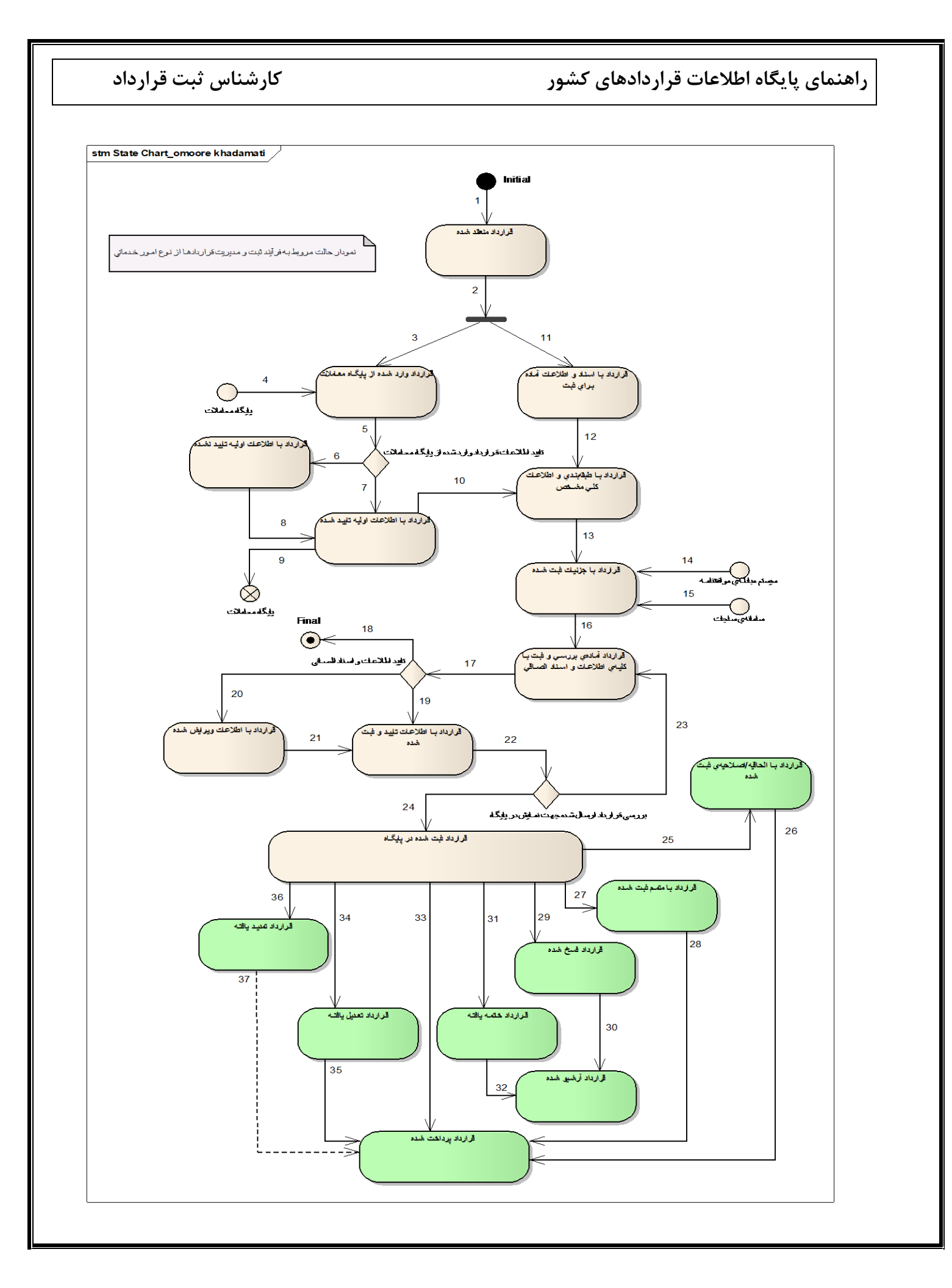

کارشناس ثبت قرارداد

راهنمای پایگاه اطلاعات قراردادهای کشور

قراردادهای عقود معین

این دسته از قراردادها شامل انواع قراردادهایی نظیر بیع، مضاربه، مزارعه، مساقات، اجاره، اقاله .... میباشد که چارچوب و مواد قانونی خاصی بر آن حکمفرما نیست ولی میتوان چارچوبی کلی برای اطلاعات و حالتهای موجود در آن در نظر گرفت. رویدادهای کلی که منجر به تغییر حالت در اینگونه از قراردادها میشود نظیر فسخ، خاتمه، تعدیل، تمدید ... و روابط حاکم بر آنها که در پیادهسازی سیستم در نظر گرفته شده است در شکل و جدول زیر نشان داده شده است.

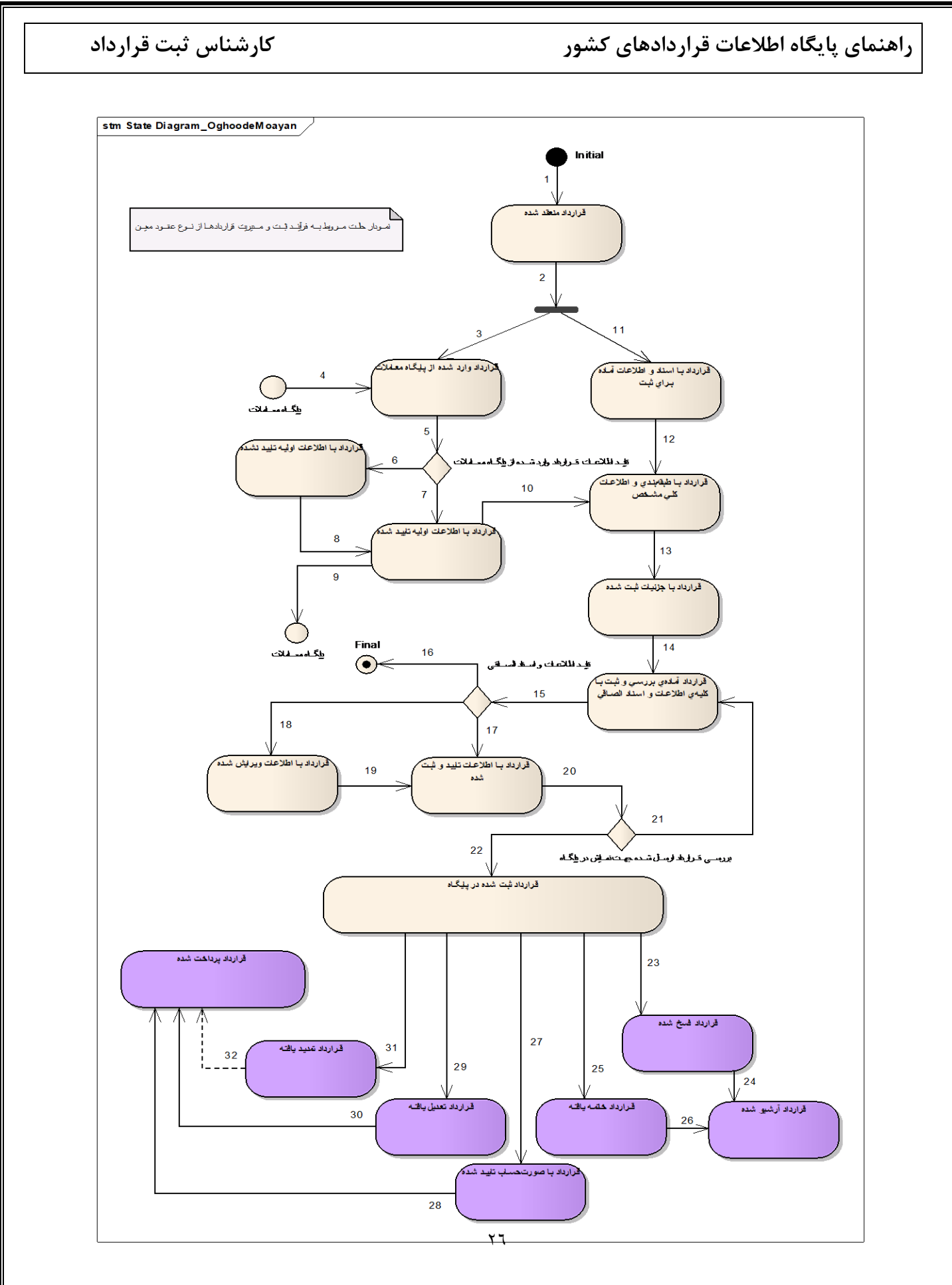

کارشناس ثبت قرارداد

قراردادهای امانی

این دسته از قراردادها شامل انواع قراردادهایی هستند که به صورت امانی یا فاکتوری بوده و برای هر فقره فاکتور عموماً سه استعلام صورت می گیرد. این قراردادها فاقد چارچوب و مواد قانونی خاصی می باشند ولی می توان چارچوبی کلی برای اطلاعات و حالتهای موجود در آن در نظر گرفت. تنها رویدادی که منجر به تغییر حالت در اینگونه از قراردادها می شود پرداخت است. روابط حاکم بر آنها که در پیاده سازی سیستم در نظر گرفت شده است در است در شکل و جدول زیر نشان داده شده است.

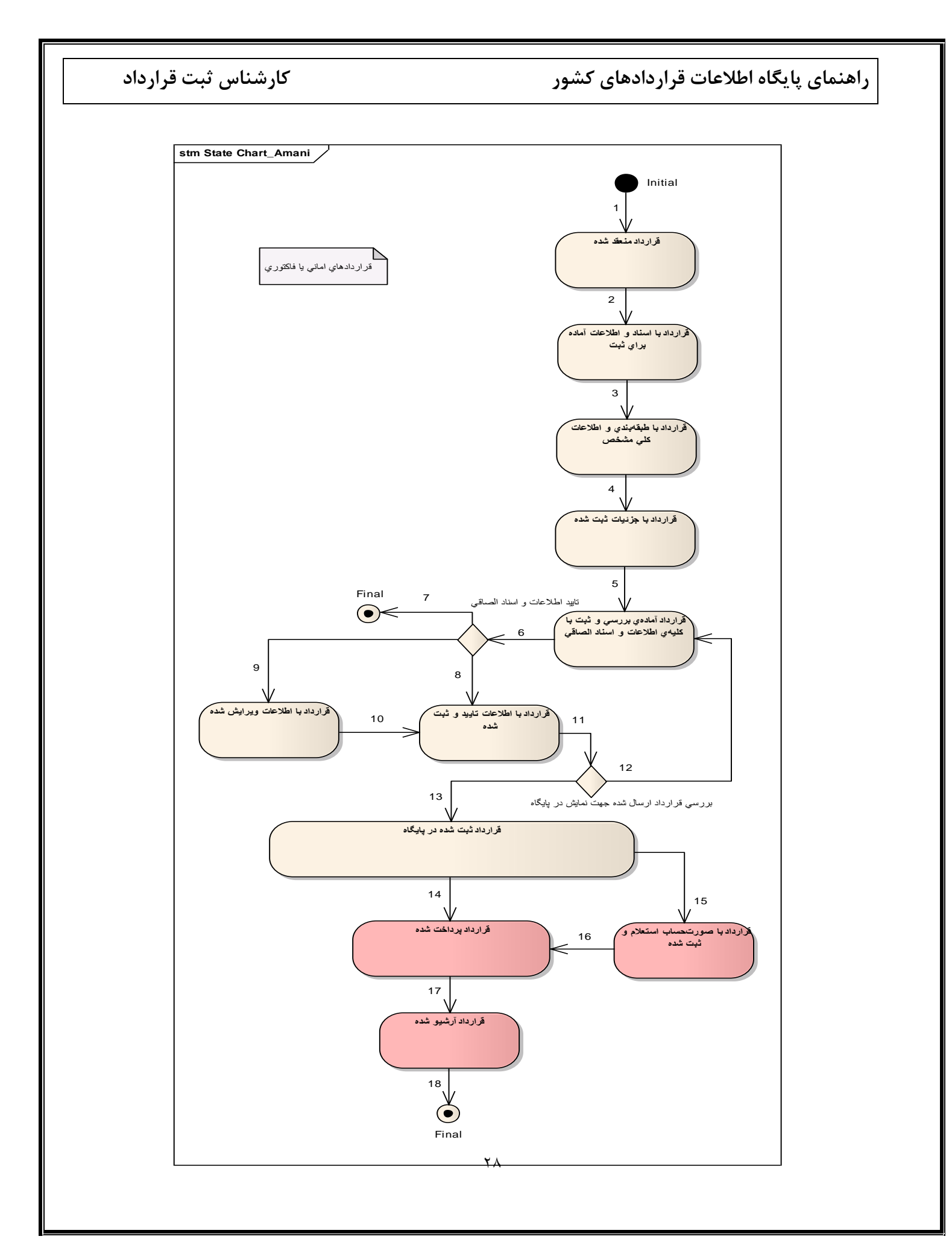

کارشناس ثبت قرارداد

قراردادهای مشارکت عمومی- خصوصی

این دسته از قراردادها شامل انواع قراردادهایی میباشد که چارچوب و مواد قانونی حکمفرما بر آنها از چارچوب موافقتنامه مشارکت عمومی- خصوصی پیروی مینماید. رویدادهایی که منجر به تغییر حالت در اینگونه از قراردادها میشود نظیر شروع، خاتمه، فسخ، الحاقیه، متمم ... و مواد قانونی که در پیادهسازی آنها در سیستم در نظر گرفته شده است، در شکل و جدول زیر نشان داده شده است.

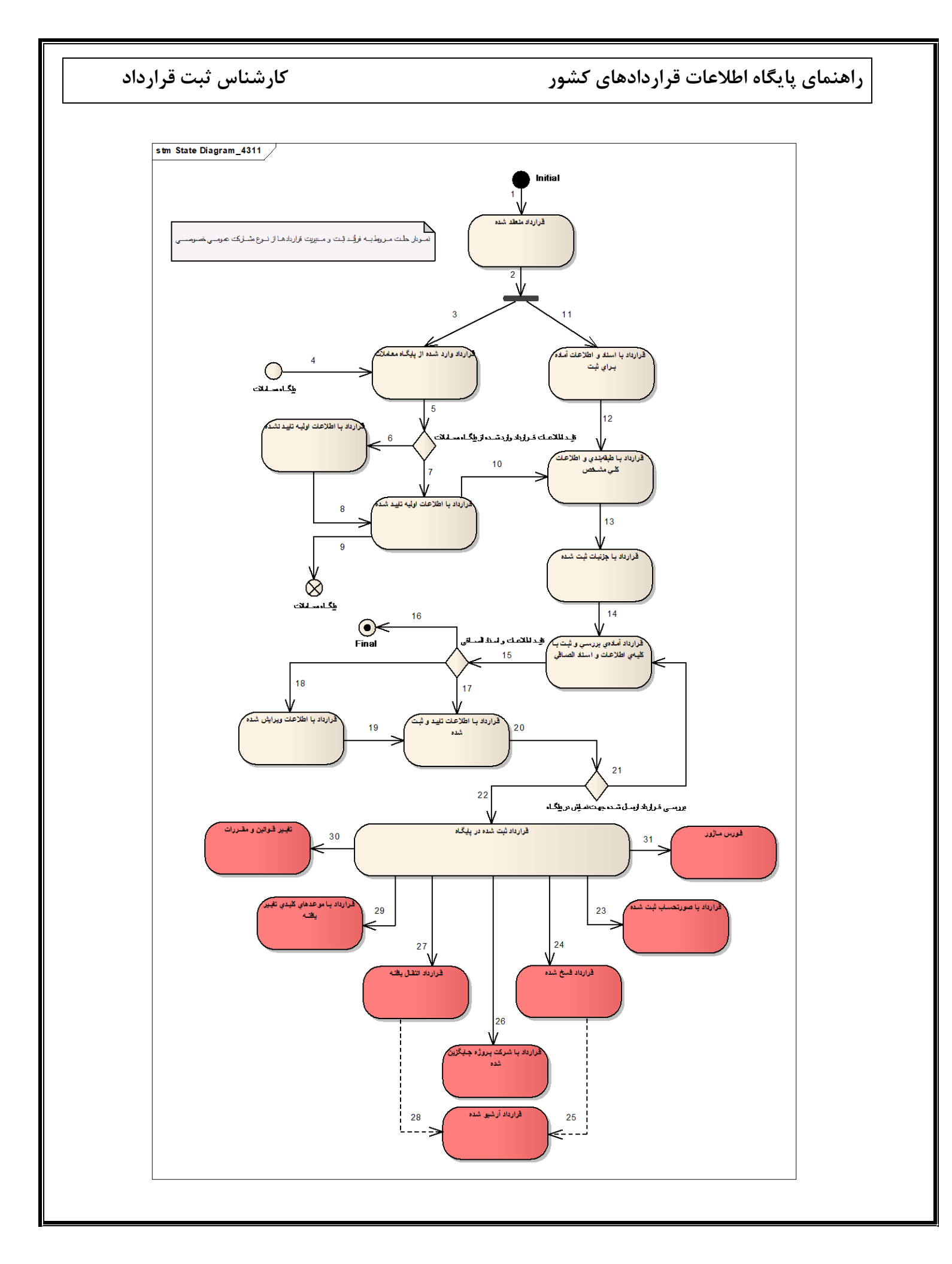

#### کارشناس ثبت قرارداد

#### قابلیتهای عمومی سامانه

این بخش از قابلیتها و امکانات سامانه در اختیار کلیه کاربران قرار گرفته و به عنوان امکانات عمومی در دسترس همه کاربران قرار می گیرد:

- قابلیت ثبت نام در سامانه
- قابلیت ورود به صفحه کاربری بر اساس نام کاربری و کلمه عبور
  - قابلیت فعالسازی حساب کاربری از طریق ایمیل
    - قابلیت تغییر کلمه عبور توسط کاربران
    - قابلیت مشاهده اطلاعات کلی قراردادها
    - قابلیت پیگیری آخرین وضعیت قرارداد
- قابلیت ارسال لینک تغییر کلمه عبور به ایمیل کاربر در صورت فراموشی کلمه عبور
  - تغییر کلمهی عبور به ایمیل کاربر درصورت فراموشی کلمهی عبور

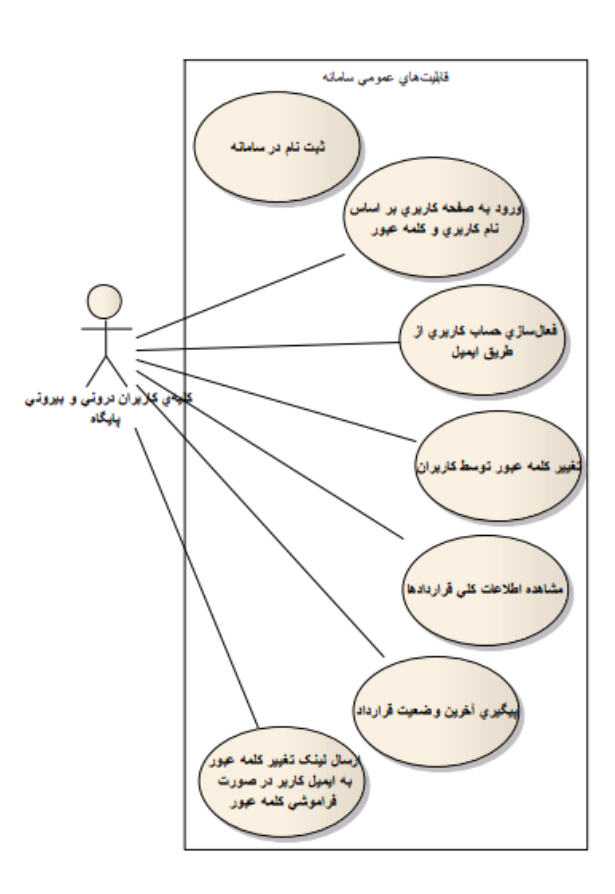

کارشناس ثبت قرارداد

**طبقهبندی کلی قرارداد در پایگاه اطلاعات قراردادها** در پایگاه اطلاعات قراردادها، انواع قراردادها از سه بعد اصلی مورد طبقهبندی کلی قرار می گیرند که براساس طبقهبندی انتخاب شده، اطلاعات مربوط به موافقتنامه و رویدادهای قرارداد از کاربر درخواست می گردد. این طبقهبندیها شامل منبع تامین اعتبار مالی، نحوهی ارجاع کار و طبقهبندی کلی و جزئی قرارداد می باشد که در ادامه ارائه شده است.

### طبقهبندی کلی قرارداد از نظر منبع تامین اعتبار مالی

از نظر منبع تامین اعتبار مالی و سطوح منبع، طبقهبندی زیر بر قراردادها حاکم میباشد:

| منبع تامين تسهيلات                                                                                  | سطح کشوری         | سطح منبع                                                                                            | منبع تامین اعتبار مالی                  |
|----------------------------------------------------------------------------------------------------|-------------------|----------------------------------------------------------------------------------------------------|-----------------------------------------|
| ندارد                                                                                               | • ملی<br>• استانی | <ul> <li>اوراق مشارکت منابع عمومی</li> <li>درآمد عمومی</li> </ul>                                   |                                         |
| ندارد                                                                                               | ندارد             | <ul> <li>منابع داخلی</li> <li>اوراق مشارکت دستگاهی</li> <li>سایر منابع</li> </ul>                   | اعتبارات طرح تملک داراییهای<br>سرمایهای |
| <ul> <li>بانک جهانی</li> <li>ECO بانک ECO</li> <li>بانک ملی</li> <li>بانک ملت</li> <li>س</li> </ul> | ندارد             | <ul> <li>تسهیلات داخلی</li> <li>تسهیلات خارجی</li> </ul>                                            |                                         |
| ندارد                                                                                               | • ملی<br>• استانی | <ul> <li>درآمد عمومی</li> <li>واگذاری داراییهای سرمایهای</li> <li>واگذاری داراییهای مالی</li> </ul> | اعتبارات هزینهای                        |
| ندارد                                                                                               | ندارد             | <ul> <li>درآمد اختصاصی</li> <li>سایر منابع</li> </ul>                                               |                                         |
| ندارد                                                                                               | ندارد             | ندارد                                                                                               | منابع مالى بخش خصوصى                    |

### کارشناس ثبت قرارداد

### طبقهبندی کلی قرارداد از نظر نوع قرارداد

از نظر نوع قرارداد، طبقهبندی زیر بر قراردادها حاکم میباشد:

| طبقه بندی جزئی قرارداد/پیمان                                                                                                    | طبقەبندى كلى<br>قرارداد/پيمان                                                |
|----------------------------------------------------------------------------------------------------|------------------------------------------------------------------------------|
| <ul> <li>اجرا</li> <li>ساخت</li> <li>حمل</li> <li>نصب</li> <li>نگهداری و بهرهبرداری</li> <li>بهره برداری</li> <li>تامین منالع مالی</li> </ul>                                                                                                    | • پیمانکاری                                                                  |
| EPC •<br>EPCF •<br>Turn key •<br>DB •<br>DBF •<br>PC •<br>PCF •                                                                                                    | <ul> <li>پیمانکاری طرح و</li> <li>ساخت صنعتی و غیر</li> <li>صنعتی</li> </ul> |
| (چند گرینه ای )<br>• طراحی مفهومی، پایه، تفصیلی و اجرایی<br>• مطالعات موضوعی بخشی، جامع و میان بخشی<br>مطالعات موضوعی بخشی، جامع و میان بخشی<br>• مطالعات پژوهشی، تحقیقاتی، بنیادی، کاربردی،<br>(هبردی و توسعهای<br>• مطالعات موضوعی، بخشی، جامع و میان بخشی<br>• مطالعات موضوعی، بخشی، جامع و میان بخشی<br>• مطالعات منطقهای و آمایش سرزمین<br>• مطالعات منطقهای و آمایش سرزمین<br>• برنامهریزی و کنترل پروژه<br>• برنامهریزی آموزشی و توسعه منابع انسانی<br>• برنامهریزی آموزشی و توسعه انسانی<br>• خدمات مدیریتی<br>• مدیریت طرح | • مشاوره                                                                     |

كارشناس ثبت قرارداد

| مطالعات اقتصادى                                                                                                    | •                                              |                                    |
|----------------------------------------------------------------------------------------------------|------------------------------------------------|------------------------------------|
| امكان سنجي، طراحي و مديريت سيستمها                                                                                                    | •                                              |                                    |
| مطالعات ارزيابي زيست محيطي                                                                                                    | •                                              |                                    |
| نظارت بر اجرا، نصب و بهرهبرداری                                                                                                    | •                                              |                                    |
| مطالعات آماری                                                                                                    | •                                              |                                    |
| نقشهبرداري و ایجاد سیستمهای اطلاعات جغرافیایی                                                                                                    | •                                              |                                    |
| ویژهسازی، نصب، راهاندازی، نگهداری و پشتیبانی                                                                                                    | •                                              |                                    |
| بستەھاى نرمافزارى                                                                                                    |                                                |                                    |
| برنامەريزى، امكانسنجى، مديريت طرح،                                                                                                    | •                                              |                                    |
| استانداردسازی، مطالعه، طراحی، ساخت، پیادهسازی،                                                                                                    |                                                |                                    |
| ارزیابی و ممیزی نظامهای فناوری اطلاعات                                                                                                    |                                                |                                    |
| معماري اطلاعات، برنامەنويسي، پيادەسازى، انتقال،                                                                                                   | •                                              |                                    |
| پشتیبانی و نگهداری نرمافزارهای سفارشی                                                                                                    |                                                |                                    |
| خدمات برنامهریزی فناوری اطلاعات و ارتباطات،                                                                                                    | •                                              |                                    |
| شامل تهیه طرحهای جامع فناوری اطلاعات و                                                                                                    |                                                |                                    |
| ارتباطات، برنامهریزی راهبردی فناوری اطلاعات و                                                                                                    |                                                |                                    |
| ار تباطات و تدوین معماری سازمانی                                                                                                    |                                                |                                    |
| خدمات جنبی و مکمل خدمات مشاوره                                                                                                    | •                                              |                                    |
| خدمات کارشناسی در یک یا چند مورد از زمینههای                                                                                                    | •                                              |                                    |
| اداری، مالی، آموزشی، حقوقی، پژوهشی، فنی یا                                                                                                    |                                                |                                    |
| بازرگانی                                                                                                    |                                                |                                    |
| BOO<br>BOOT                                                                                                    | •                                              |                                    |
| BTO                                                                                                    | •                                              |                                    |
| BLT<br>BLO                                                                                                    | •                                              |                                    |
| BLOT                                                                                                    | •                                              |                                    |
| ROT                                                                                                    | •                                              |                                    |
| O&M                                                                                                    | •                                              | <ul> <li>مشاركت عمومى -</li> </ul> |
| بيع متقابل                                                                                                    | •                                              | خصوصی PPP                          |
| DBFO                                                                                                    | •                                              |                                    |
| (concession)حق امتياز                                                                                                    | •                                              |                                    |
| حق انتفاع                                                                                                    | •                                              |                                    |
|                                                                                                    |                                                |                                    |
| (JV) مشارکت در سرمایه گذاری<br>مس                                                                                                    | •                                              |                                    |
| (JV) مشارکت در سرمایه گذاری<br>Lease Agreement(LA)<br>۲۵۵۵                                                                                        | •                                              |                                    |
| (JV) مشارکت در سرمایه گذاری<br>Lease Agreement(LA)<br>ESCO<br>احاده                                                                               | •                                              |                                    |
| (JV) مشارکت در سرمایه گذاری<br>Lease Agreement(LA)<br>ESCO<br>اجاره<br>مضاربه                                                                     | •                                              |                                    |
| (JV) مشارکت در سرمایه گذاری<br>Lease Agreement(LA)<br>ESCO<br>اجاره<br>مضاربه                                                                     | •                                              |                                    |
| (JV) مشارکت در سرمایه گذاری<br>Lease Agreement(LA)<br>ESCO<br>اجاره<br>مضاربه<br>جعاله<br>بید سلف                                                 | •<br>•<br>•<br>•                               |                                    |
| (JV) مشارکت در سرمایه گذاری<br>Lease Agreement(LA)<br>ESCO<br>اجاره<br>مضاربه<br>بیع سلف<br>منارعه                                                | •<br>•<br>•<br>•                               | • عقدد معنى:                       |
| (JV) مشارکت در سرمایه گذاری<br>Lease Agreement(LA)<br>Iجاره<br>مضاربه<br>جعاله<br>بیع سلف<br>ماهنه                                                | •<br>•<br>•<br>•<br>•                          | • عقود معين                        |
| (JV) مشارکت در سرمایه گذاری<br>Lease Agreement(LA)<br>ESCO<br>اجاره<br>مضاربه<br>بیع سلف<br>مزارعه<br>معاوضه<br>مساقات                            | •<br>•<br>•<br>•<br>•<br>•                     | • عقود معين                        |
| (JV) مشارکت در سرمایه گذاری<br>Lease Agreement(LA)<br>اجاره<br>مضاربه<br>جعاله<br>میاف<br>معاوضه<br>معاوضه<br>اعاده مالکیت                        | •<br>•<br>•<br>•<br>•<br>•<br>•                | • عقود معين                        |
| (JV) مشاركت در سرمايه گذارى<br>(Lease Agreement(LA<br>ESCO)<br>اجاره<br>مضاربه<br>جعاله<br>میاف<br>میاوضه<br>مساقات<br>اعاده مالكيت<br>تبديا تعهد | •<br>•<br>•<br>•<br>•<br>•<br>•<br>•<br>•<br>• | • عقود معين                        |

| کارشناس ثبت قرارداد                                                    |                                          |                                     | راهنمای پایگاه اطلاعات قراردادهای کشور                                                                              |                                                     |  |
|------------------------------------------------------------------------|------------------------------------------|-------------------------------------|----------------------------------------------------------------------------------------------------|-----------------------------------------------------|--|
|                                                                        |                                          |                                     |                                                                                                    |                                                     |  |
|                                                                        |                                          |                                     | <ul> <li>ابراء</li> <li>پرداخت خسارت</li> <li>اقاله</li> </ul>                                                      |                                                     |  |
| روش تامین کالا<br>(چند گرینه ای )                                      | <b>نوع تامین کالا</b><br>(چند گرینه ای ) | منبع تامين كالا                     |                                                                                                    |                                                     |  |
| <ul> <li>حمل</li> <li>گارانتی</li> <li>نصب</li> <li>وارانتی</li> </ul> | <ul><li>توليد</li><li>عرضه</li></ul>     | • داخلی<br>• خارجی<br>• داخلی/خارجی | P •<br>EP •                                                                                                    | • تامین کالا                                        |  |
| ·                                                                      |                                          |                                     | (چند گرینه ای )                                                                                                    |                                                     |  |
|                                                                        |                                          |                                     | <ul> <li>رفع آلودگی</li> <li>کمک رسانی</li> <li>نظافت شهری و ساختمان</li> <li>باغبانی</li> <li>آتش نشانی</li> </ul> | <ul> <li>قراردادهای امور</li> <li>خدماتی</li> </ul> |  |

• پيمانكارى

اجاره دادن

مشاوره
 تامین کالا
 سایر موارد
 فروش

قراردادهای استعلامی

قراردادهای مزایده ای

### کارشناس ثبت قرارداد

## طبقهبندی کلی قرارداد از نظر نحوهی ارجاع کار

از نظر نحوهی ارجاع کار، طبقهبندی زیر بر قراردادها حاکم میباشد:

| نحوهی ارجاع کار                        | معاملات از نظر نصاب                                                        | معاملات از نظر روش دعوت | معاملات از نظر مراحل بررسی     |  |  |  |
|----------------------------------------|----------------------------------------------------------------------------|-------------------------|--------------------------------|--|--|--|
|                                        | • بزرگ                                                                     | • عمومی                 | <ul> <li>یک مرحلهای</li> </ul> |  |  |  |
| مناقصه                                 |                                                                            | • محدود                 | • دو مرحلهای                   |  |  |  |
|                                        | • متوسط                                                                    | • متوسط                 |                                |  |  |  |
|                                        | • بزرگ                                                                     | • عمومی                 | <ul> <li>یک مرحلهای</li> </ul> |  |  |  |
| مزايده                                 |                                                                            | • محدود                 | • دو مرحلهای                   |  |  |  |
|                                        | • متوسط                                                                    |                         |                                |  |  |  |
|                                        | موارد عدم الزام به برگزاری مناقصه یا مزایده                                |                         |                                |  |  |  |
| المعادية المعادة المعالية المعالية     | <ul> <li>خريد اموال منقول</li> </ul>                                       |                         |                                |  |  |  |
|                                        | <ul> <li>خدمات فرهنگی و هنر</li> </ul>                                     | ى                       |                                |  |  |  |
|                                        | <ul> <li>خريد اموال منقول و غيرمنقول</li> </ul>                            |                         |                                |  |  |  |
| عدم الرام به بر تراری مناطقه یا هرایده | <ul> <li>تعمیر تجهیزات و ماشینآلات ثابت و متحرک</li> </ul>                 |                         |                                |  |  |  |
|                                        | • خريد قطعات يدكى                                                          |                         |                                |  |  |  |
|                                        | <ul> <li>معاملات محرمانه به تشخیص هیات وزیران</li> </ul>                   |                         |                                |  |  |  |
|                                        | <ul> <li>خرید سهام و تعهدات ناشی از اجرای احکام قضایی</li> </ul>           |                         |                                |  |  |  |
|                                        | مبلغ معامله در ترک تشریفات                                                 |                         |                                |  |  |  |
| ترک تشریفات مناقصه یا مزایده           | <ul> <li>مبلغ معامله زیر پنجاه برابر نصاب معاملات کوچک</li> </ul>          |                         |                                |  |  |  |
|                                        | <ul> <li>مبلغ معامله بین پنجاه تا دویست برابر نصاب معاملات کوچک</li> </ul> |                         |                                |  |  |  |
|                                        | <ul> <li>مبلغ معامله بیش از دویست برابر نصاب معاملات کوچک</li> </ul>       |                         |                                |  |  |  |
| موارد مستثنی از مناقصه یا مزایده       |                                                                            |                         |                                |  |  |  |
| مذاكره رقابتي                          |                                                                            |                         |                                |  |  |  |
|                                        | روش انجام کار در خرید خدمات مشاوره                                         |                         |                                |  |  |  |
| خريد خدمات مشاوره                      | • كيفيت                                                                    |                         |                                |  |  |  |
|                                        | <ul> <li>کیفیت و قیمت</li> </ul>                                           |                         |                                |  |  |  |
|                                        | • تعرفه                                                                    |                         |                                |  |  |  |
|                                        | • بودجه ثابت                                                               |                         |                                |  |  |  |
|                                        | • تک گزینهای                                                               |                         |                                |  |  |  |
|                                        | • مسابقه                                                                   |                         |                                |  |  |  |
کارشناس ثبت قرارداد

ارتباط بین طبقهبندی کلی قرارداد از نظر نوع قرارداد با نحوهی ارجاع کار

با توجه به طبقهبندی کلی حاکم بر پیمانها، نحوهی ارجاع کاری که در هر دسته از انواع پیمان وجود خواهد داشت متفاوت میباشد. این ارتباط در جدول زیر نمایش داده شده است.

|                                        |        |        |                             | Ŀ                           | حوەي ار            | جاع کار            |                        |                        |               |                   |
|----------------------------------------|--------|--------|-----------------------------|-----------------------------|--------------------|--------------------|------------------------|------------------------|---------------|-------------------|
| طبقەبندى كلى قرارداد/پيمان             | مناقصه | مزايده | عدم الزام به برگزاری مناقصه | عدم الزام به برگزاری مزایده | ترک تشریفات مناقصه | ترک تشریفات مزایده | موارد مستثنى از مناقصه | موارد مستثنى از مزايده | مذاكره رقابتي | خريد خدمات مشاوره |
| پیمانکاری                              | *      | *      | *                           | *                           | *                  | *                  | *                      | *                      | *             |                   |
| پیمانکاری طرح و ساخت صنعتی و غیر صنعتی | *      | *      | *                           | *                           | *                  | *                  | *                      | *                      | *             | *                 |
| مشاوره                                 | *      |        | *                           |                             | *                  |                    | *                      |                        |               | *                 |
| مشارکت عمومی- خصوصی (PPP)              | *      |        | *                           |                             | *                  |                    | *                      |                        | *             |                   |
| عقود معين                              | *      | *      | *                           | *                           | *                  | *                  | *                      | *                      |               |                   |
| تامین کالا                             | *      |        | *                           |                             | *                  |                    | *                      |                        |               |                   |
| قراردادهای امور خدماتی                 | *      |        | *                           |                             | *                  |                    | *                      |                        |               |                   |
| قراردادهای استعلامی                    | *      | *      | *                           | *                           | *                  | *                  | *                      | *                      | *             | *                 |
| قراردادهای مزایده ای                   |        | *      |                             |                             | *                  | *                  |                        | *                      |               |                   |

#### ثبت قرارداد پیمانکاری

این دسته شامل قراردادهایی هستند که در آنها پروژهای از طرف شخص ثالث یا کارفرمای دولتی جهت انجام و اتمام کار به پیمانکار سپرده می شود، پیمانکار عبارت است از شخصیت حقوقی که سوی دیگر امضا کننده پیمان بوده و اجرای موضوع پیمان را بر اساس اسناد و مدارک پیمان، بعهده گرفته است. نمایندگان و جانشینهای قانونی پیمانکار، در حکم پیمانکار می باشند.

کارشناس ثبت قرارداد

از منوی اصلی ، منوی قراردادها را انتخاب می کنیم . این منو شامل گزینه های ثبت و تکمیل قراردادها می باشد که برای ثبت قراردادها باید گزینه ثبت را انتخاب کنیم .در صفحه اول ثبت قرارداد پیمان جدید ، ازلیست طبقه بندی کلی پیمان ، قرارداد پیمانکاری را انتخاب کرده و بر اساس آن از لیست طبقه بندی جزیی پیمان

یکی از آیتم های مرتبط با قرارداد پیمانکاری که شامل (اجرا، ساخت، حمل، نصب، نگهداری و پشتیبانی، بهره برداری، تامین منابع مالی، تامین کالا) می باشد را انتخاب می کنیم .

- ۱- اگرکاربر ازلیست طبقه بندی کلی پیمان ، قرارداد پیمانکاری طرح و ساخت صنعتی و غیر صنعتی را انتخاب کند، باید در طبقه بندی جزئی پیمان آیتم های EPCF ، EPC ، کلید در دست، BB و DBF را به کاربر نمایش دهد و کاربر تنها می تواند یکی از این آیتم ها را انتخاب کند.
- ۲- اگرکاربر ازلیست طبقه بندی کلی پیمان ، قرارداد مشاوره را انتخاب کند، باید در طبقه بندی جزئی پیمان آیتم های مطالعات امکان سنجی، مطالعات بنیادی ، مطالعات موضوعی، بخشی، جامع و میان بخشی، تهیه و تنظیم استانداردها، ضوابط و معیارهای فنی و اجرایی، طراحی مفهومی، پایه، تفصیلی و اجرایی، کنترل مهندسی، نظارت بر اجرای طرح، نصب و بهره برداری، برنامه ریزی و کنترل پروژه، خدمات مهندسی ارزش، طراحی و پیاده سازی نظام های کیفیت، خدمت مدیریت و مدیریت طرح ، خدمات مینام میندسی از شام های کیفیت، خدمات مدیریت و مدیریت طرح ، خدمات مینام و میان از مینام میندسی از میان میندسی و پیاده سازی نظام های کیفیت، خدمات مدیریت و مدیریت مرح ، خدمات مینام و ایزشیابی طرح ها، خدمات مطالعات آماری، خدمات جنبی را به کاربر نمایش دهد و کاربر می تواند چند تا از آیتم ها را با هم انتخاب کند.
- ۳- اگرکاربر ازلیست طبقه بندی کلی پیمان ، قرارداد مشارکت عمومی خصوصی PPP را انتخاب کند، باید
   ROT ،BOLT ،BLO ،BLT ،BTO ،BOOT ،BOO ،BOOT ،BOO ،BLT ،BLO ،BLT ،BTO ،BOO , انمایش دهد و کاربر تنها می تواند یکی از این آیتم ها را انتخاب کند.
- ۴- اگر کاربر ازلیست طبقه بندی کلی پیمان ، قرارداد عقود معین را انتخاب کند، باید در طبقه بندی جزئی
   پیمان آیتم های اجاره، مضاربه، جعاله، بیع سلف، مزارعه، معاوضه، مساقات، اعاده مالکیت، تبدیل تعهد،
   ابراء، اقاله و پرداخت خسارت را نمایش دهد و کاربر تنها می تواند یکی از این آیتم ها را انتخاب کند.

کارشناس ثبت قرارداد

- ۵- اگر کاربر ازلیست طبقه بندی کلی پیمان ، قرارداد تامین کالا را انتخاب کند، باید در طبقه بندی جزئی
   پیمان آیتم های P یا EP را انتخاب کند. همچنین کمبو منبع تامین کالا، نوع تامین کالا و روش
   تامین کالا فعال شود.
- \* اگر کاربر منبع تامین کالا را خارجی یا داخلی/خارجی انتخاب کند، باید در قسمت تکمیل اطلاعات الصاق مجوز از وزارت صنایع به صورت اجباری فعال شود.

\* در کمبو روش تامین کالا کاربرمی تواند چند تا آیتم را با هم انتخاب کند.

- ۶- اگرکاربر ازلیست طبقه بندی کلی پیمان ، قرارداد امور خدماتی را انتخاب کند، باید در طبقه بندی جزئی پیمان آیتم های رفع آلودگی، کمک رسانی، نظافت شهری و ساختمان، باغبانی، آتش نشانی و سایر موارد را نمایش دهد و کاربر می تواند چند تا از آیتم ها را با هم انتخاب کند.
- ۷- اگرکاربر ازلیست طبقه بندی کلی پیمان ، قرارداد فاکتوری یا استعلامی را انتخاب کند، باید در طبقه بندی جزئی پیمان آیتم های پیمانکاری، مشاوره، تامین کالا و سایر موارد را نمایش دهد و کاربر تنها می تواند یکی از این آیتم ها را انتخاب کند.

منبع تامين اعتبار مالي

در قسمت منبع تامین اعتبار مالی یک قرارداد می تواند از چند منبع مالی استفاده کند در سیستم طوری دیده شود که امکان اضافه کردن چند منبع برای قرارداد وجود داشته باشد. بقیه اطلاعات می بایست به ترتیب از سیستم واکشی شده و همه اجباری می باشند.

۱- اگر کاربر اعتبارات تملک دارایی های سرمایه ای-منابع عمومی را انتخاب کند، در قسمت سطح منبع
 آیتم های زیر نمایش داده می شود :
 ✓ اوراق مشارکت منابع عمومی
 ✓ درآمد عمومی
 \* همچنین کمبو سطح کشوری اجباری خواهد بود.

کارشناس ثبت قرارداد

- ۲- اگر کاربر اعتبارات تملک دارایی های سرمایه ای-سایر منابع را انتخاب کند، در قسمت سطح منبع آیتم های زیر نمایش داده می شود :
  ۸ منابع داخلی
  ۸ تسهیلات داخلی
  ۸ تسهیلات خارجی
  ۷ اوراق مشارکت سایر منابع
  \* همچنین کمبو سطح کشوری اجباری خواهد بود.
  \* اگر کاربرتسهیلات داخلی و یا خارجی را انتخاب کند، کمبو منبع تامین تسهیلات داخلی و خارجی فعال شود.
  \* اگر سایر از کمبو منبع تامین تسهیلات داخلی و خارجی انتخاب شود، باید فیلد توضیحات
- ۳- اگرکاربر اعتبارات هزینه ای-درآمد عمومی را انتخاب کند، در قسمت سطح ها آیتم های زیر نمایش داده می شود : ✔ درآمد ✔ واگذاری دارایی های سرمایه ای
  - واگذاری دارایی های مالی
     همچنین کمبو سطح کشوری اجباری خواهد بود.
- ۴- اعتبارات هزینه ای-درآمد اختصاصی و اعتبارات هزینه ای-سایر منابع هیچ سطح منبعی ندارد.
   ۵- اگرکاربر منابع مالی بخش خصوصی را انتخاب کند، هیچ سطح منبعی ندارد ولی فیلد درصد سهم منبع برایش اجباری پر شود.
- ۶- فیلد درصد سهم برای مورد ۱ تا ۴ بالا در صورتی اجباری می شود که کاربر افزودن منبع جدید را انتخاب کند در این صورت برای هر منبع می بایست میزان سهم آن را مشخص کند.

کارشناس ثبت قرارداد

نحوه ارجاع کار ۱ - اگرکاربر در کمبو نحوه ارجاع کار مناقصات را انتخاب کند ، کمبوی معاملات از نظر نصاب فعال می شود. ✓ اگر کاربر در کمبو معاملات از نظر نصاب معاملات بزرگ را انتخاب کند، کمبو طبقه بندی مناقصه از نظر روش دعوت مناقصه گران و طبقه بندی مناقصه از نظر مراحل بررسی فعال می شود. ۲- اگر کاربر در نحوه ارجاع مناقصه آیتم ترک تشریفات مناقصه را انتخاب کند ، کمبو ترک تشریفات مناقصه فعال می شود. ۳- اگر کاربر در نحوه ارجاع مناقصه عدم الزام به برگزاری مناقصه را انتخاب کند ، کمبو عدم الزام به

برگزاری مناقصه فعال می شود.

# الگوی قرارداد ۱−اگر کاربر در قسمت الگوی قرارداد، غیرهمسان را انتخاب کند: ✔ کمبوی قراردادهای غیر همسان می بایست فعال شود.

- نکته:اگر کاربر در طبقه بندی پیمان، تامین کالا و در کمبو معاملات از نظر نصاب، معاملات
   متوسط را انتخاب کرده بود، در سیستم می بایست در کمبوی قراردادهای غیرهمسان، فاکتوری
   را انتخاب کند. در غیر این صورت باید سایر را انتخاب کند که وقتی در انتهای صفحه دکمه
   ثبت قرارداد جدید را زد یک صفحه که برای کلیه قراردادهای غیر همسان طراحی شده نمایش
   داده شود.
- \* نکته:اگر کاربر در طبقه بندی پیمان، پیمانکاری، طرح و ساخت صنعتی، طرح و ساخت
   غیرصنعتی و مشاوره را انتخاب کند و در کمبو معاملات از نظر نصاب، معاملات بزرگ را انتخاب
   کرده بود،در سیستم می بایست سوال آیا قرارداد همسان وجود داشته است یا خیر را به صورت
   اجباری از کاربر بپرسد. اگر کاربر گزینه بلی را انتخاب کرد در صفحه دوم ثبت قرارداد در قسمت

کارشناس ثبت قرارداد

مشخصات قرارداد ۲ تا آیتم آخر شماره مجوز و الصاق مجوز می بایست به صورت اجباری فعال شود.

 ۲- اگر کاربر در قسمت الگوی قرارداد، همسان را انتخاب کند، کمبوی شرایط عمومی و تاریخ نسخه فعال می شود.

|   |       |   |                            | تيت قرارداد/بيمان حديد: —        |
|---|-------|---|----------------------------|----------------------------------|
|   |       |   |                            |                                  |
|   |       |   |                            |                                  |
|   | T     |   | يبغانكارك                  | طبقه بندی کلی فرارداد/           |
|   |       |   |                            | يبعانين                          |
|   | -     |   | 🗉 اجرا                     | طبقه بندی جزئی فرارداد/<br>سمایت |
|   |       |   | 0 سادت                     |                                  |
|   |       |   | 🗉 جمل                      |                                  |
|   |       |   | ک نمب                      |                                  |
|   |       |   | نکیداری و بشتیبانی         |                                  |
|   | _     |   | المروم بروري               |                                  |
|   | · · · |   | Constant Constant Constant |                                  |
|   |       |   |                            |                                  |
|   |       |   | 1393/11/08                 | باریخ انعقاد فرارداد :           |
|   | *     |   | منابع مالی بخش خمومی       | منيع نامين اعتبار / مالي:        |
|   |       |   |                            |                                  |
| ( | *     |   | اورده سنهامدارات           | سطح منبع:                        |
|   |       |   | 70                         | درضد سنهم عنيج:                  |
|   |       |   | 2                          | افرودند منبع جديد                |
|   |       |   | © بلی ® خیر                | آيا در نامين اعتبار فرارداد،از   |
|   |       |   |                            | محل اعتبارات منابع               |
|   |       |   |                            | عمومی فریله مده است.             |
|   |       |   | هیله ت خیر                 | ایا این فرارداد سابطه دارد ۲     |
|   |       |   | 202145879                  | شتاسه فرارداد فبلى:              |
|   |       |   | 0 خانمه 🕫 فسرخ             | فسخ يا خانمه شده است؟            |
|   |       |   |                            | مشاهده فرارداد فيلى              |
|   |       |   | نست                        | عنواب فرارداد:                   |
|   |       |   |                            | Sub-sub-track to the later       |
|   |       | _ | 0 یلی ™ خیر                | ایا فرارداد میدی ارزاد دارد:     |
|   |       |   | منافضه                     | نحوه ارجاع کار:                  |
|   |       |   | معاملات متوسط              | معاملات از نظر نماب:             |
|   |       |   | غيرهدسان 🔻                 | الكوف فرارداد:                   |
|   |       |   |                            |                                  |
|   |       |   |                            |                                  |
|   |       |   |                            |                                  |

کارشناس ثبت قرارداد

#### آیا این قرارداد سابق دارد یا خیر؟

در مرحله ثبت قرارداد این سوال از کاربر پرسیده می شود. منظور از سابقه قرارداد این می باشد که قبلا همین قرارداد با شرکت یا شخص دیگری بسته شده است یا خیر. در صورتی که جواب بله باشد. می بایست شناسه قبلی قرارداد وارد گردد. و همچنین در صورتی که این قرارداد سابقه داشته است باید مشخص شود که وضعیت قرارداد قبلی به چه گونه ای می باشد. که در سامانه دو وضعیت فسخ و خاتمه در نظر گرفته شده است. با این توضیحات، قراردادی دارای سابقه است که قبلا با شرکت یا شخص دیگری بسته شده است اما بنا بر هر دلیلی فسخ یا خاتمه شده است و مجددا اقدام به ثبت قرارداد و تحویل آن به شرکت یا شخص دیگری را دارند.

نكته:

پس از ثبت اطلاعات افزودن سهم منبع فعال می شود، در قسمت افزودن منبع جدید کمبوی منبع تامین اعتبار مالی شامل آیتم های (اعتبارات تملک داراییهای سرمایه ای، اعتبارات هزینه ای و منابع مالی بخش خصوصی) می باشد . با انتخاب اعتبارات تملک داراییهای سرمایه ای کمبوی سطح منبع فعال می شود، کمبوی سطح منبع نیز شامل آیتم های (اوراق مشارکت منابع عمومی، درآمد عمومی، منابع داخلی، اوراق مشارکت دستگاهی، سایر منابع در طرح تملک داراییهای سرمایه ای، تسهیلات داخلی و خارجی ) می باشد، کاربر می تواند یکی از این آیتم ها را انتخاب کند .

اگر کاربر از کمبوی منبع تامین اعتبار مالی، گزینه اعتبارات هزینه ای را انتخاب کند، کمبوی سطح منبع فعال می شود، کمبوی سطح منبع نیز شامل آیتم های (درآمد عمومی، واگذاری داراییهای سرمایه ای، واگذاری داراییهای مالی، درآمد اختصاصی و سایر منابع ) می باشد، کاربر می تواند یکی از این آیتم ها را انتخاب کند .

از کمبوی سطح کشوری کاربر می تواند یکی از دو گزینه ملی یا استانی را انتخاب کند . با کلیک بروی دکمه ثبت اطلاعات مورد نظر در گرید پایین صفحه نمایش داده می شود .

کارشناس ثبت قرارداد

|            |          |                            | ثبت منبع جديد ــــــــــــــــــــــــــــــــــ |
|------------|----------|----------------------------|--------------------------------------------------|
|            |          |                            |                                                  |
|            | ▼        | انتخاب کنید                | منبع تامین اعتبار مالی؛                          |
|            | •        | انتخاب کنید                | سطح منبع:                                        |
|            |          | انتخاب کنید 🔻              | سطح کشوری:                                       |
|            |          |                            | درصد سهم منبع:                                   |
|            |          |                            |                                                  |
|            |          | عملیات با موفقیت انجام شد، | ×                                                |
|            |          | ثبت                        |                                                  |
|            |          |                            | تمايش اطلاعات فت ش                               |
|            |          |                            |                                                  |
| ويرايش حذف | درصد سهم | نبار مالی                  | رديف منبع تامين اعت                              |
|            | 30.00    | دارایی های سرمایه ای       | 1 اعتبارات تملک                                  |

#### صفحه دوم ثبت اطلاعات قرارداد

طبقه بندی، منبع تامین اعتبار و شرایط عمومی پیمان از صفحه قبل می آید و عنوان دستگاه و شماره دستگاه اجرایی که وارد سیستم شده به صورت خودکار درسیستم نمایش داده می شود، در صفحه دوم ثبت اطلاعات پیمان اگر قرارداد از نوع پیمانکاری باشد سه گزینه (مشخصات طرح ، مشخصات پیمانکار ، مشخصات کلی پیمان ) نمایش داده می شود.

#### درقسمت مشخصات طرح

شماره موافقتنامه، شماره طرح و عنوان طرح، عنوان پروژه، ناظر پروژه و شماره پروژه، نام ناظر، عنوان دستگاه اجرایی، شماره طبقه بندی دستگاه اجرایی فعال می شود .

ازکمبوی ناظر پروژه یکی از آیتم های (شخص حقیقی ذی صلاح خارج از دستگاه اجرایی، شخص حقوقی ذی صلاح خارج از دستگاه اجرایی، واحد خدمات مدیریت طرح، سایر) انتخاب شود .

| شناس ثبت قرارداد | کارن                                   | قراردادهای کشور                                                | راهنمای پایگاه اطلاعات              |
|------------------|----------------------------------------|----------------------------------------------------------------|-------------------------------------|
|                  |                                        | صورت دستی وارد می کند.                                         | و بقیه اطلاعات را کاربر به          |
|                  | ری)<br>ن الصاق فایل ها نمایش کلی پیمان | <b>قرارداد 10(پیمانکا</b><br>مشخصات پیمانکار اطلاعات کلی پیمان | مشخصات طرح نمایندگان                |
|                  |                                        |                                                                | مشخصات طرح                          |
|                  |                                        | 555                                                            | شماره موافقتنامه:                   |
|                  | C                                      | 32222222                                                       | شـماره طرح:                         |
|                  |                                        | 654                                                            | شماره پروژه مندرج در<br>موافقتنامه: |
|                  | ×                                      | Intrusted remote address 5.250.77.184                          | عنوان طرح؛                          |
|                  |                                        | test propose data پروژه تستدی                                  | عنوان پروژه:                        |
|                  | •                                      | واحد خدمات مشاوره                                              | ناظر پروژه:                         |
|                  |                                        |                                                                | توضيحات ناظر پروژه:                 |
|                  | ×                                      | ba                                                             | نام ناظر:                           |
|                  |                                        | سازمان مديريت و برنامه ريزي کشور                               | عنوان دستگاه اجرایی:                |
|                  |                                        | 0100000000                                                     | شماره طبقه بندی دستگاه<br>اجرایی:   |
|                  | صفحه بعدى                              | ثبت ویرایش                                                     | صفحه قبلی                           |

نمایندگان

درقسمت نمایندگان نماینده دستگاه، سمت نماینده، نماینده طرف قرارداد، سمت نماینده طرف قرارداد فعال می شود. کاربر اطلاعات را به صورت دستی وارد می کند و پر کردن تمامی فیلد ها اجباری است . كارشناس ثبت قرارداد راهنمای پایگاه اطلاعات قراردادهای کشور فرارداد 10(پیمانکاری) مشخصات طرح نمایندگان مشخصات پیمانکار اطلاعات کلی پیمان الصاق فایل ها نمایش کلی پیمان ىشخصات نمايندە دستگاه – نام : 10 نام خانوادگی : 10 کد ملی: 1010101010 سمت ( aa مشخصات نماينده طرف قرارداد 🗕 نام : qw نام خانوادگی : qw کد ملی: 6754322777 سمت ( qw З افزودت نماينده صفحه قبلى صفحه بعدى ثبت ويرايش

قسمت مشخصات پيمانكار

اگر پیمان مشارکتی باشد باید لینک ثبت اعضای مشارکت فعال شود و کاربر در صفحه ثبت اعضای مشارکت اطلاعات را تکمیل کند.

کارشناس ثبت قرارداد

ثبت اعضای مشارکت تمامی فیلدها اجباری می باشند.

اگر پیمانکار فرعی وجود داشته باشد باید لینک ثبت پیمانکاران فرعی فعال شود و کاربر در صفحه ثبت پیمانکاران فرعی اطلاعات را تکمیل کند.

#### ثبت پیمانکار فرعی

تمامی فیلدها اجباری می باشند. چون این امکان وجود دارد که پیمانکار فرعی دارای چندین رتبه و رشته باشد در سیستم امکان اضافه کردن چند رشته و رتبه وجود دارد .

#### رشته و زیر رشته کاری مورد نظر

چون این امکان وجود دارد که پیمانکار دارای چندین رتبه و رشته باشد، در سیستم امکان اضافه کردن چند رشته و رتبه وجود دارد .

حال با توجه به رشته ها زیر رشته ها تعیین می شوند.

۱- اگر کاربر رشته ساختمان و ابنیه را انتخاب کند، سیستم در کمبو زیر رشته آیتم های زیر را نمایش می
 دهد .

- ابنیه سنگین فلزی
- ابنیه سنگین بتنی
- ساختمان و ابنیه (چوبی ، آجری ، سنگی )

۲- اگر کاربر رشته آب را انتخاب کند، سیستم در کمبو زیر رشته آیتم های زیر را نمایش می دهد .

- اسکله و بندرسازی
- سدسازی و تاسیسات مربوط به آن
- سدهای انحرافی و سدهای کوچک مخزنی
- تزریق سیمان، شمع کوبی، شمعریزی و کارهای خاص فونداسیون

كارشناس ثبت قرارداد

- کارهای آبیاری و زهکشی
  تجهیزات هیدرومکانیکی سدها
  تجهیزات ساختمانی (سیویل) تصفیه خانه های آب و فاضلاب
  شبکه های اب وفاضلاب
  کانالهای انتقال آب و شبکه های آبیاری و زهکشی
  احداث حوضچه ها و استخرهای پرورش و تکثیر آبزیان
  سازه های دریایی
  - سدسازی و تاسیسات مربوطه
  - خطوط انتقال آب و شبکه های آب و فاضلاب

۳ – اگر کاربر رشته راه و ترابری را انتخاب کند، سیستم در کمبو زیر رشته آیتم های زیر را نمایش می دهد.

- کارهای عمومی راهسازی
  - احداث تونل
- انجام عملیات آسفالتی همراه با جدولسازی و آبروهای مربوطه
  - روسازی راهآهن و راهآهن زیرزمینی
    - تسهیلات سرچاهی
  - ساخت راه ها نظیر راه های اصلی و فرعی
    - سیستم های انتقال هوایی پایه دار
      - فرودگاه ها

راههای زیرزمینی و سیستم های حمل ونقل (تهیه ، نصب، نگهداری و تعمیر تجهیزات

۴- اگر کاربر رشته صنعت و معدن را انتخاب کند، سیستم در کمبو زیر رشته آیتم های زیر را نمایش می دهد.

• انبارهای نفتی و مخازن بالای ۳۰۰ هزار بشکهای نفت

کارشناس ثبت قرارداد

- مخازن و انبارهای نفتی تا ۳۰۰ هزار بشکه و مخازن گاز
  - احداث مخازن کوچک و ساختمانهای فلزی
- تهیه و نصب یا نصب انواع تاسیسات و ماشین آلات و کارخانجات صنعتی و نگهداری
  - نصب تاسیسات و تجهیزات و ماشین آلات واحدهای پالایشگاهی نفت و گاز
    - تلمبهخانههای نفت و کمپرسور گاز
    - تاسیسات و تجهیزات پالایشگاههای نفت و گاز و پتروشیمی
      - تاسیسات و تجهیزات صنایع غذایی
        - نساجى
        - سلولوزى

۵- اگر کاربر رشته نیرو را انتخاب کند، سیستم در کمبو زیر رشته آیتم های زیر را نمایش می دهد.

- تجهیزات و تاسیسات نیروگاهها (اعم از آبی، حرارتی، گازی، اتمی و غیره)
  - پست ها و انتقال و توزیع
  - خطوط فشار قوى انتقال نيرو
  - خطوط و پستهای فشار قوی انتقال نیرو
    - توزیع و انتقال نیرو اعم از نیروگاه ها
  - پست های توزیع و الکترونیک عام وخاص
    - ابزاردقيق

۶- اگر کاربر رشته ارتباطات را انتخاب کند، سیستم در کمبو زیر رشته آیتم های زیر را نمایش می دهد.

- نصب و راهاندازی مرکز سوئیچینگ مخابراتی
- نصب و راهاندازی سیستمهای راه دور مخابرات
- نصب و راهاندازی تاسیسات و تجهیزات تامین نیرو برای شبکههای مخابراتی
  - تصویری و داده ای
  - ساخت ایستگاه های اصلی انتقال دهنده و توزیع کننده
    - انواع شبکه های پستی

#### کارشناس ثبت قرارداد

#### راهنمای پایگاه اطلاعات قراردادهای کشور

- شبکه های انتقال سیمی
  - بی سیم

۲- اگر کاربر رشته مرمت آثارباستانی را انتخاب کند، سیستم در کمبو زیر رشته آیتم های زیر را نمایش
 می دهد.

- مرمت ابنیه تاریخی و باستانی و مذهبی
  - مرمت آثارباستانی

۸- اگر کاربر رشته نفت و گاز را انتخاب کند، سیستم در کمبو زیر رشته آیتم های زیر را نمایش می دهد.

- تاسیسات سرچاهی و خطوط لوله جریانی
- فرآوری نفت و گاز و کارخانه های گاز و گاز مایع و تزریق گاز و آب
  - پالایشگاه های نفت و گاز و کارخانه های پتروشیمی
    - مخاذن ذخيره نفتى
  - تلمبه خانه های نفت و ایستگاه های تقویت فشار گاز

۹- اگر کاربر رشته کشاورزی را انتخاب کند، ، سیستم در کمبو زیر رشته آیتم های زیر را نمایش می دهد.

کارهای کشاورزی و فضای سبز
جنگل کاری و درخت کاری
بهسازی و اصلاح اراضی
احداث حوضچه ها و استخرهای پرورش و تکثیر ماهی
آبخیزداری و آبخوان داری
کارهای دامپروری شامل (مرغ داری ، گاوداری، زنبورداری، گوسفندداری )
مرتع داری و ایجاد مراتع دست کاشت
شیلات و آبزیان

| کارشناس ثبت قرارداد |                |            | قراردادهای کشور                        | راهنمای پایگاه اطلاعات                                        |
|---------------------|----------------|------------|----------------------------------------|---------------------------------------------------------------|
|                     | K a La IS      | (3)        | ورارداد ۲۰۱ پیماندار                   | -1 <b>5</b>                                                   |
|                     | ها    نمایش کا | الطاق قايل | مشحصات پیماندار 🔰 اطلاعات دلال پیمان   | مشخصات طرح الماینددان                                         |
|                     |                |            | ○ ىلى ® خىر                            | قرارداد مشارکته است؟                                          |
|                     |                |            | ○ بلی ® خیر                            | آیا پیمانکار فرعدی وجود<br>دارد؟                              |
|                     |                |            | jack                                   | نام پیمانکار؛                                                 |
|                     |                |            | خارجی 🔻                                | نوع پيمانكار:                                                 |
|                     |                | 🥽 تغيره    | No file chosen Choose File             | الصاق گواهی نامه صادر<br>شده اتاق بازرگانی متبوع:<br>توضیحات: |
|                     |                |            |                                        |                                                               |
|                     |                | 🥽 لغيره    | No file chosen Choose File             | الصاق گواهی ثبت<br>شرکت:<br>توضیحات:                          |
|                     |                |            | No file chosen Chasse File             | الصاقر استاد بيمه ايم :                                       |
|                     |                |            | g                                      | توضيحات:                                                      |
|                     |                | 拱 نغيره    | No file chosen Choose File             | الصاق عملكرد مالى:                                            |
|                     |                |            | ,,,,,,,,,,,,,,,,,,,,,,,,,,,,,,,,,,,,,, | توضيحات؛                                                      |
|                     |                | 📻 نغیرہ    | No file chosen Choose File             | الصاق مجوزهای قانونی<br>خاص:                                  |
|                     |                |            |                                        |                                                               |

| کارشناس ثبت قرارداد |           | ، قراردادهای کشور                           | یای پایگاه اطلاعات           |
|---------------------|-----------|---------------------------------------------|------------------------------|
|                     | الغيره    | No file chosen Choose File                  | الصاق مجوزهای قانونی<br>خاص: |
|                     |           | gddddddddddddddddduuuuu,,<br>uuuuuuuuuuuuuu | توضيحات؛                     |
|                     | 📻 نغيره   | No file chosen Choose File                  | الصاق سوابق كار:             |
|                     |           | ×>>>>>>>>>>>>>>>>>>>>>>>>>>>>>>>>>>>>>      | توضيحات:                     |
|                     | صفحه بعدى | ثبت ويرايش                                  | صفحه قبلي                    |

- \* اگر( آیا پیمانکار فرعی وجود دارد) را انتخاب کنیم، صفحه زیر باز می شود در این قسمت با توجه به این که نوع قرارداد پیمانکاری می باشد، در کمبو محل اخذ صلاحیت سیستم آیتم های معاونت برنامه ریزی و نظارت راهبردی، تعیین صلاحیت نهادهای حرفه ای، استانداری ها و سایر موارد را نمایش می دهد. اگر سایر موارد انتخاب شود، توضیحات محل اخذ صلاحیت اجباری می باشد.
- \* اگر کاربر از کمبوی محل اخذ صلاحیت آیتم (معاونت برنامه ریزی و نظارت راهبردی
   ) را انتخاب کند، کمبوی رتبه که شامل اعداد (۲و۲) می باشد، فعال می شود، و با انتخاب استانداری
   ها کمبوی رتبه با اعداد (۳،۴،۵) فعال می شود .

تذکر : کمبوی رتبه فقط برای معاونت برنامه ریزی و نظارت راهبردی و استانداری ها فعال می شود، برای تعیین صلاحیت نهادهای حرفه ای و و سایر موارد غیر فعال است .

\* پر کردن فیلدهای درصد رشته کاری مورد نظر، نام پیمانکار، شناسه ملی شرکت ، شماره تشخیص
 صلاحیت، آخرین تاریخ اخذ صلاحیت اجباری است .

| کارشناس ثبت قرارداد | راهنمای پایگاه اطلاعات قراردادهای کشور          |
|---------------------|-------------------------------------------------|
|                     | ثبت اطلاعات قراردادهای فرعی –                   |
|                     | نام پیمانکار:                                   |
|                     | تاريخ انعقاد قرارداد؛                           |
|                     | محل اخذ صلاحیت: انتخاب کنید▼                    |
|                     | توصيحات محل احد<br>صلاحيت:                      |
|                     | شماره تشخيص صلاحيت؛                             |
|                     | آخرین تاریخ اخذ صلاحیت:<br>تاریخ اعتبار صلاحیت: |
|                     | رشته کاری موردنظر:<br>انتخاب کنید               |
|                     | زیر رشته کاری موردنظر: ∎نتخاب کنید▼             |
|                     | درصد ارشته کاری مورد<br>نظر:<br>شناسه ملی شرکت: |
|                     | رتبه:                                           |
|                     | افزودن رشته و رتبه جدید                         |
|                     | عنوان پيمان:                                    |
|                     |                                                 |
|                     |                                                 |

| عملیات با موفقیت انجام شد، 🗙                                                        |
|-------------------------------------------------------------------------------------|
| نت ثبت پیمان<br>فرعن جدید                                                           |
| محاسبه درصد رشته ها:                                                                |
|                                                                                     |
|                                                                                     |
| تمایش اطلاعات ثبت شده                                                               |
| رديف أنام بيمانكار إعنوات بيمات أتاريخ انعقاد قرارداد أمبلغ بيمات ريالي ويرايش أحذف |
|                                                                                     |

کارشناس ثبت قرارداد

اگر(قرارداد مشارکتی است) را انتخاب کنیم، صفحه زیر باز می شود، فیلدهای این قسمت نیز همانند صفحه قرارداد فرعی است. پر کردن تمامی فیلدها اجباری می باشد .

|                                                                                                    | ثبت اطلاعات اعضاى مشاركت                                         |
|----------------------------------------------------------------------------------------------------|------------------------------------------------------------------|
|                                                                                                    |                                                                  |
|                                                                                                    | نام پیمانکار عضو<br>مشارکت:                                      |
| •                                                                                                    | محل اخذ صلاحیت: انتخاب کنید                                      |
|                                                                                                    | توضيحات محل اخذ<br>صلاحيت:                                       |
|                                                                                                    | شماره تشخيص صلاحيت:                                              |
|                                                                                                    | آخرين تاريخ اخذ صلاحيت:                                          |
|                                                                                                    | تاريخ اعتبار صلاحيت؛                                             |
|                                                                                                    | رشته عضو مشارکت: انتخاب کنید                                     |
|                                                                                                    | رتبه عضو مشارکت: 🔹 🔻                                             |
|                                                                                                    | درصد رشته کاری مورد<br>نظر:                                      |
|                                                                                                    | درصد سهم هر مشارکت:                                              |
| المراجع المراجع المراجع المراجع المراجع المراجع المراجع المراجع المراجع المراجع المراجع المراجع المراجع المراجع | الصاق موافقتنامه No file chosen Choose File مشارکتی:<br>مشارکتی: |
|                                                                                                    | ئبت 🚺                                                            |
|                                                                                                    | محاسبه درصد رشته ها:                                             |
|                                                                                                    |                                                                  |

در قسمت اطلاعات کلی پیمان در فیلد مبنای محاسبه مبلغ پیمان اگر گزینه سایر انتخاب شود، کاربر باید فیلد توضیحات را به صورت اجباری پر کند.

کارشناس ثبت قرارداد

در قسمت مبالغ پیمان کاربر می تواند هم ریالی و هم ارزی را با هم انتخاب کند. در تمامی پرداخت ها نیز به همین صورت می باشد.

در قسمت فهرست بهای واحد و مقادیر کار منضم پیمان، اگر فهرست بها پایه باشد ضریب کلی پیمان و جدوال ضرایب پیشنهادی جزء ،حتما پر شود ولی اگر فهرست بها خاص باشد سیستم به صورت پیش فرض در فیلد ضریب کلی پیمان عدد ۱ را پر کند و فقط فایل فهرست بها و مقادیر کار را الصاق نماید.

در قسمت تاریخ شروع پیمان اگر کاربرگزینه سایر را از کمبو انتخاب نماید، باید فیلد توضیحات را به صورت اجباری پر کند.

🖌 نکته : تاریخ پیمان باید بزرگتر از 🛛 یا مساوی با آخرین تاریخ اخذ صلاحیت و تاریخ تنفیذ پیمان باشد .

کارشناس ثبت قرارداد

| قرارداد 10(پیمانکاری)                                           |                                      |  |  |  |  |  |  |  |
|-----------------------------------------------------------------|--------------------------------------|--|--|--|--|--|--|--|
| مشخصات پیمانکار اطلاعات کلی پیمان الصاق فایل ها نمایش کلی پیمان | مشخصات طرح نمایندگان                 |  |  |  |  |  |  |  |
|                                                                 | اطلاعات پیمان –                      |  |  |  |  |  |  |  |
| 1010                                                            | شىمارە يىمان:                        |  |  |  |  |  |  |  |
| hj                                                              | شرع خدمات پيمان:                     |  |  |  |  |  |  |  |
| استان: شهر.:<br>مرکزی ▼ آشتیان ▼                                | محل اجرا:                            |  |  |  |  |  |  |  |
|                                                                 | توضيحات ساير موارد محل<br>اجرا:      |  |  |  |  |  |  |  |
| cghhhhhhhhhhhhhhhhhhhhhh                                        | موقعیت:                              |  |  |  |  |  |  |  |
| جبران هزینه ها با فی ثابت یا ■                                  | مبنای محاسبه مبلغ<br>پیمان:          |  |  |  |  |  |  |  |
| xgj                                                             | توضیحات مبناک محاسبه<br>مبلغ پیمان : |  |  |  |  |  |  |  |
| ریال ▼ 33330000                                                 | مبلغ پیمان ریالی:                    |  |  |  |  |  |  |  |
| ل يال 20145                                                     | مبلغ پیش پرداخت ریالی:               |  |  |  |  |  |  |  |
| ل الي 23560                                                     | مبلغ تضمین پیش,پرداخت:               |  |  |  |  |  |  |  |
| cghijijijiji                                                    | نوع تضمین پیشپرداخت؛                 |  |  |  |  |  |  |  |

| کارشناس ثبت قرارداد | راهنمای پایگاه اطلاعات قراردادهای کشور                  |
|---------------------|---------------------------------------------------------|
|                     |                                                         |
|                     | نوع تضمین حسـن انجام<br>کار:                            |
|                     | تعداد اقساط پیش<br>پرداخت: 4 ▼                          |
|                     | فهرست بهای واحد و<br>مقادیر کار منضم پیمان:             |
|                     | توضيحات فهرست بها:                                      |
|                     | الصاق فهرست بها و No file chosen Choose File مقادیرکار؛ |
|                     | ضریب کلی پیمان:                                         |
|                     | مدت اوليه پيمان؛ 0 روز 5 ماه 0 سال                      |
|                     | تاريخ شـروع پيمان: 1394/01/10                           |
|                     | الصاق نامه ابلاغ پیمان: No file chosen Choose File      |
|                     | شماره نامه ابلاغیه پیمان؛                               |
|                     | نوع شروع پیمان: تجهیز کارگاه                            |
|                     | توضيحات شـروع پيمان؛                                    |
|                     | دوره تضمین پیمان:<br>0 روز 7 ماه 0 سال                  |
| (                   | صفحه قبلی ثبت ویرایش صفحه بعدی                          |
|                     |                                                         |

در صفحه الصاق فایل ها، الصاق فایل موافتنامه، شرایط خصوصی، برنامه زمانبندی، مشخصات فنی خصوصی، نقشه ها، ضمانت نامه پیش پرداخت، ضمانتنامه انجام تعهدات، ضمانتنامه حسن انجام کار و گشایش اعتبارات اسنادی به نفع پیمانکار اجباری می باشد.

کارشناس ثبت قرارداد

الصاق فایل مشخصات فنی پیشنهادی پیمانکار، فایل سایر اسناد و فایل صورتجلسه تحویل کارگاه اجباری نمی باشد.

تذکر : بعضی از عناوین فایلهای پیوستی مربوط به قرارداد الزاماً باید آپلود شود، در غیر اینصورت سیستم با اعلام آلارم شما را از ثبت تکمیل اطلاعات باز می دارد .

- ✓ جهت آپلود کردن یک فایل پیوستی ابتدا بروی No file chosen Choose File دکمه کلیک می کنیم و بعد از انتخاب فایل موردنظر بر روی دکمه ذخیره کلیک می [] کنیم.
  - ✓ جهت نمایش فایل نیز برروی آیکن
     ✓ جهت حذف فایل نیز برروی آیکن
     ✓ جهت حذف فایل نیز برروی آیکن

کارشناس ثبت قرارداد

راهنمای پایگاه اطلاعات قراردادهای کشور

|                  | د)            | قرارداد 10(پیمانکار |                 |                    |                               |
|------------------|---------------|---------------------|-----------------|--------------------|-------------------------------|
| نمایش کلی پیمان  | الصاق فايل ها | اطلاعات کلی پیمان   | مشخصات پیمانکار | نمايندگان          | مشخصات طرح                    |
|                  |               |                     |                 |                    | ر الصاق فابل ها               |
| 🔍 فایل آبلود شد  | 1             | No file chos        | en Choose File  | وافقتنامه:         | الصاق فايل م                  |
| 횑 فایل آپلود شد  | ۵             | No file chos        | en Choose File  | ط خصوصی            | الصاق شرايا<br>پيمان:         |
| 횑 فایل آپلود شد  | 1             | No file chos        | en Choose File  | زمانیندی:          | الصاق برنامه                  |
| 剷 فایل آپلود شد  | til 1         | No file chos        | en Choose File  | نصات فنی           | الصاق مشا<br>خصوصی:           |
| 횐 فایل آپلود شد  | 1<br>I<br>I   | No file chos        | en Choose File  | ها:                | الصاق نقشه                    |
| 횓 فایل آپلود شـد | tî î          | No file chos        | en Choose File  | فصات فنی<br>انکار: | الصاق مشغ<br>پیشنهادک پیم     |
| 횐 فایل آپلود شد  | 1<br>I<br>I   | No file chos        | en Choose File  | مین پیش            | الصاق تض<br>پرداخت:           |
| 💿 فایل آپلود شد  | 1<br>I<br>I   | No file chos        | en Choose File  | مین انجام          | الصاق تض<br>تعهدات:           |
| 횓 فایل آپلود شـد | Ē             | No file chos        | en Choose File  | ين حسن             | الصاق تضه<br>انجام کار:       |
| 🙉 فایل آبلود شد  | 1<br>I<br>I   | No file chos        | en Choose File  | رت جلسه            | الصاق صو<br>تحویل کارگاہ؛     |
| 횚 فایل آبلود شد  | Ŵ             | No file chos        | en Choose File  | ننامه ها و<br>ک:   | الصاق ضمات<br>اعتبارات اسناد: |
| 횘 فایل آپلود شد  | Û             | No file chos        | en Choose File  | یراسناد و<br>:     | الصاق سا<br>مکاتبات پیمان     |
|                  |               |                     | 8               | مشخصات             | افزودن<br>نشریه               |
|                  |               | ثبت                 |                 | صفحه قبلي          |                               |

در پایین صفحه اگر بروی افزودن مشخصات نشریه کلیک کنیم، در قسمت ثبت مشخصات فنی عمومی از جدول" نمایش لیست نشریات تایید شده "شماره نشریه مورد نظر را انتخاب می کنیم، در این قسمت شماره نشریه رول" نمایش لام و نوع نشریه روی می کنیم و پس از نمایش نام و نوع نشریه روی آیکن ۲۰

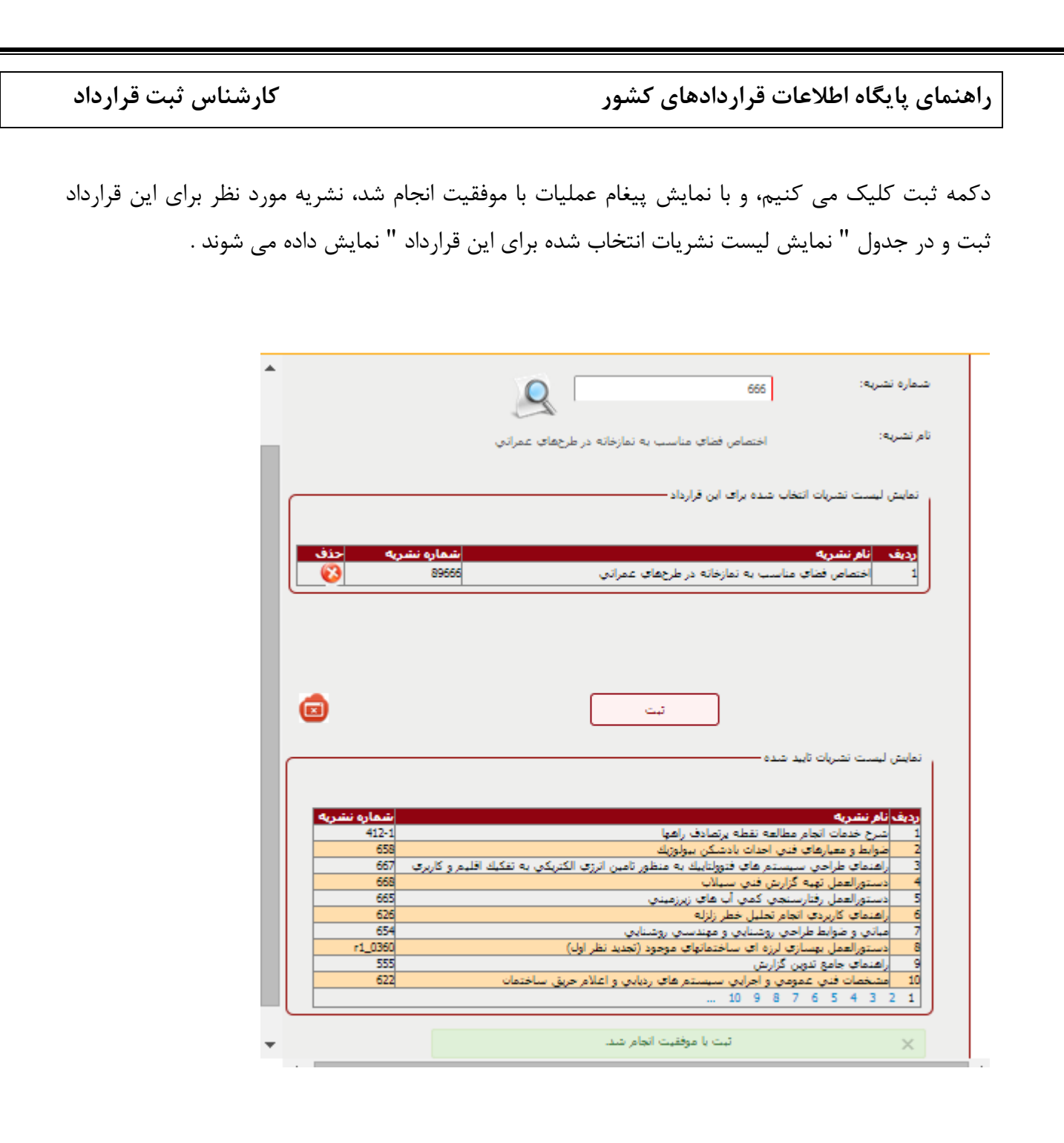

ثبت قرارداد

در قسمت نمایش کلی پیمان تمامی اطلاعات قرارداد پیمانکاری نمایش داده می شود، با فشردن دکمه ثبت، قرارداد ثبت نهایی می شود.

کارشناس ثبت قرارداد

|                     | (             | فرارداد 10(پیمانکارٹ) |                 |            |                 |
|---------------------|---------------|-----------------------|-----------------|------------|-----------------|
| <br>نمایش کلی پیمان | الصاق فايل ها | اطلاعات کلی پیمان     | مشخصات پیمانکار | نمايندگان  | مشخصات طرح      |
|                     |               |                       |                 |            | اطلاعات پیمان - |
|                     |               |                       |                 | مان —      | اطلاعات ہی      |
|                     |               |                       |                 | — ల        | طلاعات ط 🛟      |
|                     |               |                       |                 | مایندگان — | 😝 اطلاعات ند    |
|                     |               |                       |                 | مانکار —   | طلاعات پر 🛟     |
|                     |               |                       |                 | لى بىمان — | 🔠 اطلاعات ک     |
|                     |               |                       |                 | پیوستی —   | 😜 فایل های      |
| ابل                 | کارز          | ارداد                 | ن عمليات قر     | ويرايش     |                 |

كارشناس ثبت قرارداد

#### ثبت قرارداد EPC

قراردادهای طرح و ساخت (EPC) صنعتی یا غیرصنعتی: این دسته شامل قراردادهایی هستند که عموماً معادل همان پروژهی کلید در دست درنظر گرفته میشوند. در چنین پروژههایی تمام فعالیتهای لازم جهت اجرای پروژه از مرحلهی طراحی و مهندسی تا تدارکات و ساخت نهایی برعهدهی یک پیمانکار گذاشته میشود. این دسته از قراردادها بسته به نوع تعهداتشان میتوانند دستهبندیهایی شامل PCF ،DBF ،DB، EPCF، EPC، یک را داشته باشند. را داشته باشند.

از منوی اصلی ، منوی قراردادها را انتخاب می کنیم . این منو شامل گزینه های ثبت و تکمیل قراردادها می باشد که برای ثبت قراردادها باید گزینه ثبت را انتخاب کنیم .در صفحه اول ثبت قرارداد پیمان جدید ، ازلیست طبقه بندی کلی پیمان ، قرارداد EPC(پیمانکاری طرح و ساخت صنعتی و غیر صنعتی) را انتخاب کرده و بر اساس آن از لیست طبقه بندی جزیی پیمان می توانیم، یکی از این آیتم ها را DBF ، FPCF، کلید در دست، DB و DBF انتخاب کنیم .

تمامی مراحل ثبت قرارداد EPC(پیمانکاری طرح و ساخت صنعتی و غیر صنعتی) همانند قرارداد پیمانکاری است، تنها تفارت آن در صفحه مشخصات پیمانکار می باشد .

- \* در صفحه مشخصات پیمانکار با توجه به این که نوع قرارداد EPC می باشد، کمبوی محل اخذ صلاحیت سیستم آیتم های معاونت برنامه ریزی و نظارت راهبردی، تعیین صلاحیت نهادهای حرفه ای، استانداری ها و سایر موارد را نمایش می دهد. اگر سایر موارد انتخاب شود، توضیحات محل اخذ صلاحیت اجباری می باشد.
- \* اگر کاربر از کمبوی محل اخذ صلاحیت آیتم (معاونت برنامه ریزی و نظارت راهبردی
   ) را انتخاب کند، کمبوی رتبه که شامل اعداد (۲و۲) می باشد، فعال می شود .

تذکر : کمبوی رتبه فقط برای معاونت برنامه ریزی و نظارت راهبردی فعال می شود، برای تعیین صلاحیت نهادهای حرفه ای، استانداری ها و سایر موارد غیر فعال است .

\* پر کردن فیلدهای درصد رشته کاری مورد نظر، نام پیمانکار، شماره تشخیص صلاحیت، آخرین تاریخ
 اخذ صلاحیت اجباری است .

| کارشناس ثبت قرارداد | ادهای کشور                                         | بایگاه اطلاعات قرارد                     |
|---------------------|----------------------------------------------------|------------------------------------------|
|                     | فرارداد 12(بیمانکاری طرح و ساخت صنعتی و غیرصنعتکِ) |                                          |
| نمایش کلی پیمان     | مشخصات پیمانگار اطلاعات کلی پیمان الصاق فایل ها    | شخصات طرح نمايندگان                      |
|                     |                                                    | مشخصات بیمانکار ———                      |
|                     | ی 🔍 خپر                                            | آیا پیمانکار تعیین<br>صلاحیتEPC شده است؟ |
|                     | ی 🔍 خیر                                            | آیا قرارداد فرعی موجود<br>است؟           |
|                     | 2                                                  | افزودن پيمان فرعنى                       |
|                     | 12                                                 | نام پیمانکار:                            |
|                     | داخلدی 🔻                                           | نوع پيمانکار؛                            |
|                     | 12                                                 | شناسه ملی شرکت :                         |
|                     | ساير موارد                                         | محل اخذ صلاحیت:                          |
|                     | 12                                                 | توضیحات محل اخذ<br>صلاحیت:               |
|                     | صنعت و معدن                                        | رشته کاری موردنظر؛                       |
|                     | صنایع کاندیهای غیر فلزی                            | زیر رشته کارک موردنظر:                   |
|                     | 1.00                                               | درصد رشته کاری مورد<br>نظر:              |
|                     | 2                                                  | افزودن رشته و رتبه جدید                  |
|                     | ثبت ویرایش صفحه بعدی                               | صفحه قبلی                                |

\* اگر بروی افزودن پیمان فرعی کلیک کنیم، در این قسمت با توجه به این که نوع قرارداد EPC می باشد، کمبوی محل اخذ صلاحیت سیستم آیتم های معاونت برنامه ریزی و نظارت راهبردی، تعیین صلاحیت نهادهای حرفه ای، استانداری ها و سایر موارد را نمایش می دهد. اگر سایر موارد انتخاب شود، توضیحات محل اخذ صلاحیت اجباری می باشد.

کارشناس ثبت قرارداد

\* اگر کاربر از کمبوی محل اخذ صلاحیت آیتم (معاونت برنامه ریزی و نظارت راهبردی ) را انتخاب کند، کمبوی رتبه که شامل اعداد (۲و۲) می باشد، فعال می شود، و با انتخاب استانداری ها کمبوی رتبه با اعداد (۳،۴،۵) فعال می شود .

تذکر : کمبوی رتبه فقط برای معاونت برنامه ریزی و نظارت راهبردی و استانداری ها فعال می شود، برای تعیین صلاحیت نهادهای حرفه ای و و سایر موارد غیر فعال است .

\* پر کردن فیلدهای درصد رشته کاری مورد نظر، نام پیمانکار، شناسه ملی شرکت، شماره تشخیص
 صلاحیت، آخرین تاریخ اخذ صلاحیت اجباری است .

| کارشناس ثبت قرارداد | راهنمای پایگاه اطلاعات قراردادهای کشور |
|---------------------|----------------------------------------|
|                     | ثبت اطلاعات قراردادهای فرعی            |
| 0                   |                                        |
|                     | نام پیمانکار:                          |
|                     | تاريخ انعقاد قرارداد؛                  |
|                     | محل اخذ صلاحیت: انتخاب کنید            |
|                     | توضيحات محل اخذ<br>صلاحيت:             |
|                     | شماره تشغيص صلاحيت:                    |
|                     | أخرين تاريخ اخذ صلاحيت:<br>الآن        |
|                     | تاريخ اعتبار صلاحيت:                   |
|                     | رشته کاری موردنظر؛ انتخاب کنید 🔻       |
|                     | زیر رشته کاری موردنظر؛ انتخاب کنید     |
|                     | درصد رشته کاری مورد<br>نظر؛            |
|                     | شناسه ملی شرکت:                        |
|                     | رتبه؛ انتخاب کنید▼                     |
|                     | افزودن رشته و رتبه جدید                |
|                     | عنوان پیمان:                           |
|                     |                                        |

| کارشناس ثبت قرارداد |                           | دادهای کشور                         | <b>مای پایگاه اطلاعات قراره</b>                    |
|---------------------|---------------------------|-------------------------------------|----------------------------------------------------|
|                     | 0                         |                                     | ثبت                                                |
|                     | د مساوی با100.00 درصد می  | درصد سهم رشنه در این قراردا<br>باشد | محاسبه درصد رشته ها:                               |
|                     |                           |                                     |                                                    |
| ش حذف               | مىلغ بىمان ريالى 🔹 ويراير | سمان أتاريخ انمقاد قرارداد          | تمایش اطلاعات تبت شده —<br>ددیف آنام سمانکاد عنوات |
|                     | 12                        | 1393/11/21                          | 12 12 1                                            |

برای ثبت رشته و رتبه جدید، گزینه افزودن (رشته و رتبه جدید) را انتخاب کرده و درصد رشته کاری مورد نظر را ثبت می کنیم .

| ثبت رشته و رتبه جدید ——              |                            |                                   |              |
|--------------------------------------|----------------------------|-----------------------------------|--------------|
|                                      |                            |                                   |              |
| رشته کاری موردنظر؛                   | انتخاب کنید                |                                   | ע            |
| زیر رشته کاری موردنظر:               | انتخاب کنید                |                                   |              |
| درصد رشته کاری مورد<br>نظر:          |                            |                                   |              |
| ×                                    | عملیات با موفقیت انجام شد، |                                   |              |
| ثبت                                  | (                          |                                   |              |
| محاسبه درصد رشته ها:                 |                            |                                   |              |
| نمایش اطلاعات ثبت شده –              |                            |                                   |              |
| رديف <mark>رشته</mark><br>1 ارتباطات | درصد سـهم رشته<br>87.00    | <mark>رتیه و</mark><br>رتبه ندارد | ایش حذف<br>م |
|                                      |                            |                                   |              |
|                                      |                            |                                   |              |

ثبت اطلاعات کلی پیمان و الصاق فایل ها EPC ، شبیه قرارداد پیمانکاری می باشد. پس از ثبت تمامی اطلاعات در صفحه نمایش کلی پیمان قرارداد ثبت نهایی می شود .

کارشناس ثبت قرارداد

| <br>نمایش کلی پیمان | الصاق فايل ها | اطلاعات کلی پیمان | مشخصات پیمانکار     | نمايندگان    | شخصات طرح     |
|---------------------|---------------|-------------------|---------------------|--------------|---------------|
|                     |               |                   |                     | د الد م      | . Kilowska M  |
|                     |               |                   | یک صنعان رغیر صنعان | نا طرح و ساء | ودعان يتعادره |
|                     |               |                   |                     |              |               |
|                     |               |                   |                     | مان          | 💕 اطلاعات ہی  |
|                     |               |                   |                     |              | -             |
|                     |               |                   |                     |              |               |
|                     |               |                   |                     | — బ          | 🗑 اطلاعات ط   |
|                     |               |                   |                     |              |               |
|                     |               |                   |                     | بايندگان —   | 💕 اطلاعات نه  |
|                     |               |                   |                     |              |               |
| <br>                |               |                   |                     |              |               |
|                     |               |                   |                     | مانکار —     | 🚭 اطلاعات پی  |
|                     |               |                   |                     |              |               |
|                     |               |                   |                     | لى بىمان —   | 🖉 اطلاعات کا  |
|                     |               |                   |                     |              |               |
|                     |               |                   |                     |              |               |
|                     |               |                   |                     | پیوستی —     | 💕 فایل های    |
|                     |               |                   |                     |              |               |
| <br>                |               |                   |                     |              |               |
|                     | كارتابل       | ثبت نهایی         | عمليات قرارداد      | ويرايش       |               |
|                     |               |                   |                     |              |               |

كارشناس ثبت قرارداد

#### ثبت قرارداد مشاوره

این دسته شامل قراردادهایی میباشند که در آنها شخص ثالث یا کارفرمای دولتی جهت خرید خدمات مشاوره در رشته/تخصصهای مشخص با یک شخصیت حقوقی واجد صلاحیت قرارداد بسته و انجام و اتمام کار را به او میسپارد. مشاور عبارت است از شخصیت حقوقی واجد صلاحیت که طرف دیگر امضاء کنندهی قرارداد بوده و ارائهی خدمات مشاورهی موضوع قرارداد را برعهده گرفته است. این دسته از قراردادها انواعی دارند که میتواند شامل مطالعات امکانسنجی، مطالعات مهندسی، کنترل مهندسی، خدمات جانبی و ... باشد.

از منوی اصلی ، منوی قراردادها را انتخاب می کنیم . این منو شامل گزینه های ثبت و تکمیل قراردادها می باشد که برای ثبت قراردادها باید گزینه ثبت را انتخاب کنیم .در صفحه اول ثبت قرارداد پیمان جدید ، ازلیست طبقه بندی کلی پیمان ، قرارداد مشاوره را انتخاب کرده و بر اساس آن از لیست طبقه بندی جزیی پیمان می توانیم، چند تا از آیتم ها ی (مطالعات امکان سنجی، مطالعات بنیادی ، مطالعات موضوعی، بخشی، جامع و میان بخشی، تهیه و تنظیم استانداردها، ضوابط و معیارهای فنی و اجرایی، طراحی مفهومی، پایه، تفصیلی و اجرایی، کنترل مهندسی، نظارت بر اجرای طرح، نصب و بهره برداری، برنامه ریزی و کنترل پروژه، خدمات مهندسی ارزش، طراحی و پیاده سازی نظام های کیفیت، خدمت مدیریت و مدیریت طرح ، خدمات برنامه ریزی آموزشی و توسعه انسانی، پایش و ارزشیابی طرح ها، خدمات مطالعات آماری، خدمات جنبی ) را با هم انتخاب کنیم . در صفحه اول پس از ثبت اطلاعات، با کلیک بروی افزودن منبع جدید می توان درصد سهم منبع را ثبت کرد. سرمایه ای، اعتبارات هزینه ای و منابع مالی بخش خصوصی) می باشد . با انتخاب اعتبارات تملک داراییهای سرمایه ای کمبوی سطح منبع فعال می شود، کمبوی سطح منبع نیز شامل آیتم های (اوراق مشارکت منابع مرمایه ای کمبوی سطح منبع فعال می شود، کمبوی سطح منبع نیز شامل آیتم های (اوراق مشارکت منابع مرمایه ای درآمد عمومی، منابع داخلی، اوراق مشارکت دستگاهی، سایر منابع در طرح تملک داراییهای

اگر کاربر از کمبوی منبع تامین اعتبار مالی، گزینه اعتبارات هزینه ای را انتخاب کند، کمبوی سطح منبع فعال می شود، کمبوی سطح منبع نیز شامل آیتم های (درآمد عمومی، واگذاری داراییهای سرمایه ای، واگذاری داراییهای مالی، درآمد اختصاصی و سایر منابع ) می باشد، کاربر می تواند یکی از این آیتم ها را انتخاب کند .

از کمبوی سطح کشوری کاربر می تواند یکی از دو گزینه ملی یا استانی را انتخاب کند . با کلیک بروی دکمه ثبت اطلاعات مورد نظر در گرید پایین صفحه نمایش داده می شود .

| کارشناس ثبت قرارداد | لمای پایگاه اطلاعات قراردادهای کشور<br>                                     |
|---------------------|-----------------------------------------------------------------------------|
|                     |                                                                             |
|                     | ثبت منبع جدید ــــــــــــــــــــــــــــــــــ                            |
|                     | منبع تامين اعتبار مالي: انتخاب كنيد ▼                                       |
|                     | درصد سهم منبع:                                                              |
|                     | ثبت                                                                         |
|                     | نمایش اطلاعات ثبت شده                                                       |
|                     | ردیف منبع تامین اعتبار مالی درصد سهم ویرایش<br>1 منابع مالی بخش خصوصی 40.00 |
|                     |                                                                             |

کارشناس ثبت قرارداد

در صفحه مشخصات طرح، پر کردن فیلدهای عنوان طرح، عنوان پروژه، شماره پروژه، نام ناظر و عنوان دستگاه اجرایی اجباری می باشد .

| <br>تمایش کلی قرارداد | الماق قابل ها | اطلاعات كلى قرارداد    | متنخصات مشاور   | تمايندگان   | مشخصات طرح                 |
|-----------------------|---------------|------------------------|-----------------|-------------|----------------------------|
|                       |               |                        |                 | د —         | مشخصات ط                   |
|                       | <u> </u>      |                        | 8               |             | عنوان طرح:                 |
|                       | <u></u>       |                        | a               |             | عنوان يروزه:               |
|                       |               |                        | 55555555        | مندرج در    | شماره بروزه<br>موافقتنامه: |
|                       | اجرایدی 🔻     | ذی صلاح خارج از دستگاه | شخص حقيقان      |             | ناظر پروژه:                |
|                       |               |                        | a               | :ajgy       | توضيحات ناظر               |
|                       | <u></u>       |                        | a               |             | نامر ناظر:                 |
|                       | <u></u>       | ابرنامه ريزي كشور      | سازمان مديريت و | اجرایی:     | عنوان دستگاه               |
|                       |               |                        | 0100000000      | بندف دستگاه | شماره طبقه<br>اجرایی:      |
|                       | صفحه بعدى     | ت وبرایش               | ۲               | مفحه قبلى   |                            |

| پایگاه اطلاعات قرارداه | های کشور           |                     |               | 5                 | ئارشناس ث   |
|------------------------|--------------------|---------------------|---------------|-------------------|-------------|
| ه نمایندگان شامل دو بخ | ش(مشخصات           | نماینده دستگا       | ه و مشخصا     | ات نماینده ص      | طرف قرارداد |
| * پر کردن تمامی فی     | دها اجباريست       |                     |               |                   |             |
| * کد ملی باید ۱۰ رف    | می باشد .          |                     |               |                   |             |
|                        |                    |                     |               |                   |             |
|                        |                    |                     |               |                   |             |
| -14 - 1 - 1 - 1 - 1    |                    | قرارداد 2121(مشاوره | (             |                   | ſ           |
| مشخصات طرح نمايندگان   | مشخصات مشاور       | اطلاعات کلی فرارداد | الصاق فايل ها | نمایش کلی فرارداد |             |
| مشخصات نماینده دستگاه  |                    |                     |               |                   |             |
| نام :                  | 212121121          |                     | [             |                   |             |
| نام خانوادگی :         | 212121             |                     | (             |                   |             |
| کد ملی:                | 2121212121         |                     | [             |                   |             |
| سمت :                  | 21212121           |                     | [             |                   |             |
| مشخصات نماینده طرف ق   | ارداد              |                     |               |                   |             |
|                        |                    |                     |               |                   |             |
| الم المرابق            | 21212121           |                     |               |                   |             |
| نام خانوددی :          | 212121             |                     |               |                   |             |
| دد میں:                | 2121212212         |                     | (             |                   |             |
| سمت:                   | 212121             |                     |               |                   |             |
| شناسه مدی سردت :       | 212121212121212121 | 21212121222         |               |                   |             |
| افزودت نماينده         | 5                  |                     |               |                   |             |
| صفحه قبلی              | ثبت ويرايش         | صفحه بعد            |               |                   |             |
|                        |                    |                     |               |                   |             |
| کشور | قرار دادهای | یا یگاہ اطلاعات | راهنمای |
|------|-------------|-----------------|---------|
|      | 0 11        | • •             |         |

کارشناس ثبت قرارداد

دراین صفحه با کلیک بروی افزودن نماینده، امکان ایجاد نماینده جدید در صفحه زیر فراهم می شود :

|   | مشخصات نعاينده دستگاه                                                                                          |
|---|----------------------------------------------------------------------------------------------------|
|   |                                                                                                    |
|   |                                                                                                    |
|   |                                                                                                    |
| - |                                                                                                    |
|   | نام::                                                                                                    |
|   |                                                                                                    |
|   | نام ځانوادگې :                                                                                                 |
|   |                                                                                                    |
|   | کد طای:                                                                                                    |
|   |                                                                                                    |
|   |                                                                                                    |
|   |                                                                                                    |
|   |                                                                                                    |
|   |                                                                                                    |
|   | يت (                                                                                                    |
|   |                                                                                                    |
|   |                                                                                                    |
|   |                                                                                                    |
|   | . نمایش اطلاعات ثبت شده نماینده دستگاه                                                                         |
|   | ، نمایش اطلاعات ثبت شده نماینده دستگاه                                                                         |
|   | ، نمایش اطلاعات ثبت شده نماینده دستگاه                                                                         |
|   | ، نمایش اطلاعات ثبت شده نماینده دستگاه                                                                         |
|   | نمایش اطلاعات ثبت شده نماینده دستگاه                                                                           |
|   | نمایش اطلاعات ثبت شده نماینده دستگاه<br>                                                                       |
|   | نمایش اطلاعات ثبت شده نماینده دستگاه<br>مشخصات نماینده طرف قرارداد                                             |
|   | نمایش اطلاعات ثبت شده نماینده دستگاه<br>مشخصات نماینده طرف قرارداد                                             |
|   | نمایش اطلاعات ثبت شده نماینده دستگاه<br>                                                                       |
|   | نمایش اطلاعات ثبت شده نماینده دستگاه<br>مشخصات نماینده طرف قرارداد<br>نام:                                     |
|   | نمایش اطلاعات ثبت شده نماینده دستگاه<br>مشخصات نماینده طرف قرارداد<br>تام:                                     |
|   | نمایش اطلاعات ثبت شده نماینده دستگاه<br>مشخصات نماینده طرف قرارداد<br>تام:                                     |
|   | نمایش اطلاعات ثبت شده نماینده دستگاه<br>مشخصات نماینده طرف قرارداد<br>تام:<br>تام :                            |
|   | نمایش اطلاعات ثبت شده نماینده دستگاه<br>مشخصات نماینده طرف قرارداد<br>تام:<br>تام خانولدگی :                   |
|   | نمایش اطلاعات ثبت شده نماینده دستگاه<br>مشخصات نماینده طرف قرارداد<br>نام:<br>تام خانوادگی :<br>کد طبی:        |
|   | نمایش اطلاعات ثبت شده نماینده دستگاه<br>مشخصات نماینده طرف قرارداد<br>نام:<br>نام خانوادگی :<br>کد طبی:        |
|   | نمایش اطلاعات ثبت شده نماینده دستگاه<br>مشخصات نماینده طرف قرارداد<br>نام:<br>در طاوادگی :<br>کد طبی:<br>سعت : |

- \* در صفحه مشخصات مشاور با توجه به این که نوع قرارداد مشاوره می باشد، کمبوی محل اخذ صلاحیت سیستم آیتم های معاونت برنامه ریزی و نظارت راهبردی، تعیین صلاحیت نهادهای حرفه ای، استانداری ها و سایر موارد را نمایش می دهد. اگر سایر موارد انتخاب شود، توضیحات محل اخذ صلاحیت اجباری می باشد.
- \* اگر کاربر از کمبوی محل اخذ صلاحیت آیتم (معاونت برنامه ریزی و نظارت راهبردی
   ) را انتخاب کند، کمبوی رتبه که شامل اعداد (۱،۲،۳) می باشد، فعال می شود .

تذکر : کمبوی رتبه فقط برای معاونت برنامه ریزی و نظارت راهبردی فعال می شود، برای تعیین صلاحیت نهادهای حرفه ای، استانداری ها و سایر موارد غیر فعال است .

کارشناس ثبت قرارداد

تفاوت دیگر قرارداد مشاوره با قراردادهای دیگر در فیلد رسته وتخصص می باشد، در قرارداد پیمانکاری و EPC در صفحه مشخصات پیمانکار رشته و زیر رشته داریم، اما در صفحه مشخصات مشاور فیلد رسته وتخصص فعال می شود . که بر اساس نوع رسته، نوع تخصص مربوط به آن مشخص می شود .

\* پر کردن فیلدهای نوع مشاور، نماینده گروه مشارکت، تاریخ معرفی مهندس مشاور، شماره نامه کمیته
 انتخاب مشاوران و تاریخ انتخاب مشاور توسط کمیته اجباری است .

| فرارداد 2121(مشاوره)                                             |                                     |
|------------------------------------------------------------------|-------------------------------------|
| مشخصات مشاور اطلاعات کلی قرارداد الصاق فایل ها نمایش کلی قرارداد | مشخصات طرح نمایندگان                |
|                                                                  | مشخصات مشاور ــــــــ               |
| ی بلی 🔾 خیر                                                      | قرارداد مشارکتی است؟                |
| ی بلی 🔾 خیر                                                      | مشاور فرعی وجود دارد؟               |
| 5                                                                | افزودن مشاور فرعف                   |
| 2                                                                | افزودن اعضاف مشاركت                 |
| سایر موارد 🔻                                                     | محل اخذ صلاحیت:                     |
| 2121                                                             | توضيحات محل اخذ<br>صلاحيت:          |
| شهرسازی و معماری ▼                                               | رسته :                              |
| شهرسازی                                                          | تخصص ؛                              |
| 2.00                                                             | درصد سهم رسته:                      |
| نظارت 🔻                                                          | نوع مشاور:                          |
| 1393/12/10                                                       | تاریخ انتخاب مهندس<br>مشاور:        |
| 2                                                                | شماره نامه کمیته انتخاب<br>مشاوران؛ |
| 2                                                                | افزودن رشته و رتبه جدید             |
| ثبت ویرایش مفحه بعدی                                             | صفحه قبلی                           |

كارشناس ثبت قرارداد

- \* اگر بروی افزودن مشاور فرعی کلیک کنیم، در این قسمت با توجه به این که نوع قرارداد مشاوره می باشد، کمبوی محل اخذ صلاحیت سیستم آیتم های معاونت برنامه ریزی و نظارت راهبردی، تعیین صلاحیت نهادهای حرفه ای، استانداری ها و سایر موارد را نمایش می دهد. اگر سایر موارد انتخاب شود، توضیحات محل اخذ صلاحیت اجباری می باشد.
- \* اگر کاربر از کمبوی محل اخذ صلاحیت آیتم (معاونت برنامه ریزی و نظارت راهبردی ) را انتخاب کند، کمبوی رتبه که شامل اعداد (۲و۲) می باشد، فعال می شود، و با انتخاب استانداری ها کمبوی رتبه با اعداد (۳،۴،۵) فعال می شود .

تذکر : کمبوی رتبه فقط برای معاونت برنامه ریزی و نظارت راهبردی و استانداری ها فعال می شود، برای تعیین صلاحیت نهادهای حرفه ای و و سایر موارد غیر فعال است .

\* پر کردن فیلدهای درصد رشته کاری مورد نظر، نام پیمانکار، شناسه ملی شرکت ، شماره تشخیص
 صلاحیت، آخرین تاریخ اخذ صلاحیت اجباری است .

|   |   | کشور | دهای | قراردا      | للاعات     | بایگاه ام    | ننمای پ           |
|---|---|------|------|-------------|------------|--------------|-------------------|
|   |   |      |      | ، فرعد –    | فراردادهاك | ه اطلاعات (  | ثبت               |
|   |   |      |      |             |            |              |                   |
|   |   |      |      |             | ]          | 0            | نام پیمانکا       |
|   |   |      |      |             | ]          | د قرارداد:   | تاريخ انعقا       |
| ▼ |   |      | 2    | انتخاب كنيد | ]          | صلاحيت؛      | محل اخذ ه         |
|   |   |      |      |             | اخذ        | محل          | توضيحات<br>صلاحت: |
| 2 |   |      |      |             |            |              |                   |
|   |   |      |      |             | حيث:       | شخيص صلا     | شماره تنا         |
|   |   |      |      |             | حيث:       | ريخ اخذ صلا  | أخرين تار         |
|   |   |      |      |             |            | بار صلاحیت؛  | تاريخ اعتب        |
|   | • |      |      | انتخاب کنید | ]          | ، موردنظر؛   | رشته کاری         |
| T |   |      |      | انتخاب کنید | ] 0        | کارک موردنظر | زیر رشته ک        |
|   |   | [    |      |             | مورد (     | لته کاری     | درصد رش           |
|   |   |      |      |             |            | ام شکر       | نظر؛<br>شناب مما  |
|   |   |      |      |             | 1          |              |                   |
|   |   | •    | 2    | انتخاب کنید | J          |              | رتبه؛             |
|   |   |      |      |             | ، جدید     | رشته و رتبه  | افزودن            |
|   |   |      |      |             |            | tú           | عنوان پيمان       |
| 2 |   |      |      |             | J          |              |                   |

اگر بروی افزودن اعضای مشارکت کلیک کنیم، صفحه زیر باز می شود، فیلدهای این قسمت نیز همانند صفحه افزودن مشاور فرعی است. پر کردن تمامی فیلدها اجباری می باشد .

| کارشناس ثبت قرارداد | راهنمای پایگاه اطلاعات قراردادهای کشور                             |  |  |  |  |
|---------------------|--------------------------------------------------------------------|--|--|--|--|
|                     |                                                                    |  |  |  |  |
|                     | من الالاطنية (من الأمري).<br>أن الالاطنية (من الأمري)              |  |  |  |  |
|                     |                                                                    |  |  |  |  |
|                     | ناه بیمانکار عضه                                                   |  |  |  |  |
|                     | مشارکت:                                                            |  |  |  |  |
|                     | التان - 2 ـ                                                        |  |  |  |  |
|                     | صَلاحَيت:                                                          |  |  |  |  |
|                     | شماره تشخیص صلاحیت؛                                                |  |  |  |  |
|                     | آخرین تاریخ اخذ صلاحیت؛                                            |  |  |  |  |
|                     | تاريخ اعتبار صلاحيت؛                                               |  |  |  |  |
|                     | رشته عضو مشارکت: انتخاب کنید ▼                                     |  |  |  |  |
|                     | رتبه عضو مشارکت:<br>                                               |  |  |  |  |
|                     | درصد رشته کاری مورد<br>نظر:                                        |  |  |  |  |
|                     | درصد سهم هر مشارکت؛                                                |  |  |  |  |
|                     | الصاق موافقتنامه No file chosen Choose File موافقتنامه<br>مشارکتی: |  |  |  |  |
|                     | ثبت ا                                                              |  |  |  |  |
|                     | محاسبة درصد رشنة ها:                                               |  |  |  |  |
|                     |                                                                    |  |  |  |  |

پس از ثبت اطلاعات، بروی افزودن رشته و رتبه جدید کلیک می کنیم . در قسمت افزودن رشته و رتبه جدید چون این امکان وجود دارد که پیمانکار دارای چندین رتبه و رشته باشد، در سیستم امکان اضافه کردن چند رشته و رتبه وجود دارد .

## کارشناس ثبت قرارداد

با انتخاب رشته باید زیر رشته مورد نظر آن تعیین شود . پر کردن فیلد در صد رشته کاری مورد نظر نیز اجباری است . سپس با کلیک بروی دکمه ثبت اطلاعات مورد نظر در گرید پایین صفحه نمایش داده می شود .

|                 | ثیت رشته و رتبه جدید –                 |
|-----------------|----------------------------------------|
|                 |                                        |
|                 | رشته کاری موردنظر؛ انتخاب کنید ▼       |
|                 | زیر رشته کاری موردنظر: انتخاب کنید▼    |
|                 | نظر؛ نظر:                              |
|                 | الجام شد، 🗙 عمليات با موفقيت انجام شد، |
|                 | محاسبة درصد رشته ها:                   |
|                 | تمايش اطلاعات ثبت شده —                |
| رتبه وبرایش حذف | ردیف رشته درصد سهم رشته                |
| رتبه ندارد 📝 😢  | 1 ارتباطات 87.00                       |
|                 |                                        |
|                 |                                        |

کارشناس ثبت قرارداد

در صفحه اطلاعات کلی پیمان اگر محل اجرا و نوع شروع پیمان سایر موارد انتخاب شود، پر کردن فیلد توضیحات اجباریست. مبلغ پیش پرداخت ریالی و ارزی باید کوچکتر از مبلغ قرارداد ریالی و ارزی باشد .

| تمایش کلی قرارداد | مشخصات مشاور اطلاعات كلى قرارداد الصاق قابل ها | مشخصات طرح تمايندگان             |
|-------------------|------------------------------------------------|----------------------------------|
|                   |                                                | اطلاعات کلی قرارداد —            |
|                   | 26                                             | شىمارە قرارداد:                  |
|                   | m                                              | شرح خدمات قرارداد:               |
| شهر:              | استان: شهرستان:                                | محل اجرا:                        |
| انتخاب کنید       | ساير موارد 🔻 انتخاب كنيد 🔻                     |                                  |
|                   | m                                              | توضيحات ساير موارد محل<br>اجرا:  |
|                   |                                                | موقعیت:                          |
|                   | ▼ J <sub>k</sub> , 1200000                     | مبلغ قرارداد ريالون:             |
|                   | , J <sub>ℓ,</sub> 99880                        | مبلغ يبش برداخت ربالی :          |
|                   | ▼ Jl <sub>U</sub> 321                          | مبلغ ضعانتنامه<br>يبتريرداخت:    |
|                   | k                                              | نوع ضعانتنامه<br>پیتریرداخت:     |
|                   | ▼ Jl <sub>U</sub> 1023                         | مبلغ ضمانتنامه حسن<br>انجام کار: |
|                   | jhuy                                           | نوع ضعانتنامه حسن<br>انجام کار:  |
| ۲                 | No file chosen Choose File                     | الماق جداول حق الزحمه:           |

| کارشناس ثبت قرارداد | ات قراردادهای کشور         | منمای پایگاه اطلاع        |
|---------------------|----------------------------|---------------------------|
|                     | 0 بوز 3 ماه 0 سال          | عدت اوليه قرارداد:        |
|                     | 1393/11/26                 | تاريخ شىروغ قرارداد:      |
|                     | No file chosen Choose File | الصاق نامه ابلاغ قرارداد: |
|                     | 650                        | شىمارە ابلاغيە قرارداد:   |
|                     | دریافت پیش پرداخت          | نوع شروع قرارداد:         |
|                     |                            | توضيحات تسروع قرارداد:    |
|                     | 0 مەز 2 ماە 0 سال          | دوره تضمین قرارداد:       |
|                     | . آبت ویرایش مفعه بعدی     | منده قبلی                 |

در صفحه الصاق فایل ها پر کردن فایلهای الصاقی، اختیاری می باشد. برای افزودن شماره نشریه می توان بروی افزودن مشخصات نشریه در این صفحه کلیک کرد، با کلیک بروی آن صفحه زیر نمایش داده می شود :

| ه نشریه:                                                                                                    |                                                                                                    |
|----------------------------------------------------------------------------------------------------|----------------------------------------------------------------------------------------------------|
| :من                                                                                                    |                                                                                                    |
| تيت                                                                                                    | )                                                                                                    |
| ش لیست تشریات تایید شده                                                                                                    |                                                                                                    |
|                                                                                                    |                                                                                                    |
|                                                                                                    |                                                                                                    |
| فالإرتشريه                                                                                                    | شماره نشريه                                                                                                |
| ف <b>نام نشریه</b><br>اشرح خدمات انجام مطالعه تقطه برتمادف راهها                                                                                                    | شماره نشریه<br>412-1                                                                                       |
| ف <mark>نام نشریه</mark><br>شرح خدمات انجام مطالعه نقطه برتمادف راهها<br>طوابط و معیارهای فنی احداث بادشکن بیولوژیك                                                                                                    | شمارہ نشریه<br>412-1<br>658                                                                                |
| <b>ف الم نشریه</b><br>شرح خدمات انجام مطلعه نقطه پرتمادف راهها<br>موابط و معارهای فنی احداث بادشکن بیولوژیك<br>راهنمای طراحی سیستم های فتووناییك به منظور تامین انرژی الکتریکی به تفکیك اقلیم و کاربری                                                                                                    | <mark>شمارہ نشریہ</mark><br>412-1<br>658<br>667                                                            |
| <b>ف انام نشریه</b><br>شرح خدمات انجام مطلعه نقطه برتمادف راهها<br>موابط و معارهای فنی احداث بادشکن بیولوژیك<br>راهنمای طراحی سیستم های فتوراتاییك به منظور تامین انرژی الکتریکی به تفکیك اقلیم و کاربری<br>دستورالعمل قیم گزارش فنی سیالاب<br>سرچ است رفال عبی قرارش فنی سیالاب                                                                                                    | شماره نشریه<br>412-1<br>658<br>667<br>668                                                                  |
| ف <b>زائر نشریه</b><br>شرح خدمات انجام مطلعه نقطه پرتمادف راهها<br>موابط و معیارهای قدی احداث بادشکن بیولوژیک<br>راهنمای طراحی سیستم های فتوراناییک به منظور تامین انرژی الکتریکی به تفکیک اقلیم و کاربری<br>دستورالعمل رفترسنجی کمی آب های برزمینی<br>افتمان کا برجی انجام نداز م<br>افتمان کا برجی انجام نداز م                                                                                                    | شماره نشریه<br>412-1<br>658<br>667<br>668<br>665<br>526                                                    |
| ف <b>انام نشریه</b><br>شرح خدمات انجام مطالعه نقطه پرتمادف راهوا<br>موابط و معارهای فنی احداث بادشکن بیولوژیک<br>راهنمای طراحی سیستم های فتورلتاییک به منظور تامین انرژی الکتریکی به تفکیک اقلیم و کاربری<br>دستورالعمل رفتارسنجی کمی آب های زیرزمینی<br>رامنامی کاربره طالحه برقت انجام معان نامه به شاهه.                                                                                                    | شيماره نشريه<br>412-1<br>658<br>667<br>668<br>665<br>655<br>655                                            |
| ف <mark>المرتشرية</mark><br>اشرح خدمات الجام مطالعه نقطه يرتمادف راهها<br>مواط و معارهای فنی احداث بادشکن بیولوزیك<br>اراهنمای طراحی سیستم های فنورتابیك به منظور تامین انرژی الکتریکی به تفکیك اقلیم و کاربری<br>دستورالعمل رفتارسنجی کمی آب های زیرزمینی<br>راهنمای کاربردی انجام تحلیل خطر زلزله<br>میانی و طواط طریبی روشنایی و مهندسی روشنایی<br>دسته العمل بیسیانی ایزه ای ساختمانهای موجود (تودید نظر امار)                | <mark>لاری نشریه بالمین بالماره نشریه (</mark> 412-1)<br>658<br>665<br>665<br>665<br>656<br>654<br>1 0360  |
| <mark>ف المرتشرية</mark><br>شرح خدمات انجام مطالعه نقطه يرتمادف راهها<br>مواط و معارهای فنی احداث بادشکن بیولوزیک<br>(اهنمای طراحی سیستم های فورتاییک به منظور تامین انرزی الکتریکی به تفکیک اقلیم و کاربری<br>دستورالعمل نقیه گزارش فنی سیلاب<br>راهنمای کاربردی انجام تحلیل خطر زلزله<br>مانی و صواط طراحی روشنایی و مهندسی روشنایی<br>دستورالعمل بیسازی لرزه ای ساختمانهای موجود (تجدید نظر اول)                               | 412-1<br>412-1<br>658<br>665<br>668<br>668<br>668<br>654<br>71_0360<br>555                                 |
| <mark>ه نام نشریه</mark><br>شرح خدمات انجام مطالعه نقطه برتمادف راهها<br>مواط و معارهای فنی احداث بادشکن بیولوژیک<br>راهنمای طراحی سیستم های نورولاییک به منظور تامین انرژی الکتریکی به تفکیک اقلیم و کاریری<br>دستورالعمل نویه گزارش فنی سیلاب<br>راهنمای کاربردی انجام تحلیل خطر زلزله<br>میانی و ضواط طراحی روشنایی و مهندسی روشنایی<br>دستورالعمل بیسازی لرزه ای ساختمانهای موجود (تجدید نظر اول)<br>راهنمای جامع تدوین گزارش | <mark>412-1 نشریه بالمیش</mark><br>412-1<br>658<br>665<br>668<br>665<br>654<br><b>1_0360</b><br>555<br>622 |

| ناس ثبت قرارداد | کارشا                           | راهنمای پایگاه اطلاعات قراردادهای کشور                  |
|-----------------|---------------------------------|---------------------------------------------------------|
|                 |                                 | پس از تکمیل اطلاعات قرارداد ثبت نهایی می شود.           |
|                 | (                               | قرارداد 2121(مشاوره)                                    |
|                 | الصاق فايل ها نمايش كلى قرارداد | مشخصات طرح نمایندگان مشخصات مشاور اطلاعات کلی قرارداد ا |
|                 |                                 | اطلاعات قرارداد مشاوره                                  |
|                 |                                 | 😝 اطلاعات بیمان —                                       |
|                 |                                 | طلاعات طرح —                                            |
|                 |                                 | طلاعات نمایندگان                                        |
|                 |                                 | 😜 مشخصات مشاوران —                                      |
|                 |                                 | 😝 اطلاعات کلی قرارداد —                                 |
|                 |                                 | فایل های بیوستی 듣                                       |
|                 | كارتابل                         | ویرایش عملیات قرارداد ثبت نهایی                         |
|                 |                                 |                                                         |

### ثبت قرارداد تامين كالا

این دسته شامل قراردادهایی میباشند که جهت تامین یا مهندسی و تامین کالاها منعقد می گردند. در چنین قراردادهایی تمام فعالیتهای لازم جهت تامین و یا مهندسی و تامین برعهدهی یک پیمانکار گذاشته می شود. این دسته از قراردادها بسته به نوع تعهد می توانند شامل انواع P یا EP با شند.

در صفحه اول ثبت تامین کالا علاوه بر مواردی که در ثبت قراردادهای پیمانکاری، EPC و مشاوره ذکر شد، فیلدهای منبع تامین کالا، نوع تامین کالا و روش تامین کالا نیز به این صفحه اضافه شده است .

کمبوی منبع تامین کالا شامل سه نوع آیتم (خارجی، داخلی، داخلی/خارجی ) می باشد، کاربر

می تواند یکی از این سه گزینه را انتخاب کند .

کارشناس ثبت قرارداد

كمبوى نوع تامين كالا شامل دو نوع آيتم (توليد و عرضه ) مي باشد .

روش تامین کالا شامل لیستی از آیتم های ( حمل، گارانتی، نصب، وارانتی ) می باشد، کاربر می تواند چند تا از آیتم ها را با هم انتخاب کند.

|   |          |                      | تبت قرارداد/قرارداد جديد: 🗕 |
|---|----------|----------------------|-----------------------------|
|   |          |                      |                             |
|   |          |                      |                             |
|   | •        | تامین کالا           | طبقه بندف کلی قرارداد/      |
|   |          |                      | قرارداد:                    |
|   |          |                      | طبقه بندى جزئي قارداد/      |
|   | <b>A</b> | Р 🗹                  | قرارداد:                    |
|   |          | EP 🗎                 |                             |
|   |          |                      |                             |
|   |          |                      |                             |
|   |          |                      |                             |
|   |          |                      |                             |
|   |          |                      |                             |
|   |          |                      |                             |
|   | *        |                      |                             |
|   | 4        |                      |                             |
|   |          |                      |                             |
|   |          | 1393/11/26           | تاریخ انعقاد قرارداد :      |
| - |          |                      | وتبع تأويب اعتبار والمرا    |
| • |          | منايع مالى بخش خصوصى |                             |
|   |          |                      |                             |
|   |          | 30                   | درصد سهم منبع:              |
|   |          |                      |                             |
|   |          |                      | افزودت منبع جديد            |
|   |          |                      |                             |
|   |          | kala26               | عنوات قرارداد               |
|   |          |                      |                             |
|   |          |                      |                             |
|   |          | + 0 - L O            | Science alle stellard       |
|   |          | ن بنۍ ه خپر          | به ترارداد ليبلغ ارزت دارد. |
|   |          | داخلی 🔻              | منبع ساخت کالا:             |
|   |          |                      |                             |
|   |          |                      | نوم تامین کالا:             |
|   |          | توليد ۲              |                             |

| کارشناس ثبت قرارداد |   | عات قراردادهای کشور             | راهنمای پایگاه اطلا                                   |
|---------------------|---|---------------------------------|-------------------------------------------------------|
|                     |   |                                 |                                                       |
|                     |   | ⊠ حمل<br>⊠ گاراندی<br>⊟ واراندی | روش تامین کالا:                                       |
|                     | * | •                               |                                                       |
|                     |   | مناقصه                          | نحوه ارجاع کار:                                       |
|                     |   | معاملات متوسط                   | معاملات از نظر نصاب: :                                |
|                     |   | عمومی 🔻                         | طبقه بندی مناقصه از نظر<br>روش دعوت مناقصه<br>گران: : |
|                     |   | دو مرحله ای 🔻                   | طبقه بندی مناقصه از نظر<br>عراحل بررسای:              |
|                     |   | غيرهمسان 🔻                      | الكوف قرارداد:                                        |
|                     |   | © یلدی ⊛ خبر                    | آیا قرارداد فاکتوری بوده<br>است؟                      |
|                     |   | تبت                             |                                                       |

در صفحه اول پس از ثبت اطلاعات، با کلیک بروی افزودن منبع جدید می توان درصد سهم منبع را ثبت کرد. در قسمت افزودن منبع جدید کمبوی منبع تامین اعتبار مالی شامل آیتم های (اعتبارات تملک داراییهای سرمایه ای، اعتبارات هزینه ای و منابع مالی بخش خصوصی) می باشد . با انتخاب اعتبارات تملک داراییهای سرمایه ای کمبوی سطح منبع فعال می شود، کمبوی سطح منبع نیز شامل آیتم های (اوراق مشارکت منابع عمومی، درآمد عمومی، منابع داخلی، اوراق مشارکت دستگاهی، سایر منابع در طرح تملک داراییهای سرمایه ای، تسهیلات داخلی و خارجی ) می باشد، کاربر می تواند یکی از این آیتم ها را انتخاب کند .

اگر کاربر از کمبوی منبع تامین اعتبار مالی، گزینه اعتبارات هزینه ای را انتخاب کند، کمبوی سطح منبع فعال می شود، کمبوی سطح منبع نیز شامل آیتم های (درآمد عمومی، واگذاری داراییهای سرمایه ای، واگذاری داراییهای مالی، درآمد اختصاصی و سایر منابع ) می باشد، کاربر می تواند یکی از این آیتم ها را انتخاب کند .

از کمبوی سطح کشوری کاربر می تواند یکی از دو گزینه ملی یا استانی را انتخاب کند . با کلیک بروی دکمه ثبت اطلاعات مورد نظر در گرید پایین صفحه نمایش داده می شود .

| کارشناس ثبت قرارداد | منمای پایگاه اطلاعات قراردادهای کشور                    |
|---------------------|---------------------------------------------------------|
|                     |                                                         |
|                     | ثبت منبع جديد                                           |
|                     |                                                         |
|                     | منبع تامین اعتبار مالی: انتخاب کنید▼<br>درصد سهم منبع:  |
|                     | ثبت ا                                                   |
|                     | نمایش اطلاعات ثبت شده                                   |
| رایش حذف<br>ا       | ردیف منبع تامین اعتبار مالی<br>1 منبع تامین اعتبار مالی |
|                     |                                                         |
|                     |                                                         |

در صفحه مشخصات طرح، پر کردن فیلدهای عنوان طرح، عنوان پروژه، شماره پروژه، نام ناظر و عنوان دستگاه اجرایی اجباری می باشد .

| کارشناس ثبت قرارداد | اهنمای پایگاه اطلاعات قراردادهای کشور                                                 |
|---------------------|---------------------------------------------------------------------------------------|
| 14                  | مشخصات طرح العايندگان مشخصات مشاور اطلاعات کلی قرارداد الماق قابل ها المایس کلی قرارد |
|                     | مشخصات طرچ                                                                            |
|                     | عنوان طرح: ه                                                                          |
|                     | عنوات بروزه:<br>ه                                                                     |
|                     | شاماره بروژه مندرج در<br>موافقتنامه:                                                  |
|                     | ناظر مروزه:<br>تسخص حقیقی ذی صلاح خارج از دستگاه اجرایی ▼                             |
|                     | توضيحات ناظر بروزه:<br>ه                                                              |
|                     | نام ناظر: ه                                                                           |
|                     | عنوان دستگاه اجرایی: سازمان مدیریت و برتامه ریزی کشور                                 |
|                     | شماره طبقه بندی دستگاه<br>اجرایی:                                                     |
|                     | صفحه فبلی ثبت ویرایش صفحه بعدی                                                        |

کارشناس ثبت قرارداد

صفحه مشخصات نماینده دستگاه

در این قسمت پر کردن فیلدهای نام، نام خانوادگی، کد ملی و سمت اجباری می باشد .

| الصاق فايل ها التمايش كلي قرارداد | اطلاعات كلى قرارداد | متنخصان طرف قرارداد | تمايندگان      | مشخصان طرح    |
|-----------------------------------|---------------------|---------------------|----------------|---------------|
|                                   |                     | ,                   | نماینده دستگاه | مشخصات        |
|                                   | [                   | 8                   |                | تامر :        |
|                                   |                     | q                   | ى :            | نام, خانوادگه |
|                                   |                     | 333333333           |                | کد ملی:       |
|                                   |                     | q                   |                | سمت :         |
|                                   |                     |                     | نماینده دستگاه | افزودت        |
| نجه بعدی                          | ابنش ما             | , البت ويرا         | صفحه قبلن      |               |
|                                   | جام شد              | عمليات با موفقيت از |                | $\times$      |

با کلیک روی افزودن نماینده دستگاه، مشخصات نمایندگان دستگاه را می توان ثبت کرد .

|   | تیت مشخصات نمایندگان دستگاه |
|---|-----------------------------|
|   | مشخصات نماینده دستگاه –     |
| ٥ | تامر :                      |
|   | نام خانوادگی :              |
|   | کد ملی:                     |
|   | سمت :                       |
|   | تبت                         |

در صفحه مشخصات طرف قرارداد، دونوع طرف قرارداد داریم (حقیقی و حقوقی)، اگر طرف قرارداد حقیقی باشد فیلدهای نام شرکت، شماره شرکت و تاریخ ثبت شرکت غیر فعال می شوند. اگر طرف قرارداد حقوقی باشد اطلاعات به صورت زیر نمایش داده می شود :

| <br>نمایش کلی قرارداد | الصاق فايل ها | اطلاعات كلى قرارداد | مشخصات طرف قرارداد | نمايندگان    | مشخصات طرح     |  |
|-----------------------|---------------|---------------------|--------------------|--------------|----------------|--|
|                       |               |                     | -                  | ف قرارداد —  | مشخصات طر      |  |
|                       |               | T                   | حقيقى              | 11           | نوع طرف قراردا |  |
|                       |               |                     | 2102               | دا           | نام طرف قراردا |  |
|                       |               |                     | DFFF               | طرف قرارداد؛ | نام خانوادگی ه |  |
|                       |               |                     | 21212              | 1.4          | ددمنی:         |  |
|                       |               | <u> </u>            | 21212              |              |                |  |
|                       |               |                     | 232                | ى            | شناسه اقتصاد   |  |
|                       |               |                     | 5                  | رف قرارداد   | افزودن ط       |  |
|                       | نه بعدی       | مفع (               | ثبت ويرايش         | صفحه قبلى    |                |  |

فرارداد teset Kala-811(تامین کالا)

# راهنمای پایگاه اطلاعات قراردادهای کشور اگر بروی افزودن طرف قرارداد کلیک کنیم، صفحه زیر نمایش داده می شود : در این قسمت پر کردن تمامی فیلدها اجباریست، کد ملی باید عددی ۱۰ رقمی باشد. سنحمان طرف قرارد: امام طاودگو طرف ارد: امام طاودگو طرف ارد: امام سایر اطلاعات نیب نیده طرف قرارد!

کارشناس ثبت قرارداد

|   | قرارداد teset Kala-811(نامىن كالا)                                     |              |                     |
|---|------------------------------------------------------------------------|--------------|---------------------|
|   | مشخصات طرف قرارداد اطلاعات کلی قرارداد الصاق فایل ها نمایش کلی قرارداد | ې نمايندگان  | مشخصات طرع          |
| ſ |                                                                        | ی فرارداد    | اطلاعات کل          |
|   | K/811                                                                  | :1           | شىمارە قرارد        |
|   | 3                                                                      | ت قرارداد؛   | شرح خدمان           |
|   | 1393/12/09                                                             | قرارداد؛     | تاريخ شىروع         |
|   | 1393/12/24                                                             | قرارداد:     | تاريخ پايان ز       |
|   | 3000000000                                                             | یان قرارداد: | توضيحات پا          |
|   | 0 روز 4 ماه 0 سال                                                      | نرارداد:     | مدت اوليه ق         |
|   | ل الريالي ◄ 44444466666                                                | ريالې :      | مبلغ قرارداد        |
|   | ▼ [12333                                                               | رداخت ریالی: | مبلغ پیش پ          |
|   | ▼ 3                                                                    | نساط پیش     | تعداد اة<br>پرداخت: |
|   |                                                                        | اقساط پیش    | توضيحات<br>يرداخت:  |
|   | ثبت ویرایش مفحه بعدی                                                   | صفحه قبلي    |                     |

در این صفحه پر کردن تمامی فیلدها اجباری می باشد، مبلغ قرارداد ریالی باید از مبلغ پیش پرداخت ریالی بزرگتر باشد .

در صفحه الصاق فایل ها پر کردن فایلهای الصاقی، اختیاری می باشد. برای افزودن شماره نشریه می توان بروی افزودن مشخصات نشریه در این صفحه کلیک کرد، با کلیک بروی آن صفحه زیر نمایش داده می شود :

كارشناس ثبت قرارداد

|                                                                                                    | تيت مشخصات فنى عمومى                                                                                                    |
|----------------------------------------------------------------------------------------------------|----------------------------------------------------------------------------------------------------|
|                                                                                                    | شماره نسریه:<br>تام نشریه:                                                                                                    |
|                                                                                                    |                                                                                                    |
|                                                                                                    |                                                                                                    |
| شماره نشريه                                                                                        | رديف أنام نشريته                                                                                                    |
| شمارہ نشری <b>ہ</b><br>412-1                                                                       | ر <b>دیف آنام نشریه</b><br>1 شرح خدمات انجام مطالعه نقطه برتمادف راهها                                                                                                    |
| شماره نشریه<br>412-1<br>658                                                                        | ردينه أنام تشريه<br>1 أمرح خدمات الحام مطالعه نقطه يرتمادف راهوا<br>2 أطواط و معبارهات فدي احداث بادشكن ببولوزيك                                                                                                    |
| شماره نشریه<br>412-1<br>658<br>667                                                                 | ر <b>دینه نام نشریه</b><br>1 شرح خدمان انجام مطالعه نقطه پرتمادف راهها<br>2 شوابط و معارهای قدی احداث بادشکن بیولوزیله<br>3 راهنمای طراحی سیستم های قنورتاییك به منظور تامین انرژی الکتریکی به تفکیك اقلیم و کاربری<br>4 م                                                                                                    |
| <b>تندهاره نشریه</b><br>412-1<br>658<br>667<br>668                                                 | و <b>ریف آنام نشریه</b><br>1 شرح خدمات انجام مطالعه نقطه برتمادف راهها<br>2 طوابط و معارهای قدی احداث بادشکن بیولوزیك<br>3 راهنمای طراحی سیستم های فتورلتاییك به منظور تامین انرژی الکتریکی به تفکیك اقلیم و کاربری<br>4 دستوابط راهمای تجم کمد، مراکز به مراکز است زمانی                                                                                                    |
| تندهاره نشریه<br>412-1<br>658<br>665<br>665<br>665                                                 | ر <mark>ديف نام تشريه</mark><br>1 شيرة خدمات الجام مطالعه نقطه برتمادف راهها<br>2 طواط و معارهای قدن احداث بادشكن بيولوزيك<br>3 لوشمای طراحي سيستم های قدوراتاييك به منظور نامين الرژي الكتريكي به تفكيك اقليم و كاريري<br>4 دستورالعمل توبيه كزاريش قدي سيلاب<br>5 داستمراي كاريدي كاريدي آن هاي به<br>6 داستمراي كاريدي كاريدي المان به                                                                                                    |
| مندماره نشریه<br>412-1<br>653<br>665<br>665<br>665<br>665<br>626                                   | ر <b>دینه نام دسریه</b><br>1 شرح خدمات انجام مطالعه نقطه پرتمادف راهها<br>2 طوابط و معیارهای فدی احداث بادشکن بیولوزیك<br>4 دستورالعمل توبه گرارش قدی سیالاب<br>5 دستورالعمل رفتارسنجی کمی آن های زیرزمیدی<br>7 آمان، و مدابط طاور پوشیاری و مهندیون پوشنایی                                                                                                    |
| عند المارة التشريع (12-1<br>412-1<br>653<br>665<br>665<br>654<br>654<br>1_0360                     | ر <b>دینه نام تشریه</b><br>1 شرح خدمات انجام مطالعه نقطه پرتمادف راهها<br>2 مواط و ممارهای قدی احداث بادشکن بیولوزی <u>له</u><br>3 امواط و ممارهای سیستم مای قنورتاییك به منظور تامین انرژی الکتریکی به تفکیك اقلیم و کاربری<br>4 دستورالعمل زماریش قدی سیلان<br>5 ارشدهای کاربردی انجام تحلیل خطر زلزله<br>6 ارشدهای کاربردی انجام تحلیل خطر زلزله<br>8 دستورالعمل پوسایی در موسیایی موجود (تجدید نظر اول)                                                                 |
| علماره تشریه<br>412-1<br>658<br>667<br>665<br>626<br>626<br>626<br>626<br>626<br>626<br>626<br>555 | ر <b>دینه نام تشریه</b><br>1 شرح خدمات انجام مطالعه نقطه پرتمادف راعها<br>2 مواط و معارهای قنی احداث بادسکن بیولوژیک<br>3 مواط و معارهای قنی احداث بادسکن بیولوژیک<br>4 دستورالعمل توبیه گزارش قدی سیان<br>5 دستورالعمل توبین استهای معان نیمای نیمای<br>6 مادی مواط طراحی روشنایی و مهندسی یوشنایی<br>8 دستورالعمل بوسازی لرزه ای ساختمانهای موجود (تحدید نظر اول)<br>9 راهنمای جامع توبین گزارش                                                                           |
| عليه نشريه<br>412-1<br>658<br>667<br>668<br>665<br>626<br>654<br>1<br>555<br>622                   | <mark>وریف آنام تشریه</mark><br>1 حیرع خدمات انجام مطالعه نقطه برتمادف راهها<br>2 مواط و معبارهای قدن احداث بادشکن بیولوزیک<br>3 دستورالعمل نوب کرارش قدی سیالت<br>4 دستورالعمل رفتارستجی کمی آب های تریزمیدی<br>5 راهنمای کاربردی انقام تحلیل خطر ازلانه<br>7 میادی و خواط طراحی روشنایی و مهندسی روشنایی<br>8 دستورالعمل بیسازی لزره ای ساختمانهای موجود (تجدید نظر اول)<br>9 راهنمای جامع تدوین گزارش<br>10 راهنمای حمومی و اجرایی سیستم های ردیایی و اعلام حرفی ساختمان |

پس از تکمیل اطلاعات قرارداد ثبت نهایی می شود.

ثبت قرارداد عقود معين

این قراردادها دستهای از قراردادهای مدنی هستند که تابع احکام مدنی کشور بوده و قانون مدنی بر آن حاکمیت دارد. این نوع از قراردادها انواعی درخود دارند که شامل رهن، اجاره، بیع، سلف، اقاله، ابراء، مزارعه، مساقات، .... میباشد.

در صفحه اول ثبت قرارداد پیمان جدید ، ازلیست طبقه بندی کلی پیمان ، قرارداد عقود معین را انتخاب کرده و بر اساس آن از لیست طبقه بندی جزیی پیمان می توانیم، یکی از آیتم ها ی (اجاره، مضاربه، جعاله، بیع سلف، مزارعه، معاوضه، مساقات، اعاده مالکیت، تبدیل تعهد، ابراء، اقاله و پرداخت خسارت ) را انتخاب کنیم، تمامی مراحل ثبت قرارداد عقود معین همانند قرارداد پیمانکاری و EPC می باشد، تفارت این قرارداد با قراردادهای پیمانکاری و EPC و مشاوره در صفحه مشخصات طرح و مشخصات طرف قرارداد و افزودن ها می باشد .

کارشناس ثبت قرارداد

در صفحه مشخصات طرح، پر کردن فیلدهای عنوان طرح، عنوان پروژه، شماره پروژه، نام ناظر و عنوان دستگاه اجرایی اجباری می باشد .

| <br>تمایش کلی قرارداد | الماق قابل ها | اطلاعات كلى قرارداد    | متنخصات مشاور   | تمايندگان         | متنخصان طرح                 |
|-----------------------|---------------|------------------------|-----------------|-------------------|-----------------------------|
|                       |               |                        |                 |                   | مشخصات ط                    |
|                       | <u> </u>      |                        |                 |                   | عنوات طرح:                  |
|                       |               |                        | a               |                   | عنوان يروزه:                |
|                       |               |                        | 55555555        | ) مندرج در        | شاماره بروزه<br>موافقتنامه: |
|                       | اجرایی 🔻      | ذی صلاح خارج از دستگاه | شخص حقيقان      |                   | ناظر پروژه:                 |
|                       |               |                        | a               | يروزە:<br>بىروزە: | توضيحات ناظر                |
|                       | <u> </u>      |                        | a               |                   | نام ناظر:                   |
|                       | ×             | ر برنامه ریزی کشور     | سازمان مدیریت و | ا اجرایی:         | عنوان دستگاه                |
|                       |               |                        | 010000000       | بندی دستگاه       | شماره طبقه<br>اجرایی:       |
|                       | صفحه بعدى     | ت وبرایش               | <u>ب</u>        | مفحه قبلى         |                             |

درصفحه نمايندگان

\* پر کردن تمامی فیلدها اجباریست.
\* کد ملی باید ۱۰ رقمی باشد .

| کارشناس ثبت قرارداد | راهنمای پایگاه اطلاعات قراردادهای کشور                                                         |
|---------------------|------------------------------------------------------------------------------------------------|
|                     | فرازداد 36(عقود معين)                                                                          |
|                     | مشخصات طرح نمایندتان مشخصات طرف قرارداد اطلاعات دلی قرارداد نمایش دار<br>مشخصات نماینده دستگاه |
|                     | نام :                                                                                          |
|                     | نام خانوادگې :                                                                                 |
|                     | كد ملى:                                                                                        |
|                     | افزودن تماينده دستگاه                                                                          |
|                     | صفحه قبلی ثبت مفحه بعدک                                                                        |
|                     |                                                                                                |
|                     | مشخصات تعاينده دستگاه                                                                          |
| <b>@</b>            |                                                                                                |
|                     | نامر:<br>نام خانوادگی :                                                                        |
|                     | کد طری:                                                                                        |

در صفحه مشخصات طرف قرارداد اگر از کمبوی نوع طرف قرارداد، مقدار حقوقی را انتخاب کنیم، پر کردن تمامی فیلدهای (نام طرف قرارداد، کد ملی ، شماره ثبت شرکت، تاریخ ثبت شرکت و شناسه اقتصادی ) اجباری می باشد، اگر نوع طرف قرارداد حقیقی باشد، فیلد شماره ثبت شرکت و تاریخ ثبت شرکت غیر فعال می شود .

چت

هایش اطلاعات تبت شده نماینده دستگاه

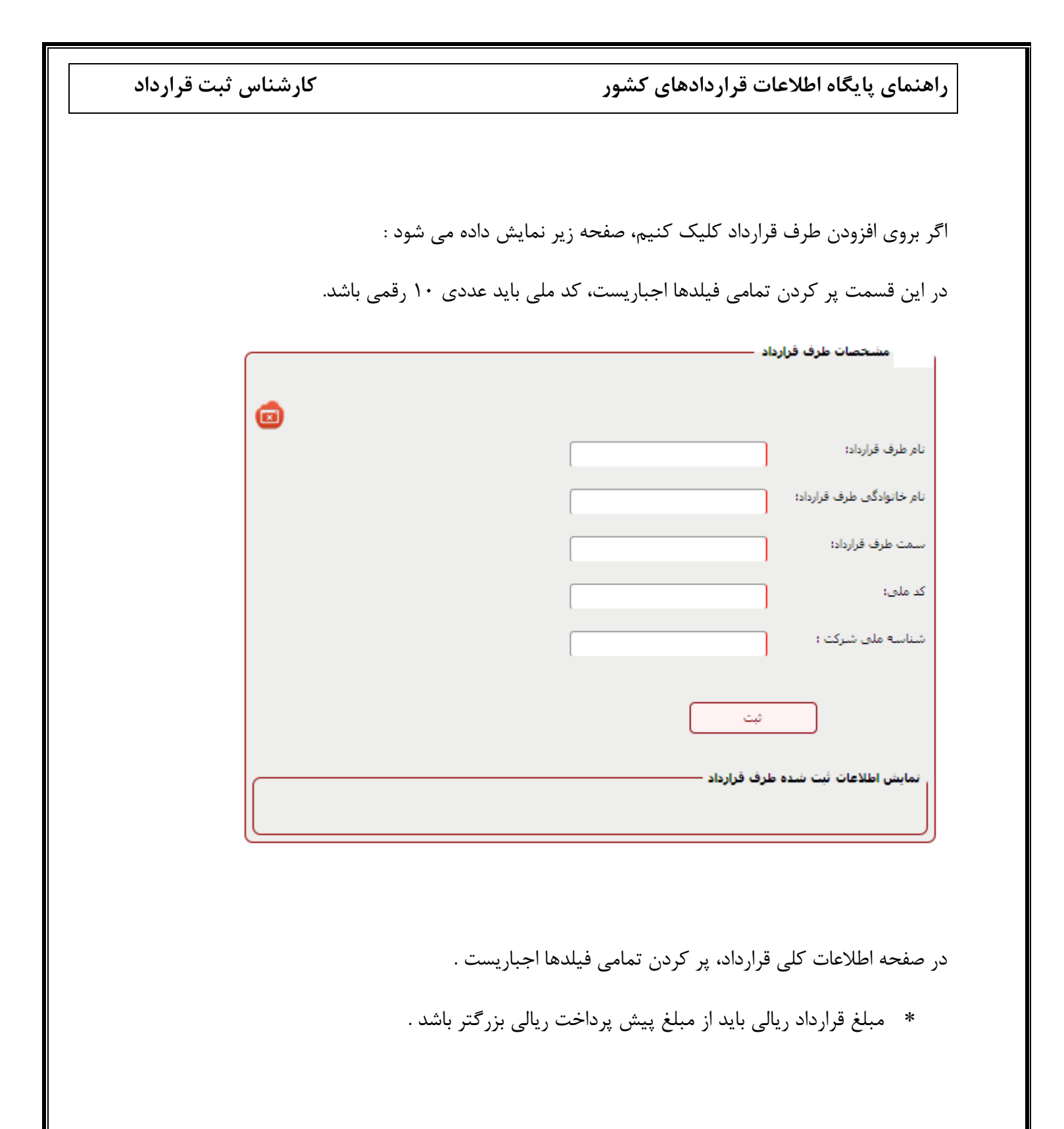

| کارشناس ثبت قرارداد | راهنمای پایگاه اطلاعات قراردادهای کشور                                        |
|---------------------|-------------------------------------------------------------------------------|
|                     | قرارداد oghod15(عقود معبن)                                                    |
|                     | مشخصات طرح نمایندگان مشخصات طرف قرارداد اطلاعات کلی قرارداد نمایش کلی قرارداد |
|                     | اطلاعات کلی قرارداد —                                                         |
|                     | شماره قرارداد:                                                                |
|                     | شرح خدمات قرارداد:                                                            |
|                     | تاريخ شروع قرارداد؛                                                           |
|                     | تاريخ پايات قرارداد:                                                          |
|                     | توضيحات پايان قرارداد؛                                                        |
|                     | مدت اولیه قرارداد:<br>0 روز 0 ماه 0 سال                                       |
|                     | مبلغ قرارداد ریالی:                                                           |
|                     | مبلغ پیش پرداخت ریالی:                                                        |
|                     | تعداد اقساط پیش<br>پرداخت: انتخاب کنید ▼                                      |
|                     | توضيحات اقساط بيش<br>پرداخت:                                                  |
|                     | الصاق قرارداد؛ No file chosen Choose File                                     |
|                     | صفحه قبلی ثبت مفحه بعدی                                                       |
|                     |                                                                               |

پس از تکمیل اطلاعات قرارداد ثبت نهایی می شود.

کارشناس ثبت قرارداد

| (                 | oghod15(عقود معين)  | قرارداد            |              |                 |
|-------------------|---------------------|--------------------|--------------|-----------------|
| نمایش کلی قرارداد | اطلاعات كلى قرارداد | مشخصات طرف قرارداد | نمايندگان    | مشخصات طرح      |
|                   |                     |                    | عقود معين —  | اطلاعات قرارداد |
|                   |                     |                    | رارداد ——    | 🛟 اطلاعات ف     |
|                   |                     |                    | — స          | 😋 اطلاعات ط     |
|                   |                     |                    | مايندگان —   | اطلاعات نه      |
|                   |                     |                    | رف قرارداد – | اطلاعات ط 😋     |
|                   |                     |                    | لى قرارداد — | 🔠 اطلاعات کا    |
|                   |                     |                    | پيوستى —     | 😋 فایل های      |
| كارتابل           | ثبت نهایی           | عمليات قرارداد     | ويرايش       |                 |

ثبت قرارداد امور خدماتی

این دسته شامل قراردادهایی میباشند که در آنها شخص ثالث یا کارفرمای دولتی جهت خرید خدمات مشاوره در زمینههای مختلف نظیر رفع آلودگی، کمک رسانی، نظافت شهری، باغبانی، .... با یک شخصیت حقوقی واجد صلاحیت جهت انجام قراردادهای کار معین در زمینهی مشخص قرارداد بسته و انجام و اتمام کار را مطابق با شرح خدمات و به صورت حجمی و بدون استفاده از امکانات دستگاه به او می سپارد.

در صفحه اول ثبت قرارداد پیمان جدید ، ازلیست طبقه بندی کلی پیمان ، قرارداد امور خدماتی را انتخاب کرده و بر اساس آن از لیست طبقه بندی جزیی پیمان می توانیم، چند تا از آیتم های( رفع آلودگی، کمک رسانی، نظافت شهری و ساختمان، باغبانی، آتش نشانی و سایر موارد )را با هم انتخاب کنیم . ، تمامی مراحل ثبت قرارداد امور خدماتی همانند قرارداد پیمانکاری و EPC می باشد، تفارت این قرارداد با قراردادهای پیمانکاری و EPC و مشاوره در صفحه مشخصات طرف قرارداد و نمایندگان و مشخصات کلی قرارداد می باشد .

کارشناس ثبت قرارداد

صفحه مشخصات طرف قرارداد

دو نوع طرف قرارداد داریم (حقیقی و حقوقی )، اگر طرف قرارداد حقوقی باشد پر کردن تمامی فیلدها اجباری می باشد، اگر حقیقی باشد فیلدهای نام شرکت، شماره ثبت شرکت، تاریخ ثبت شرکت غیر فعال می شود .

| نمایش کلی قرارداد | الصاق فايل ها | اطلاعات كلى قرارداد | لخصات طرف قرارداد     | نمایندگان مش        | مشخصات طرح      |
|-------------------|---------------|---------------------|-----------------------|---------------------|-----------------|
|                   |               |                     |                       | ف قرارداد ـــــــــ | مشخصات طرز      |
|                   |               | ▼                   | نيقى                  | i> 1:               | نوع طرف قرارداه |
|                   |               |                     |                       | 12 12               | نام طرف قراردا، |
|                   |               |                     |                       | لرف قرارداد: 12     | نام خانوادگی ه  |
|                   |               |                     | 5644444               | 44                  | کد ملی:         |
|                   |               |                     | 12121212              | 212 33              | شناسه اقتصاد    |
|                   |               |                     |                       | رف قرارداد          | افزودن ط        |
|                   | نه بعدی       | مفع                 | ثبت ويرايش            | صفحه قبلی           |                 |
|                   |               | شد،                 | ملیات با موفقیت انجام | r.                  | ×               |

در این قسمت با کلیک روی افزودن طرف قرارداد، صفحه زیر نمایش داده می شود .

| ینمای پایگاه اطلاعات قراردادهای کشور | کارشناس ثبت قرارداد |
|--------------------------------------|---------------------|
| مشخصات طرف قرارداد                   |                     |
|                                      |                     |
| نام طرف قرارداد:                     |                     |
| ام خانوادگی طرف قرارداد:             |                     |
| سمت طرف قرارداد؛                     |                     |
| کد ملی:                              |                     |
| شناسه ملی شرکت :                     |                     |
|                                      |                     |
| ثبت                                  |                     |
| نمایش اطلاعات ثبت شده طرف قرارداد —  |                     |
|                                      |                     |

| اه اطلاعات قراردادهای کشور | پایگا | راهنمای |
|----------------------------|-------|---------|
|----------------------------|-------|---------|

کارشناس ثبت قرارداد

صفحه نمایندگان

در این قسمت پر کردن فیلدهای نام، نام خانوادگی، کد ملی و سمت اجباری می باشد .

| ں ها 👘 نمایش کلی قرارداد | کلی قرارداد 🔋 الصاق فایا | مشخصات طرف قرارداد اطلاعات ک | نمايندگان     | مشخصات طرح     |
|--------------------------|--------------------------|------------------------------|---------------|----------------|
|                          |                          |                              | ینده دستگاه — | مشخصات نما     |
|                          |                          | e                            |               | نامر :         |
|                          |                          | sa                           |               | نام خانوادگی : |
|                          |                          | 555555555                    | ]             | کد ملی:        |
|                          |                          | ad                           |               | سمت :          |
|                          |                          |                              | بنده دستگاه   | افزودن نما،    |
|                          | صفحه بعدی                | ثبت ویزایش                   | صفحه قبلى     |                |
|                          |                          | عملیات با موفقیت انجام شد،   |               | ×              |

در این قسمت با کلیک روی افزودن نماینده دستگاه، صفحه زیر نمایش داده می شود .

|                                                   | نیت مشحصات نمایندگان دسنگاه —                                             |
|---------------------------------------------------|---------------------------------------------------------------------------|
|                                                   | مشحصات نماینده دستگاه ــــــــــــــــــــــــــــــــــــ                |
|                                                   |                                                                           |
|                                                   | نام:                                                                      |
|                                                   | نام خانوادگی :                                                            |
|                                                   | کد ملی:                                                                   |
|                                                   | سمت :                                                                     |
|                                                   | عمليات با موفقيت انجام شد. 🗙                                              |
|                                                   | ثبت                                                                       |
|                                                   | نمایش اطلاعات ثبت شده نماینده دستگاه ــــــــــــــــــــــــــــــــــــ |
| ں حذف<br>ان ان ان ان ان ان ان ان ان ان ان ان ان ا | ردیف نماینده دستگاه سمت نماینده ویزاید<br>baki n 1                        |

کارشناس ثبت قرارداد

مشخصات کلی قرارداد

در این قسمت فیلدهای نوع کار، واحد کار، توضیحات واحد کار، حجم کار، کیفیت کار اضافه شده است، پر کردن تمامی این فیلد ها اجباری بوده، باید مقدار مبلغ کل قرارداد ریالی و ارزی از میزان پیش پرداخت ریالی و ارزی بیشتر باشد، و نوع ارزهای انتخاب شده در این صفحه یکسان باشد.

| بایل ها انمایش کلی قرارداد | ر <b>داد</b> الصاق ف | اطلاعات کلی قرار         | مشخصات طرف قرارداد    | نمايندگان   | مشخصات طرح            |
|----------------------------|----------------------|--------------------------|-----------------------|-------------|-----------------------|
|                            |                      |                          |                       | فرارداد —   | اطلاعات کلی           |
|                            |                      |                          |                       |             | شـماره قرارداد:       |
|                            |                      |                          |                       |             | نوع کار:              |
|                            |                      |                          |                       |             | حجم کار:              |
|                            |                      |                          |                       |             | واحد كار؛             |
|                            |                      |                          |                       | کار:        | توضيحات واحد          |
|                            |                      |                          |                       | رارداد:     | شرح خدمات ق           |
|                            |                      | No file                  | chosen Choose File    | 0           | الصاق حجم كا          |
|                            |                      |                          |                       | 0           | کیفیت انجام کا        |
|                            | 📻 نغيره              | No file                  | chosen Choose File    | كار:        | الصاق كيفيت ا         |
|                            | <u></u>              |                          |                       | بهیزات مورد | امکانات و تج<br>نیاز: |
| شهر:<br>انتخاب کنید        | <b>T</b>             | شهرستان؛<br>انتخاب کنید، | استان:<br>انتخاب کنید | مت:         | محل انجام خد          |
|                            |                      |                          |                       | ر موارد محل | توضيحات ساير<br>اجرا: |

| کارشناس ثبت قرارداد | راهنمای پایگاه اطلاعات قراردادهای کشور         |
|---------------------|------------------------------------------------|
|                     | نوع شـروع قرارداد؛ انتخاب کنید… ▼              |
|                     | توضيحات شىروع قرارداد:                         |
|                     | ارزش هر واحد کار ریالی:<br>ریال ▼              |
|                     | مبلغ قرارداد ریالی:                            |
|                     | مبلغ بیش پرداخت ریالی:<br>ریال ▼               |
|                     | مبلغ ضمانتنامه<br>پیشپرداخت:<br>زده د دانتنامه |
|                     | يوع<br>پيشپرداخت:                              |
|                     | مبلغ ضمانتنامه حسن<br>انجام کار؛               |
|                     | نوع صمانت نامه حسن<br>انجام کار:               |
|                     | تعداد اقساط پیش<br>پرداخت:                     |
|                     | توضيحات اقساط پيش<br>پرداخت:                   |
|                     | صفحه قبلی ثبت صفحه بعدی                        |
|                     |                                                |

با کلیک بروی دکمه صفحه بعدی، صفحه تکمیل اطلاعات نمایش داده شده و با ثبت اطلاعات این صفحه قرارداد ثبت نهایی می شود .

کارشناس ثبت قرارداد

ثبت قراردادهای فاکتوری یا استعلامی

این دسته شامل قراردادهایی میباشند که در آن شرکت فروشنده در ازای کالا یا خدمات فروخته شده، یک نسخه از فاکتور صادره را به شرکت خریدار ارسال مینماید. این فاکتورها یا اسناد دریافتنی دارایی شرکت محسوب می شوند. در صفحه اول ثبت قرارداد پیمان جدید ، ازلیست طبقه بندی کلی پیمان ، قرارداد قراردادهای فاکتوری یا استعلامی را انتخاب کرده و بر اساس آن از لیست طبقه بندی جزیی پیمان می توانیم، قراردادهای فاکتوری یا استعلامی را انتخاب کرده و بر اساس آن از لیست طبقه بندی خای و براها می توانیم، یکی از آیتم های(پیمانکاری، مشاوره، تامین کالا و سایر موارد)را انتخاب کنیم . تفارت این قراردادهای پیمان می توانیم، یکی از آیتم های(پیمانکاری، مشاوره، تامین کالا و سایر موارد)را انتخاب کنیم . تفارت این قرارداد با قراردادهای پیمان می بیمان می بیمان می بیمان می بیمان می بیمان می بیمان می بیمان می بیمان می بیمان می بیمان می بیمان می بیمان می بیمان می بیمان می بیمان می بیمان می بیمان می بیمان می بیمان می بیمان می بیمان می بیمان می بیمان می بیمان می بیمان می بیمان می بیمان می بیمان م

صفحه نمایندگان

| مەب)                  | 12(فراردادهاڢ استعلا | فرارداد        |               |                                |
|-----------------------|----------------------|----------------|---------------|--------------------------------|
| <br>نمایش کلی قرارداد | اطلاعات كلى قرارداد  | مشخصات فروشنده | نمايندگان     | مشخصات طرح                     |
|                       |                      |                | بنده دستگاه - | مشخصات نما                     |
|                       | [                    | 12             |               | نامر کارپرداز؛                 |
|                       |                      | 12             | ارپرداز؛      | نام خانوادگی ک                 |
|                       |                      | 1111111111     | 1             | کدملی کارپرداز                 |
|                       | [                    | 112            | رکاتی:        | نام مىسئول تدا<br>نام خانمادگە |
|                       | [                    | 1211111111     | ، تدارکاتی:   | تدارکاتی:<br>کدملی مسئول       |
|                       | I                    | z              | یندہ دستگاہ   | افزودت تما                     |
| فجه بعدی              | یش                   | ثبت ويرا       | صفحه قبلى     |                                |

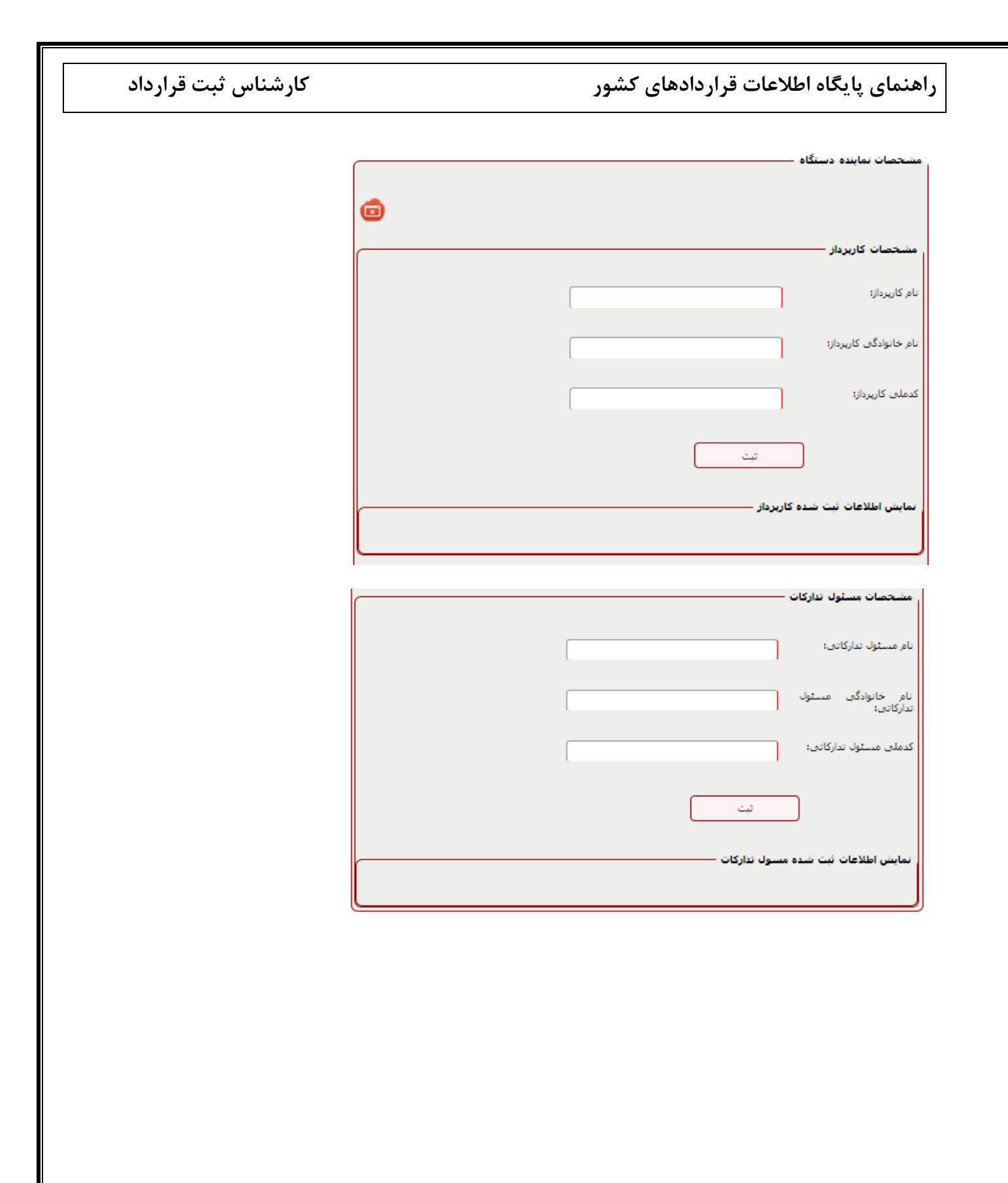

کارشناس ثبت قرارداد

مشخصات فروشنده

در این صفحه اگر از کمبوی صادر کننده فاکتور مقدار حقوقی انتخاب شود، پر کردن تمامی فیلدها اجباری می باشد،

|                                                     | مشخصات فروشنده                     |
|-----------------------------------------------------|------------------------------------|
| حقيقى 🔻                                             | صادر کننده فاکتور :                |
|                                                     | نام صادر کننده فاکتور؛             |
|                                                     | نام خانوادگی صادر کننده<br>فاکتور؛ |
|                                                     | کد ملی:                            |
|                                                     | شناسه ملی شرکت :                   |
|                                                     | شناسه اقتصادی:                     |
| استان: شهرستان: شهر:<br>انتخاب کنید ▼ انتخاب کنید ▼ | محل اجرا:                          |
|                                                     | توضيحات ساير موارد محل<br>اجرا:    |
|                                                     | موقعیت:                            |
|                                                     | کد پستی؛                           |
|                                                     | شمارہ تلفن:                        |
| 2                                                   | افزودن طرف قرارداد                 |
| ثبت صفحه بعدی                                       | صفحه قبلی                          |

| اهنمای پایگاه اطلاعات     | ت قراردادهای کشور | کارشناس ثبت قر | قرارداد |
|---------------------------|-------------------|----------------|---------|
| مشحصات طرف قزارداد        | اد                |                |         |
|                           |                   |                |         |
| نام طرف قرارداد:          |                   |                |         |
| نام خانوادگی طرف قرارداد؛ |                   |                |         |
| سمت طرف قرارداد:          |                   |                |         |
| کد ملی:                   |                   |                |         |
| شناسه ملی شرکت :          |                   |                |         |
|                           | ثبت               |                |         |
| نمایش اطلاعات ثبت شده طر  | لرف قرارداد ————  |                |         |
|                           |                   |                |         |

اطلاعات كلى قرارداد

در صفحه اطلاعات کلی، پر کردن تمامی فیلدها اجباری است، مبلغ فاکتور ریالی و ارزی باید بزرگتر از مبلغ پیش پرداخت ریالی و ارزی باشد .پس از درج اطلاعات در این صفحه، در صفحه نمایش کلی قرارداد ثبت نهایی می شود .

کارشناس ثبت قرارداد

| للاعات کلی قرارداد ــــــ                    |                            |
|----------------------------------------------|----------------------------|
| ــماره قرارداد:                              |                            |
| سرح خدمات قرارداد:                           |                            |
| ام کالا:                                     |                            |
| د کالا:                                      |                            |
| ديف کالا:                                    |                            |
| نيمت واحد:                                   |                            |
| هداد کالا:                                   |                            |
| احد اندازه گیری:                             | انتخاب کنیا 🔻              |
| سرح کالا یا خدمات؛                           |                            |
| افزودن کالا<br>بدت اولیه فاکتور:             | 0 روز 0 ماه 0 سال          |
| یا ارزش افزوده در مبلغ کل<br>محاسبه شده است؟ | ⊖ بلدی ⊛ خیر               |
| مبلغ فاكتور ريالى:                           | ل ريال                     |
|                                              |                            |
| مبلغ پیش پرداخت ریالی:                       | ليال 🔻 6,666               |
| تعداد اقساط پیش پرداخت:                      | ▼ 3                        |
| توضيحات اقساط پيش<br>سياختيا                 | bbbb                       |
| ענוישי,                                      | 2                          |
| شـماره مالیات و عوارض<br>ارزش افزوده:        | 555                        |
| مبلغ ارزش افزوده ريالي:                      | ريال ₹,344                 |
| 1.11 - 11 - MA 71 - 11                       |                            |
| الصاف فاختور يا استعلام:                     | No Tile chosen Choose File |
| م فحو قرار                                   | ثبت ویرایش مفحه بعدی       |
| طعله فبنان                                   |                            |

با کلیک بروی دکمه صفحه بعدی، صفحه تکمیل اطلاعات نمایش داده شده و با ثبت اطلاعات این صفحه قرارداد ثبت نهایی می شود .

کارشناس ثبت قرارداد

| لتعلام <sup>ر</sup> ب) | esteel(فراردادهای اس | قرارداد am            |               |                 |
|------------------------|----------------------|-----------------------|---------------|-----------------|
| <br>نمایش کلی قرارداد  | اطلاعات كلى قرارداد  | مشخصات فروشنده        | نمايندگان     | مشخصات طرح      |
|                        |                      |                       | استعلامی —    | اطلاعات قرارداد |
|                        |                      |                       | پیمان —       | 🔁 اطلاعات       |
|                        |                      |                       | طرح           | 🔁 اطلاعات       |
|                        |                      |                       | نمایندگان —   | 🔁 اطلاعات i     |
|                        |                      |                       | ن فروشنده —   | 😜 مشحصان        |
|                        |                      |                       | کلی فرارداد — | 🔁 اطلاعات       |
|                        |                      |                       | ، پیوستی —    | 😜 فابل هاگ      |
| كارتابل                | ثبت نهایی            | عمليات قرارداد        | ويرايش        |                 |
|                        | ا موفقیت ثبت شد      | شىمارە 941F15FD6408با | قرارداد به    | ×               |

### مشارکت عمومی - خصوصی

مشارکت عمومی-خصوصی یا همان PPP، مدلی برای تامین مالی پروژههای زیرساختی و زیر بنایی مثل پروژههای سیستمهای ارتباطاتی، فرودگاهها و کارخانههای تولید برق است. شریک بخش عمومی میتواند در سطح ملی، ایالتی یا محلی باشد و شریک خصوصی نیز میتواند یک شرکت کاملاخصوصی یا کنسرسیومی از شرکتهایی با تخصصهای مختلف باشد.

مشارکت عمومی- خصوصی یا همان PPP لغتی با معنای گسترده است که میتواند ازیک قرارداد ساده کوتاه مدت واگذاری مدیریت بهره برداری تا یک قرارداد بلندمدت شامل تامین منابع مالی، برنامه ریزی، ساخت، عملیات و اجرا، بهره برداری، نگهداری و. . . را در برگیرد.

یکی از کاربردهای مهم قراردادهای PPPزمانی است که به مهارتهای پیشرفته و به سرمایه گذاری مالی گسترده نیاز باشد، به نحوی که یک شرکت خصوصی یا حتی دولتی به راحتی از انجام آن برنیاید. اینجاست که خلاء دیگری در بحث مشارکت مطرح می شود. در صفحه اول ثبت قرارداد پیمان جدید ، ازلیست طبقه بندی کلی پیمان ، قرارداد مشارکت عمومی- خصوصی را انتخاب کرده و بر اساس آن از لیست طبقه بندی جزیی

کارشناس ثبت قرارداد

پیمان می توانیم، یکی از آیتم های(BO,BOOT,BTO,BLT,BLO,ROT,ROO,O&M,DBFO,) مشخص نموده و از قسمت منبع بیع متقابل و مشارکت مدنی ) را انتخاب کنیم . سپس تاریخ انعقاد قرارداد را مشخص نموده و از قسمت منبع تامین اعتبار مالی، سطح منبع، درصد سهم منبع، نحوه ارجاع کار و الگوی قرارداد آیتمهای مورد نظر را انتخاب کرده و در قسمت انتخاب قراردادهای مشارکت عمومی-خصوصی، هر کدام از آیتمها را که انتخاب کنیم، در بالای صفحه تب پیج آن اضافه می شود، سپس به روی دکمه ثبت کلیک می کنیم.

| ثبت فرارداد/پیمان جدید: —                                                    |                         |   |
|------------------------------------------------------------------------------|-------------------------|---|
|                                                                              |                         |   |
|                                                                              |                         |   |
| طبعه بندک کلی فرارداد/<br>پیمان:                                             | مشارکت عمومي-خصوصي      | • |
| طبقه بندی جزئی قرارداد/                                                      | A BOT 🕅                 |   |
| پيمان:                                                                       | BOO                     |   |
|                                                                              | BOOT 🗆                  |   |
|                                                                              | BTO 🗆                   |   |
|                                                                              | BLT 🗆                   |   |
|                                                                              | BLO 🗆                   |   |
|                                                                              | BLOT 🗆                  |   |
|                                                                              | ROT                     |   |
|                                                                              | ROO                     | ¥ |
|                                                                              | •                       |   |
| تاریخ انعقاد قرارداد ؛                                                       | 1394/03/23              |   |
| منبع تامین اعتبار / مالی:                                                    | أورده                   | • |
|                                                                              |                         |   |
| نوع اورده:                                                                   | اعتبارات هزينه ايی      | • |
| سطح منبع:                                                                    | واگذاری دارایی های مالی | • |
| درصد سهم منبع؛                                                               | 100.00                  |   |
| افزودن منبع جديد                                                             | 2                       |   |
| آیا در تامین اعتبار قرارداد،از<br>محل اعتبارات منابع<br>عمومی هزینه شده است؟ | ⊛ بلدی ○ خیر            |   |
| طرف قرارداد شخص<br>حقوقی است یا شخص<br>حقیقی ؟                               | ، حقیقی 🔘 حقوقی         |   |
| آیا این قرارداد سابقه دارد ؟                                                 | ○ بله ⊛ خير             |   |

| کارشناس ثبت قرارداد | ای پایگاه اطلاعات قراردادهای کشور                                   | راهنمای پایگاه اطلاعات قراردادهای کشور |  |  |  |  |
|---------------------|---------------------------------------------------------------------|----------------------------------------|--|--|--|--|
|                     |                                                                     |                                        |  |  |  |  |
|                     | ت قرارداد: pp/t23                                                   | عنوان                                  |  |  |  |  |
|                     | زداد مبلغ ارزک دارد؟ 💿 بلنی 🐵 خیر                                   | آيا قرار                               |  |  |  |  |
|                     | اب قزاردادهای مشارکت عمومی - خصوصی                                  | انتخا                                  |  |  |  |  |
|                     | ت پروژه ایجاد می شود؟ 🛛 یلی ۱۰ خیر                                  | شرک                                    |  |  |  |  |
|                     | . محصول در تعهد سرمایه پذیر می باشد؟ 🔹 یلی 🔘 خیر                    | خريد                                   |  |  |  |  |
|                     | داد ساخت دارد؟ 🛛 🔍 خیر                                              | قرارد                                  |  |  |  |  |
|                     | داد بهره برداری و نگهداری دارد؟ 🔍 پلی 🐵 خپر                         | قرارد                                  |  |  |  |  |
|                     | داد تامین و تدارک دارد؟ 🔍 بلی 🐵 خیر                                 | قرارد                                  |  |  |  |  |
|                     | داد بیمه دارد؟ 🔍 بلی 🖲 خیر                                          | قرارد                                  |  |  |  |  |
|                     | ارجاع کار: تشریفات مناقصه ▼                                         | نحوه ا                                 |  |  |  |  |
|                     | تشريفات مناقصه؛ معامله بين ينجاه تا دويست برابر نصاب معاملات كوچك ▼ | ترک                                    |  |  |  |  |
|                     | ، قرارداد: ◄ غیرهمسان                                               | الگوى                                  |  |  |  |  |
|                     | ثبت صفحه بعد                                                        |                                        |  |  |  |  |

فرارداد pp/t23(مشاركت عمومكِ-خصوصكِ)

| (8) نمایش کلی    | يل اطلاعات | (7) تکم     | ننامه مشاركت | (6)موافقت           | (5)تضامين                                       |
|------------------|------------|-------------|--------------|---------------------|-------------------------------------------------|
| <br>و فروش محصول | (4)خريد    | ر (3)طرح (4 |              | (2)سرمایه گ         | (1)سرمايه پذير                                  |
|                  |            |             |              | پذیر                | مشخصات سرمابه                                   |
|                  |            |             | :            | ېذير: 34            | نام نماینده سرمایه                              |
|                  |            |             | i            | به پذیرا<br>as      | نام خانوادگی سرماب                              |
|                  |            |             | 23222222     | 22                  | کد ملی:                                         |
|                  |            |             |              | 4                   | سمت:<br>آبا سیوله بزیر مث                       |
|                  |            |             | بله دير      | برر شان<br>بەيدىر 3 | بيا سرميايا پدير مند<br>دارد ؟<br>افزودن سـرماي |
| صفحه بعدى        |            | ت ويرايش    | ئب           | مە قېلى             | مف                                              |
کارشناس ثبت قرارداد

در قسمت افزودن سرمایه پذیر، مشخصات نماینده سرمایه پذیر که شامل : نام، نام خانوادگی، کد ملی و سمت نماینده می باشد، قراردارد. با ثبت این آیتمها، اطلاعات مورد نظر در گرید پایین صفحه نمایش داده می شود.

|                                                              | افزودب سرمابه پذیر                  |
|--------------------------------------------------------------|-------------------------------------|
|                                                              |                                     |
|                                                              | نام نماینده سرمایه پذیر:            |
|                                                              | ناه خانادگه مانه بذین               |
|                                                              | نىر خىودىدى سرمية يمر.              |
|                                                              | کد ملی:                             |
|                                                              | سمت:                                |
| ⊖ بله ⊛ خبر                                                  | ایا سرمایه پذیر مشاور فنی<br>دارد ؟ |
| عملیات یا موفقیت انجام شد.                                   | ×                                   |
| تبت سرمایه یذیر<br>جدید                                      |                                     |
| <br>ایندکان سرمایه بذیر ــــــــــــــــــــــــــــــــــــ | نمایش اطلاعات تیت شدہ نم            |
|                                                              |                                     |
| <br>نام خانوادگی<br>wc                                       | رديف نام<br>qw 1                    |

| کارشناس ثبت قرارداد | راهنمای پایگاه اطلاعات قراردادهای کشور                           |
|---------------------|------------------------------------------------------------------|
|                     | فرارداد pp/t23(مشارکت عمومی-خصوصک)                               |
|                     | (5)تضامین (6)،موافقتنامه مشارکت (7) تکمیل اطلاعات (8) نمایش کلوی |
|                     | (1)سرمایه پذیر (2)سرمایه گذار (3)طرح (4)خرید و فروش محصول        |
|                     | مشخصات سرمایه گذاران<br>نماینده سرمایه گذار:<br>حقیقی ▼          |
|                     | نام:<br>نام خانمادگه .:                                          |
|                     | کد ملان:<br>کد ملان:                                             |
|                     | درصد سنهم سرمایه گذار: 100.00                                    |
|                     | نوع سرمایه گذار:                                                 |
|                     | افزودن سرمایه گذار 🏾 🌊                                           |
|                     | صفحه قبلی ثبت ویرایش صفحه بعدی                                   |
|                     | عملیات با موفقیت انجام شد، 🗙                                     |

كارشناس ثبت قرارداد

| عموماب-خصوصاب)    | pp/t23(مشاركت ۽   | قرارداد           |            |                              |
|-------------------|-------------------|-------------------|------------|------------------------------|
| ه (8) نمایش کلی   | (7) تكميل اطلاعات | افقتنامه مشاركت   | (6)مو      | )تضامین                      |
| برید و فروش محصول | (3)طرح (4)خ       | ۹ گذار            | (2)سىرمايا | 1)سرمایه پذیر                |
|                   |                   |                   |            |                              |
|                   |                   |                   |            | مشخصات طرح                   |
|                   |                   |                   |            |                              |
|                   |                   | 2                 | نتنامه :   | شماره ابلاع موافة            |
|                   |                   |                   |            | and a All of the             |
|                   | 01.               | 1394/03/17        | :40L       | تاريح ابلاع مواقفتن          |
|                   | [                 | 22111111          |            | شماره طرح :                  |
|                   |                   | 22111111          |            |                              |
|                   | [                 | 22222222          | ندرج در    | شماره پروژه م<br>موافقتنامه: |
|                   |                   |                   |            | te la date                   |
| <u></u>           |                   | 2                 |            | عنوان طرح،                   |
|                   |                   | 2                 |            | عنوان پروژه:                 |
|                   |                   |                   |            |                              |
|                   | رش                | وزارت آموزش و پرو | ايە:       | عنوان دستگاه اجر             |
|                   |                   | 120000000         | ، دستگاه   | شماره طبقه بندى              |
|                   | L                 | 120000000         |            | اجرایی:                      |
| <br>              |                   |                   |            |                              |
| صفحه بعدى         | ت ويرايش          | . ثب              | لفحه قبلي  | ٥                            |
|                   |                   |                   |            |                              |
|                   |                   |                   |            |                              |

| کارشا | لاعات قراردادهای کشور                                       | راهنمای پایگاه اط                     |
|-------|-------------------------------------------------------------|---------------------------------------|
|       |                                                             |                                       |
|       |                                                             |                                       |
| ſ     |                                                             | فرارداد خريد و فروس محصون             |
|       | 21                                                          | حجم توليد محصول:                      |
|       | کیلو گرم 🔻                                                  | واحد اندازه گیری محصول:               |
|       | ▼ JL <sub>i</sub> 12221212                                  | بهای محمول:                           |
|       | تضمین خرید تمام یا بخشنی از محصول از نظر تعداد یا قیمت واحد | تعهدهای سرمایه یذیر در<br>خرید محصولد |
|       | ▼ JL <sub>2</sub> 222222221                                 | بهای ریالی ظرفیت<br>ماهیانه:          |
|       | ▼ JL <sub>2</sub> , 211212                                  | بهای ریالی تولید ماهیانه:             |
|       |                                                             | ميزان يبش خريد محصول                  |

| بهای ریالی تولید ماهیانه:                                                      | 211212     | ▼ Jl <sub>22</sub> |  |
|--------------------------------------------------------------------------------|------------|--------------------|--|
| میزان بیش خرید محصول<br>ریالی:                                                 | 2121       | ▼ Jl <sub>2</sub>  |  |
| یرداخت بهاء محصول<br>خربداری شده از طریق<br>روش اعتبار اسنادی انجام<br>می شود? | • مل       |                    |  |
| میزان کل تعهد برداخت<br>ریالی:                                                 | 222        | الريالي 💙          |  |
| نام بانك عامل:                                                                 | 2          |                    |  |
| آیا مبلغ اجاره در طول دوره<br>بهره برداری توسط سرمایه<br>پذیر دریافت می شود?   | بله 🔻      |                    |  |
| مبلغ اجاره ماهياته ريالي:                                                      | 22         | ▼ Jl <sub>U</sub>  |  |
| نام حساب:                                                                      | 2          |                    |  |
| شمارة حساب:                                                                    | 2          |                    |  |
| مفحه قبلى                                                                      | تبت ويرايش | مفحه بعدی          |  |

لارشناس ثبت قرارداد

كارشناس ثبت قرارداد

|   | ىشاركت عمومي-خصوصي)          | قرارداد pp/t23(ه           |                                                                                     |
|---|------------------------------|----------------------------|-------------------------------------------------------------------------------------|
| [ | (4)خرید و فروش محصول         | يه گذار (3)طرح             | (1)سرمايه يذير (2)سرما                                                              |
|   | ی اطلاعات      (8) نمایش کلی | وافقتنامه مشاركت (7) تكميل | (5) تضامین (6)م                                                                     |
|   |                              |                            | نضامین                                                                              |
| ۲ | No 📄                         | file chosen Choose File    | الصاق مشخصات ضمانت<br>نامه پیشبرد:                                                  |
|   | No No                        | file chosen Choose File    | الصاق ضمانت نامه اجرا:                                                              |
|   | i 📄 No                       | file chosen Choose File    | الصاق ضمانت نامه انتقال:                                                            |
|   | - No                         | file chosen Choose File    | الصاق ضمانتنامه خرید<br>محصول:                                                      |
|   | No No                        | file chosen Choose File    | الصاق گواهی تعهد سرمایه<br>پذیر میتنی بر پرداخت میالغ<br>مشخص در سررسیدهای<br>معین: |
|   |                              | 2                          | افزودن ساير تظامين                                                                  |
|   |                              | صفحه بعدی                  | مفحه قبلی                                                                           |

| کارشناس ثبت قرارداد | راهنمای پایگاه اطلاعات قراردادهای کشور                                                                                                    |
|---------------------|----------------------------------------------------------------------------------------------------|
|                     | قرارداد pp/t23(مشارکت عمومی-خصوصی)<br>(1)سرمایه یذیر (2)سرمایه گذار (3)طرح (4)خرید و فروش محصول<br>(5)تخاصن (6)موافقتنامه مشارکت (7) تکمیل اطلاعات (8) نمایش کلی |
|                     |                                                                                                    |
|                     | نوع محصول: کالا 🔻                                                                                                    |
|                     | اهداف: محمدمدمدم                                                                                                    |
|                     | شىرچ خدمات يروژه:<br>ا                                                                                                    |
|                     | شیماره انسفاد قرارداد:<br>s102                                                                                                    |
|                     | محل اجرا: استان: شهرستاند شهر:<br>ابلام ▼ [بلام ▼]                                                                                                    |
|                     | توضيحات ساير موارد محل<br>اجرا:                                                                                                    |
|                     | موقعیت:<br>د                                                                                                    |
|                     | برآورد مبلغ سرمایه گذاری<br>اولیه ریالی: میل                                                                                                    |
|                     | نزج بازگشت سرمایه بروزه<br>ریالی:<br>ریال                                                                                                    |
|                     | نزج ریالی بازگشت سرمایه<br>گذاران (اورده) در بروزه: 666666                                                                                                    |
|                     | تاريخ نفوذ قرارداد: 1394/03/24                                                                                                    |
|                     | نده:<br>مدت دوره احداث:<br>مدت دوره احداث:<br>0 روز 6 ماه 0 سال                                                                                                  |
|                     |                                                                                                    |

|   |         |     | های کشور         | ات قرارداد                  | ای پایگاه اطلاعا                                                     |
|---|---------|-----|------------------|-----------------------------|----------------------------------------------------------------------|
|   |         | سال | : ماه 0 ,        | 5 <sub>.00</sub> 0          | عدت دوره بهره برداری<br>نجارگذ                                       |
|   |         | سال | ر ماه ( 0 ,      | 1394/03/26                  | تاریخ بهره برداری تجاری<br>برنامه ریزی شده:<br>عدت دوره ی مجاز:      |
| • |         |     | اختگاه<br>اختگاه | 1394/03/18<br>تامین اراضی س | تاریخ انتقال برنامه ریزی<br>سده:<br>نحوه کمک سرمایه پذیر به<br>روزه: |
|   |         |     |                  |                             | وضيحات :                                                             |
|   | مه بعدی | مف  | ت وبرایش         | τ.                          | صفحه قبلى                                                            |

#### راهنمای پایگاه اطلاعات قراردادهای کشور كارشناس ثبت قرارداد قرار داد pp/t23(مشاركت عمومي-خصوصي) (2)سرمایه گذار (3)طرح (4)خرید و فروش محصول (1)سرمايه بذير (5)تضامین (6) موافقتنامه مشارکت (7) تکمیل اطلاعات (8) نمایش کلی الصاق فابل ها — گزارش توجیه فنی،اقتصادی،مالی زیست محیطی و میرات فرهنگی که به تابید مراجع ذی ربط الغير. No file chosen Choose File رسیدہ باشد.: No file chosen Choose File مصوبه یا تاییدیه مراجع ذی 📑 نغيره ربط مبنی بر موافقت با آغاز اجراک پروزه: گزارش تصمیم به استفاده از روش مشارکت عمومی-خصوصی: No file chosen Choose File 📑 نغيره قراردادهای مربوطه(قرارداد ساخت،قرارداد خرید محصول،قرارداد تامین No file chosen Choose File 📑 نغيره محصوبه فرارداد تامین کنندگان مالی،قرارداد بهره بردارک و نگهدارک، قرارداد تامین و تدارک، قرارداد بیمه): No file chosen Choose File محدودیت های فنی: 📑 نغير. 📑 نغيره No file chosen Choose File ظرفيت تضميننى يروزه No file chosen Choose File 📑 نغيره الزامات بهره برداری: مواد اوليه: 📑 نغيره No file chosen Choose File No file chosen Choose File زمان بندی موعدهای کلیدی: 📑 تغيره No file chosen Choose File آزمایش های پروژه و روش انجام آن ها : 📑 نغير. No file chosen Choose File شروط مقدم بر تحقق تاريخ 📑 لغيره قطعيت: No file chosen Choose File مجوزها: 📑 لغير. اسناد و مدارک تحویلی پس از تاریخ قطعیت: No file chosen Choose File 📑 نغيره No file chosen Choose File خسارت مفطوع: 📑 نغيره

| کارشناس ثبت قرارداد |                   | مای پایگاه اطلاعات قراردادهای کشور                                                              |
|---------------------|-------------------|-------------------------------------------------------------------------------------------------|
|                     |                   |                                                                                                 |
|                     | - 10 m            | سىهامدارات اوليە ى Choose File اليە مى No file chosen                                           |
|                     | 📻 تنفيره          | فرم ضمانت نامه ها: Choose File                                                                  |
|                     | 📻 تشيره           | مدیریت مالی: الم Choose File                                                                    |
|                     | 📻 ئىلىرە          | مشخصات فنی: المنافق المنافق المنافق No file chosen                                              |
|                     | 📑 نغير.           | فرم اعتبار اسنادی: Choose File                                                                  |
|                     |                   | فرم ضمانت نامه ی No file chosen <u>Choose File</u><br>ضامن(نضامین):                             |
|                     | 📻 نغيره           | نحوه فروش محصول یروزه: Choose File                                                              |
|                     |                   | الماق فهرست نبازهای <mark>Choose File</mark><br>خاصی که مسئولیت تامین<br>آن بر عهده سرمایه بذیر |
|                     | المير.<br>المارية | است.<br>تعریف ها و تفسیرها: <u>Choose File</u>                                                  |
|                     |                   | افزودن مشخصات نشربه 🛛 🎅                                                                         |
|                     | صفحه بعدى         | مفحه قبلی ثبت ویرایش                                                                            |
|                     |                   |                                                                                                 |

كارشناس ثبت قرارداد

| شارکت عمومي-خصوصي)    | اد pp/t23(ه | فرارد               |                      |                |
|-----------------------|-------------|---------------------|----------------------|----------------|
| (4)خرید و فروش محصول  | (3)طرح      |                     | (2)سرمایه گذار       | (1)سرمايه يذير |
| اطلاعات (8) نمایش کلی | (7) تكميل   | شاركت               | (6)موافقتنامه م      | 5)تضامین       |
|                       |             |                     |                      | طلاعات بيمان — |
|                       |             |                     |                      |                |
|                       |             |                     | u                    | 🔐 اطلاعات ہیما |
|                       |             |                     |                      |                |
|                       |             |                     | مابه بذيرها ــــــــ | 🔐 اطلاعات سر   |
|                       |             |                     |                      |                |
|                       |             |                     | مانه کذارات          | 🖻 اطلاعات سر   |
|                       |             |                     |                      |                |
|                       |             |                     | ,                    | 🚇 اطلاعات طر   |
|                       |             |                     |                      |                |
|                       |             |                     | de anno 1946 à com   | a channal 🔊    |
|                       |             |                     | د و فروس معصون       | العلاعات حرز   |
|                       |             |                     |                      |                |
|                       |             |                     | مین                  | 🍯 اطلاعات تصا  |
|                       |             |                     |                      |                |
|                       |             |                     |                      | 🍯 مشارکت –     |
|                       |             |                     |                      |                |
|                       |             |                     | وستی                 | 😜 فابل های بیر |
|                       |             |                     |                      |                |
| كارتابل               | ہ<br>ات     | ازگشت ب<br>فحه عملز | بر<br>برایش ص        | ,              |
|                       |             |                     |                      |                |
|                       |             | ارسال               |                      |                |

| کارشناس ثبت قرارداد | راهنمای پایگاه اطلاعات قراردادهای کشور                                                      |
|---------------------|---------------------------------------------------------------------------------------------|
| نمایش کلی بیمان     | مشخصات طرح نمایندگان مشخصات شرکت پروژه اطلاءات کلی بیمان تکمیل اطلاءات<br>مشخصات شرکت پروژه |
|                     | محل اخذ صلاحیت: سازمان مدیریت و برنامه ریزی کشور ▼                                          |
|                     | توضيحات محل اخذ<br>صلاحيت:<br>شركت پروژه:                                                   |
|                     | نام شرکت:<br>درم (میرکت:<br>الهاف اساسناه۹ شرکت:<br>الهاف اساسنا۹۹ شرکت:                    |
|                     | شماره تشخیص صلاحیت: <u>665556</u> شماره تشخیص صلاحیت:                                       |
|                     | تاريخ اعتبار صلاحيت؛ 1393/11/26                                                             |
|                     | صفحه قبلی ثبت صفحه بعدی                                                                     |

اطلاعات کلی پیمان

در این قسمت فیلدهای نام سرمایه پذیر، نوع محصول ، تاریخ قطعیت تامین مالی، تاریخ قطعیت برنامه ریزی شده، تاریخ قطعیت، تاریخ بهره برداری تجاری برنامه ریزی شده، بهای ریالی ظرفیت ماهیانه، بهای ریالی تولید ماهیانه، میزان پیش خرید محصول ریالی اضافه شده است، پر کردن تمامی این فیلد ها اجباری بوده، باید مقدار بهای ریالی ظرفیت ماهیانه، بهای ریالی تولید ماهیانه و ارزی از میزان پیش پرداخت ریالی و ارزی بیشتر باشد، و نوع ارزهای انتخاب شده در این صفحه یکسان باشد . باید تاریخ بهره برداری تجاری برنامه ریزی شده مساوی یا

| شناس ثبت قرارداد | کارہ                                 | قراردادهای کشور                             | هنمای پایگاه اطلاعات            |
|------------------|--------------------------------------|---------------------------------------------|---------------------------------|
|                  |                                      | ن باشد.                                     | رگتر از تاریخ شروع پیمار        |
|                  | نکمیل اطلاعات <b>نمایش کلی پیمان</b> | مشخصات شرکت پروژه اطلاعات کلی پیمان         | مشخصات طرح نمایندگان            |
|                  |                                      |                                             | اطلاعات کلی پیمان —             |
|                  | [                                    | سازمان مديريت و برنامه ريزي کشور            | نام سرمایه پذیر:                |
|                  |                                      |                                             | شماره پیمان:                    |
|                  |                                      |                                             | شرح خدمات پیمان:                |
|                  |                                      | انتخاب کنید                                 | نوع محصول :                     |
|                  | شهر:<br>■ انتخاب کنید ▼              | ستان؛ شهرستان:<br>انتخاب کنید ▼ انتخاب کنید | محل اجرا:<br>ا                  |
|                  |                                      |                                             | توضيحات ساير موارد محل<br>اجرا: |
|                  |                                      |                                             | موقعیت:                         |
|                  |                                      |                                             | ر<br>تاريخ شـروع پيمان:         |
|                  |                                      |                                             | تاریخ قطعیت تامین مالی:         |
|                  |                                      |                                             | تاریخ قطعیت برنامه ریزی<br>شده: |
|                  |                                      | Clin.                                       | تاريخ قطعيت:                    |
|                  |                                      | 0 روز (0 ماه (0 سال                         | مدت دوره احداث:                 |
|                  |                                      | 0 روز 0 ماه 0 سال                           | مدت دوره بهره برداری<br>تچاری:  |

| کارشناس ثبت قرارداد | عات قراردادهای کشور | راهنمای پایگاه اطلا                                                                      |
|---------------------|---------------------|------------------------------------------------------------------------------------------|
|                     | 0 روز 0 ماه 0 سال   | مدت دوره مجاز:                                                                           |
|                     |                     | تاریخ بهره برداری تجاری<br>برنامه ریزی شده:<br>تاریخ بهره برداری تجاری:<br>تاریخ انتقال: |
|                     | ریال ۲              | بهای ریالی ظرفیت<br>ماهیانه:                                                             |
|                     | ریال ۲              | بهای ریالی تولید ماهیانه؛                                                                |
|                     | ریال 🔻              | میزان پیش خرید محصول<br>ریالی:<br>ر                                                      |
|                     | ثبت صفحه بعدی       | صفحه قبلی                                                                                |

### کارشناس ثبت قرارداد

در صفحه تکمیل اطلاعات پر کردن فایلهای الصاقی، اختیاری می باشد. برای افزودن شماره نشریه می توان بروی افزودن شماره نشریه در این صفحه کلیک کرد، با کلیک بروی آن صفحه زیر نمایش داده می شود :

|             | تيت مشخصات فنى عمومى                                                                                                    |
|-------------|----------------------------------------------------------------------------------------------------|
|             | شماره نشریه:<br>ام نشریه:                                                                                                  |
| ٥           | ئیت<br>تعابش لیست تشربات تابید شدہ                                                                                         |
| شماره نشريه | رديف نام نشريه                                                                                                    |
| 412-1       | 1 شرح خدمات انجام مطالعه نقطه يرتصادف راهها                                                                                |
| 658         | 2 خوابط و معبارهای فدی احداث بادشکن بیولوژیک                                                                               |
| 667         | 3 راهنمای طراحی سیستم های فنوولتاییک به منظور تامین انرژی الکتریکی به تفکیک اقلیم و کاربری                                 |
| 668         | 4 دستورالعمل تهیه گزارش فنی سیلاب                                                                                          |
| 665         | 5 ادستورالعمل رفتارسنجي کمي اب هاې زيرزمينې<br>ک                                                                           |
| 020         | ۵ اراهنمای کاربردی انجام تحلیل خطر زلزله<br>۲                                                                              |
| c1_0360     | / امیانی و صوایط طراحی روشنایی و مهندستی روشنایی<br>8. ادبی تم العمل بدینانه را بده او بیناختمانیای محمد (تحدید نظار امار) |
| 555         | ه ادستورانغمل بهشارت برزه اب ساختمانهای موجود انجنید نظر اون)<br>9 - اهتمای جامه تدمان گذارش                               |
| 622         | د ارتخاب بایی عرض کررش<br>10 امتیخمان فنی عمومی و اجرایی سیستم های زدیایی و اعلام جریق ساختمان                             |
|             | 10 9 8 7 6 5 4 3 2 1                                                                                                    |

پس از تکمیل اطلاعات قرارداد ثبت نهایی می شود.

#### قرارداد مزایده ای

به نوعی از معامله گفته میشود که در ابتدا خریدار حداقل قیمتی را که حاضر است کالای خود را بفروشد اعلام می کند. سپس خریدارن در صورت تمایل، قیمتی بالاتر از قیمت نهایی را جهت خرید پیشنهاد می کنند. در نهایت کالا به پیشنهاددهنده بالاترین قیمت فروخته می شود. در این نوع معامله برای آنکه کالا با مناسب ترین قیمت (نه گرانترین و یا ارزانترین) معامله شود، برنده مزایده یا خریدار باید فقط مبلغی معادل بالاترین قیمت قبل از مبلغ پیشنهادی خود به اضافه مقدار پله افزایش را بپردازد .اما اصولا در هر مزایده سه عنصر مزایده گذار، کالا و پیشنهاد دهنده گان وجود دارد و مزایده زمانی شکل می گیرد که تقاضا برای کالا یا کالاها بیشتر از مقدار موجود است و پیشنهاد دهندگان برای بدست آوردن کالا با یکدیگر رقابت می کنند. در هر مزایده، مزایده گذار تلاش می کند تا کالای خود را به بیشترین قیمت ممکن به فروش بگذارد و در مقابل، پیشنهاد دهندگان در پی

کارشناس ثبت قرارداد

تصاحب کالا با کمترین قیمت میباشند. انواع مختلف مزایده، هر کدام در پی یافتن روشی هستند که از یک طرف این حس را در پیشنهاد دهندگان به وجود آورد که کالا را به قیمت قابل قبولی خریدهاند و از سوی دیگر افراد را ترغیب کند تا نزدیکترین مبلغ به آن چه که حاضر به پرداخت آن برای کالای مورد نظر هستند را پیشنهاد دهند. . در صفحه اول ثبت قرارداد پیمان جدید ، ازلیست طبقه بندی کلی پیمان ، قرارداد مزایده ای را انتخاب کرده و بر اساس آن از لیست طبقه بندی جزیی پیمان می توانیم، یکی از آیتم های(فروش و اجاره دادن) را انتخاب کنیم . سپس تاریخ برگزاری مزایده را مشخص نموده و عنوان مزایده ، نحوه ارجاع کار و مزایده از نظر نصاب را انتخاب کرده و بروی دکمه ثبت کلیک می کنیم.

|          |                      | ثبت فرارداد/فرارداد جدید: -         |
|----------|----------------------|-------------------------------------|
|          |                      |                                     |
| T        | قراردادهاي مزايدهاي  | طبقه بندی کلی قرارداد/<br>قاردان    |
|          |                      | قرارداد،                            |
| A        | 🗐 فروش               | طبقه بندی جزئی قرارداد/<br>قرارداد: |
|          | 🖻 اجارہ دادن         |                                     |
|          |                      |                                     |
|          |                      |                                     |
|          |                      |                                     |
|          |                      |                                     |
|          |                      |                                     |
| 4        |                      |                                     |
|          | 1000/11/00           | تابيخ بيگنايې منابيم :              |
|          | 1393/11/23           | ەرى برىررە ترېيە :                  |
|          |                      | عنوان مزايده                        |
|          |                      |                                     |
| <u></u>  |                      |                                     |
|          | ترک تشریفات مزایده 🔻 | نحوه ارجاع کار؛                     |
|          | معاملات بزرک         | مزاید از نظر نصاب :                 |
|          |                      |                                     |
| صفحه بعد | ثبت                  |                                     |
|          | ,                    |                                     |
|          |                      |                                     |

در صفحه مشخصات نماینده دستگاه اطلاعات مربوط به نام، نام خانوادگی، کد ملی و سمت نماینده دستگاه مشخص شده که پس از تکمیل، اطلاعات ثبت می شود .

| مای پایگاه اطلاد      | عات قراردادهای کشور                                      | کارشناس ثبت قرارداد |
|-----------------------|----------------------------------------------------------|---------------------|
| ىشخصات نمايندە دستگاه | مشخصات طرف قرارداد اطلاعات کلی قرارداد نمایش کلی قرارداد |                     |
| مشخصات نماینده دستگ   | ئاء                                                      |                     |
| نامر :                | а                                                        |                     |
| نام خانوادگی :        | а                                                        |                     |
| کد ملی:               | 4324544444                                               |                     |
| سمت :                 | а                                                        |                     |
| مفحه قبا              | لهی ثبت ویرایش صفحه بعدی                                 |                     |
| ×                     | عملیات با موفقیت انجام شد،                               |                     |

در صفحه مشخصات طرف قرارداد، دونوع طرف قرارداد داریم (حقیقی و حقوقی)، اگر طرف قرارداد حقیقی باشد فیلدهای نام شرکت، شماره شرکت و تاریخ ثبت شرکت غیر فعال می شوند. اگر طرف قرارداد حقوقی باشد اطلاعات به صورت زیر نمایش داده می شود :

| مای پایگاه اطلاعا          | ات قراردادهای کشور                                      | کارشناس ثبت قرارداد |  |
|----------------------------|---------------------------------------------------------|---------------------|--|
| خصات نماینده دستگاه م      | مشخصات طرف قرارداد اطلاعات کلی قرارداد مایش کلی قرارداد |                     |  |
| ىشخصات طرف فرارداد —       |                                                         |                     |  |
| نوع طرف قرارداد ؛          | حقوقوں ▼                                                |                     |  |
| نام برنده مزایده:          | aa                                                      |                     |  |
| نام خانوادگی برنده مزایده: | asadi                                                   |                     |  |
| کد ملی:                    | 6032598989                                              |                     |  |
| نام شىركت:                 | bh                                                      |                     |  |
| شماره ثبت شرکت :           | 086                                                     |                     |  |
| تاریخ ثبت شرکت :           | 1393/11/19                                              |                     |  |
| شناسه اقتصادی:             | 65                                                      |                     |  |
| صفحه قبلی                  | ثبت ویرایش 🛛 🖉 صفحه بعدی                                |                     |  |
| ×                          | عملیات با موفقیت انجام شد،                              |                     |  |

در صفحه اطلاعات کلی پیمان پر کردن تمامی فیلدها اجباریست و تاریخ صورت جلسه موضوع مزایده باید کوچکتر از تاریخ واگذاری موضوع مزایده باشد .

کارشناس ثبت قرارداد

|        | مشخصات نماینده دستگاه مشخصات طرف قرارداد اطلاعات کلی قرارداد نمایش کلی قرارداد                                 |
|--------|----------------------------------------------------------------------------------------------------|
|        | اطلاعات کلی قزارداد —                                                                                          |
|        | شماره صورتجلسه موضوع<br>مزایده:                                                                                |
|        | شرح موضوع مزایده:<br>ا                                                                                         |
|        | تاريخ صورتجلسـه موضوع 1393/11/26 مزايده:                                                                       |
|        | مبلغ کل اجاره نامه:<br>988787878                                                                               |
|        | مبلغ رهن:<br>ريال ▼                                                                                            |
|        | مبلغ اجاره ماهانه:<br>ريال ▼                                                                                   |
|        | نوع تضمین شرکت در<br>مزایده:                                                                                   |
|        | مبلغ تضمین شرکت در<br>مزایده: 3444444 (ریال ▼                                                                  |
|        | محل واریز وجه مزایده:<br>خزانه                                                                                 |
|        | شماره حساب واریز وجه<br>مزایده:                                                                                |
|        | تعداد اقساط واریز وجه<br>مزایده:                                                                               |
|        | نجوه تحویل موضوع<br>مزایده:<br>۸                                                                               |
|        | محل اجرا: استان: شهر؛                                                                                          |
| وسدی 🔻 | هرمزگان ▼ ابوموسی ▼ ابوموسی                                                                                    |
|        | اجزا:                                                                                                    |
|        | موقعیت:<br>۸                                                                                                   |
|        | تاريخ واگذارک موضوع 1393/11/29<br>مزايده:<br>الصاف صورتجلسه موضوع No file chosen <u>Choose File</u><br>مزايده: |
|        | مریک ا<br>صفحه قبلی ثبت ویرایش صفحه بعدی                                                                       |
|        | عملیات با موفقیت انجام شد. 🗙                                                                                   |

| کارشناس ثبت قرارداد  | راهنمای پایگاه اطلاعات قراردادهای کشور                                      |
|----------------------|-----------------------------------------------------------------------------|
| ، ثبت نھایی می شود . | در صفحه نمایش کلی قرارداد با کلیک بروی دکمه ثبت نهایی، قرارداد              |
| رداد                 | مشخصات نماینده دستگاه مشخصات طرف قرارداد اطلاعات کلی قرارداد نمایش کلی قرار |
|                      | اطلاعات قرارداد مزایده ای —                                                 |
|                      | فرارداد — 😜 اطلاعات قرارداد                                                 |
|                      | 😝 اطلاعات تمایندگان —                                                       |
|                      | 😜 اطلاعات طرف قرارداد —                                                     |
|                      | 😜 اطلاعات کلی قرارداد —                                                     |
|                      | 😜 فایل های بیوستی –                                                         |
|                      | ویرایش بازگشت ثبت نهایدی کارتابل                                            |
|                      | قرارداد به شماره U93BN15FD7107 موفقیت ثبت شید                               |

H

كارشناس ثبت قرارداد

## كارتابل

| ن ثبت قرارداد شهري ؛ حسن28 حس | مان مدیریت و<br>کارشناس                                          | مديريت و برنامه ريزي كشور / سازه                                               | سازمان                                                                                                    | 🗴 صفحه کارتایا .               |
|-------------------------------|------------------------------------------------------------------|--------------------------------------------------------------------------------|----------------------------------------------------------------------------------------------------|--------------------------------|
|                               |                                                                  | برنامه ريزي شهر تهران                                                          |                                                                                                    |                                |
|                               |                                                                  |                                                                                |                                                                                                    |                                |
|                               |                                                                  |                                                                                | کارنایل ــــــ                                                                                                    | and assign to                  |
|                               |                                                                  |                                                                                |                                                                                                    | صفحه احتصاصق                   |
|                               |                                                                  |                                                                                |                                                                                                    | كارتابل                        |
|                               | T                                                                | انتخاب کنید                                                                    | طبقه بندی کلی قرارداد/قرارداد؛                                                                                                    | قراردارها                      |
|                               |                                                                  |                                                                                |                                                                                                    |                                |
|                               | •                                                                |                                                                                | منبع تامين اعتبار ماله .:                                                                                                    | ستجو و مشاهده قرارداد          |
|                               | ·                                                                | التعاب ديند                                                                    |                                                                                                    | گزارشات                        |
|                               |                                                                  |                                                                                | uh lão li t                                                                                                    |                                |
|                               |                                                                  |                                                                                | سعاسه فزاردادا                                                                                                    | پیام رسانی :2                  |
|                               |                                                                  |                                                                                |                                                                                                    | مدىرىت پروقايل.                |
|                               |                                                                  | نام                                                                            | موضوع                                                                                                    | 020-20-                        |
|                               | ده                                                               | تبت دست                                                                        | افزارداد/<br>قارداد:                                                                                                    | راهنمای کارشناس ثبت<br>قرارداد |
|                               |                                                                  | فرارداد،                                                                       | e((c)c)                                                                                                    |                                |
| زي کش 🔻                       | سازمان مدیریت و برنامه ری                                        | رنامه ريزي کش 🔻 نام                                                            | نام سازمان مدیریت و ب                                                                                                    | نظيم صفحه اختصاصى              |
|                               |                                                                  | دستگاه                                                                         | دستگاه                                                                                                    |                                |
|                               |                                                                  | تابعه:                                                                         | مرکزی:                                                                                                    |                                |
| رې شار 🔻                      | سازمان مدیریت و برنامه ری                                        | رنامه ریزی است 🔻 نام                                                           | نام سازمان مدیریت و ب                                                                                                    |                                |
|                               |                                                                  | دستگاه                                                                         | دستگاه                                                                                                    |                                |
|                               | tú                                                               | شهرستا                                                                         | استان:                                                                                                    |                                |
|                               |                                                                  | V a tusia sala                                                                 | ile line in the line of the line of the li |                                |
|                               |                                                                  | رەنىە زىرى شىر                                                                 | دستگاه                                                                                                    |                                |
|                               |                                                                  |                                                                                | شهرا                                                                                                    |                                |
|                               |                                                                  |                                                                                | 44.1.1.1.1.1                                                                                                    |                                |
|                               | •                                                                | همه                                                                            | وضعيت فراردادها؛                                                                                                    |                                |
|                               |                                                                  |                                                                                |                                                                                                    |                                |
|                               |                                                                  | حستجوى جديد                                                                    | حسنجه                                                                                                    |                                |
|                               |                                                                  |                                                                                |                                                                                                    |                                |
|                               |                                                                  |                                                                                |                                                                                                    |                                |
|                               | رضعیت <b>نبت نیمه نمام</b> می باشد.<br>مشتقد اسم                 | یشده است , کد فرارداد <b>ندازد</b> و در و<br>استان میکردار از ا                | » نکته: فراردادی که ثبت نهایی .<br>*نکته: قرار امام که شده در ا                                                                                                    |                                |
|                               | نغیت <b>نبت نوایدن</b> می باشد.<br>مدیمانات قرارداد فعال معریشهد | شده است ، دد فرارداد <b>دارد</b> و در وط<br>انداده ، شد، و مقام بالاتر تابید ک | نځې فرارددې په ښې بوری<br>*نکته: به دانانۍ که قبارداد ثبت                                                                                                    |                                |
|                               | رقاطليات فرارداد فحات سال سود                                    | الهايان للسد والمعال بالالر ديبا ال                                            | متدا بمدارين بالترزيد بب                                                                                                    |                                |
|                               |                                                                  |                                                                                |                                                                                                    |                                |
|                               |                                                                  |                                                                                |                                                                                                    |                                |
|                               |                                                                  |                                                                                |                                                                                                    |                                |

در این بخش کاربر می تواند قراردادهایی که خود یا کاربران زیر مجموعه اش به آن دسترسی دارند، جستجو، مشاهده و عملیات مجاز بروی انها را انجام دهد، جستجو بر اساس طبقه بندی کلی قرارداد، منبع تامین اعتبار مالی، موضوع قرارداد، نام ثبت کننده قرارداد و دستگاهها در ۵ سطح دستگاه مرکزی، دستگاه تابعه، دستگاه استان، دستگاه شهرستان و دستگاه شهر قابل انجام است.

همچنین با استفاده از کمبوی وضعیت قراردادها، می توان قراردادها را با توجه به وضعیتی که در آن قرار دارند فیلتر نمود. این وضعیتها در شکل زیر نمایش داده شده است:

| هنمای پایگاه اطلاعات قرارداد | کشور                                                                                         | کارشناس ثبت قرارداد |
|------------------------------|----------------------------------------------------------------------------------------------|---------------------|
| ضعیت قراردادها:              | قراردادهای تایید شده                                                                         | •                   |
|                              | همه<br>قرارداد یا عملیات در حال بررسنی<br>قراردادهای تایید شده                               |                     |
|                              | قرارداد یا عملیات تایید نشده<br>قرارداد یا عملیات آماده ارسال<br>ارسال از ثبت کننده به راهبر |                     |
|                              | ارّسال از راهبر به راهبر بالاتر<br>قرادادهای نمایش عمومی داده شده                            |                     |

هر کدام از قراردادها عملیاتی دارند که شامل موارد زیر میباشد:

- ثبت اطلاعات صورت وضعیت/پرداختها
  - ثبت صورت وضعیت
  - تاييد صورت وضعيت
    - پرداخت
    - شروع قرارداد
    - خاتمه قرارداد
      - فسخ قرارداد
      - تعليق قرارداد
  - شروع مجدد پس از تعلیق
  - ثبت متمم/الحاقيه/اصلاحيه قراردادها
    - تمديد قرارداد
    - تسريع در کار
      - تحويل کار
    - تعديل قرارداد

## کارشناس ثبت قرارداد

در این صفحه ابتدا بر اساس آیتم های موجود عمل جستجو را انجام می دهیم، سپس از لیست نمایش داده شده بر روی دکمه انتخاب قرارداد مورد نظر کلیک می کنیم ، بعد از انتخاب یک قرارداد لیست عملیات قابل انجام فعال می شود.

| طبقه بندی کلی قرارداد/پی               | :úl                                                                                                    | پیمانکاری                                                                                                    |                                                                                                    | •                                                                                                    |                                                                                                    |                                                                                                    |
|----------------------------------------|----------------------------------------------------------------------------------------------------|----------------------------------------------------------------------------------------------------|----------------------------------------------------------------------------------------------------|----------------------------------------------------------------------------------------------------|----------------------------------------------------------------------------------------------------|----------------------------------------------------------------------------------------------------|
| منبع تامين اعتبار مالي؛                |                                                                                                    | انتخاب کید                                                                                                    |                                                                                                    | •                                                                                                    |                                                                                                    |                                                                                                    |
|                                        |                                                                                                    |                                                                                                    |                                                                                                    |                                                                                                    |                                                                                                    |                                                                                                    |
| شناسه واحد قرارداد:                    |                                                                                                    |                                                                                                    |                                                                                                    |                                                                                                    |                                                                                                    |                                                                                                    |
|                                        |                                                                                                    |                                                                                                    |                                                                                                    |                                                                                                    |                                                                                                    |                                                                                                    |
| موضوع<br>پیمان/                        |                                                                                                    | ا <sup>د</sup> ه                                                                                                    | م<br>ت کننده                                                                                                    |                                                                                                    |                                                                                                    |                                                                                                    |
| قرارداد؛                               |                                                                                                    | قرا                                                                                                    | إرداد:                                                                                                    |                                                                                                    |                                                                                                    |                                                                                                    |
| نام وزارت ک <sup>ی</sup>               | سور                                                                                                    | ناه 🔻                                                                                                    | م انتخار                                                                                                    | ، نمایید                                                                                                    | <b>T</b>                                                                                                    |                                                                                                    |
| دستگاه<br>مرکزف:                       |                                                                                                    | د<br>تاب                                                                                                    | ستگاه<br>بعه:                                                                                                    |                                                                                                    |                                                                                                    |                                                                                                    |
| ناه ليتانيك                            | ويعيان                                                                                                    | ali ▼                                                                                                    | م التخل                                                                                                    | suls:                                                                                                    | T                                                                                                    |                                                                                                    |
| دستگاه                                 | 0,40 -                                                                                                    |                                                                                                    | بيتگاه                                                                                                    |                                                                                                    |                                                                                                    |                                                                                                    |
| استان:                                 |                                                                                                    | شـ                                                                                                    | بهرستان؛                                                                                                    |                                                                                                    |                                                                                                    |                                                                                                    |
| نام                                    |                                                                                                    | •                                                                                                    |                                                                                                    |                                                                                                    |                                                                                                    |                                                                                                    |
| دستگاه<br>شهر:                         |                                                                                                    |                                                                                                    |                                                                                                    |                                                                                                    |                                                                                                    |                                                                                                    |
|                                        |                                                                                                    |                                                                                                    |                                                                                                    |                                                                                                    |                                                                                                    |                                                                                                    |
| جستجو                                  | جست (                                                                                                    | جوي جديد                                                                                                    |                                                                                                    |                                                                                                    |                                                                                                    |                                                                                                    |
|                                        |                                                                                                    |                                                                                                    |                                                                                                    |                                                                                                    |                                                                                                    |                                                                                                    |
| *نکته: قراردادی ک<br>*:کته: قراردادی ک | ه ثبت نهایی نشده<br>مشتر نمایی شده ا                                                                                                    | ست ، کد قرارداد<br>تب ک قرارداد                                                                                                    | ، <b>ندارد</b> و در وضعیت<br>داده می مخصف ت                                                                                                    | <b>ئبت شدہ</b> می باشد<br>جینقادہ میں باشد                                                                                                    |                                                                                                    |                                                                                                    |
| نکنه: تا زمانی ک<br>*نکنه: تا زمانی ک  | ۰ ببت تهایی شده »<br>۱۰ قرارداد ثبت نهایی                                                                                                    | یت , در فرارداد ،<br>نشده است عمل                                                                                                    | یارد و در وطعیت م<br>بات قرارداد فعال نم                                                                                                    | <b>ن نوپانی</b> می باشد<br>ن شود                                                                                                    |                                                                                                    |                                                                                                    |
|                                        |                                                                                                    |                                                                                                    |                                                                                                    |                                                                                                    |                                                                                                    |                                                                                                    |
| alf states to be a second              | ماديان فراريان                                                                                                    | and a state                                                                                                    | and a star                                                                                                    | 4.44                                                                                                    | مخبيبة وقرار والع                                                                                                    |                                                                                                    |
| رديما طبمه بنده حدى                    | عنوات فرارداد                                                                                                    | شناسه واحد                                                                                                    | ىپ دىندە                                                                                                    | مس<br>کلیت است شاهاداد                                                                                                    | وصعبت حرارداد                                                                                                    | وصعبت                                                                                                    |
| 1 پيمانكارى                            | ثبت موقت                                                                                                    | ثبت موقت                                                                                                    | احمد احمدي                                                                                                    | کارشناس بیت قرارد.د<br>دستگاه مرکزي                                                                                                    | مانده تکمیل قرارداد                                                                                                    | انتخاب                                                                                                    |
|                                        | کارنابل<br>طبقه بندی کلی قرارداد/بیه<br>منبع تامین اعتبار مالی:<br>شناسه واحد قرارداد:<br>بیمان/<br>موضوع<br>دستگاه<br>نام وزارت کش<br>دستگاه<br>نام استان:<br>دستگاه<br>نام<br>بیمان/<br>دستگاه<br>نام<br>بیکنه: قراردادی که<br>*یکنه: قراردادی که<br>*یکنه: قراردادی که<br>*یکنه: قراردادی که | کارنایل<br>طبقه بندی کلی قرارداد/بیمان:<br>منبع تامین اعتبار مالی:<br>منبع تامین اعتبار مالی:<br>موضوع<br>بیمان/<br>موضوع<br>فرارداد:<br>بیمانم<br>فرارداد:<br>مرکزی:<br>دستگاه<br>نام<br>استان:<br>دستگاه<br>استان:<br>شهر:<br>*نکنه: قراردادی که ثبت نهایی نشده ا<br>*نکنه: قراردادی که ثبت نهایی نشده ا<br>*نکنه: قراردادی که ثبت نهایی نشده ا<br>*نکنه: قراردادی که ثبت نهایی نشده ا<br>*نکنه: قراردادی که ثبت نهایی نشده ا<br>*نکنه: قراردادی که ثبت نهایی نشده ا<br>*نکنه: قراردادی که ثبت نهایی نشده ا | کی کارنابل<br>طبقه بندی کلی قرارداد/پیمان:<br>منبع تامین اعتبار مالی:<br>شناسه واحد قرارداد:<br>پیمان/<br>موضوع<br>پیمان/<br>موضوع<br>نام<br>قرارداد:<br>دستگاه<br>نام<br>ستگاه<br>نام<br>ستگاه<br>نام<br>ستگاه<br>نام<br>ستگاه<br>ستگاه<br>ستگاه<br>نام<br>ستگاه<br>ستگاه<br>ستگ<br>ستگاه<br>ستگاه<br>ستگاه<br>ستگاه<br>ستگاه<br>ستگاه<br>ستگاه<br>ستگاه<br>ستگاه<br>ستگاه<br>ستگاه<br>ستگاه<br>ستگاه<br>ستگاه<br>ستگاه<br>ستگاه<br>ستگاه<br>ستگاه<br>ستگاه<br>ستگاه<br>ستگاه<br>ستگاه<br>ستگاه<br>ستگاه<br>ستگاه<br>ستگاه<br>ستگاه<br>ستگاه<br>ستگ<br>ستگاه<br>ستگ<br>ستگ<br>ستگاه<br>ستگاه<br>ستگاه<br>ستگ<br>ستگ<br>ستگ<br>ستگ<br>ستگ<br>ستگ<br>ستگ<br>ستگ | کی کارنایل<br>طبقه بندی کلی قرارداد/بیمان:<br>منبع تامین اعتبار مالی:<br>منبع تامین اعتبار مالی:<br>منباسه واحد قرارداد:<br>بیمان/<br>موضوع<br>قرارداد:<br>بیمان/<br>موضوع<br>نام<br>قرارداد:<br>نام<br>قرارداد:<br>نام<br>مرکزی:<br>دستگاه<br>نام<br>ستگاه<br>نام<br>ستگاه<br>نام<br>ستگاه<br>نام<br>ستگاه<br>نام<br>ستگاه<br>نام<br>بانید<br>دستگاه<br>نام<br>ستگاه<br>نام<br>بانید<br>دستگاه<br>نام<br>ستگاه<br>نام<br>بانید<br>دستگاه<br>نام<br>ستگاه<br>نام<br>بانید<br>دستگاه<br>نام<br>ستگاه<br>نام<br>بانید<br>دستگاه<br>نام<br>ستگاه<br>نام<br>دستگاه<br>نام<br>دستگاه<br>نام<br>دستگاه<br>نام<br>دستگاه<br>نام<br>دستگاه<br>نام<br>دستگاه<br>نام<br>دستگاه<br>نام<br>دستگاه<br>نام<br>دستگاه<br>نام<br>دستگاه<br>دستگاه<br>نام<br>دستگاه<br>نام<br>دستگاه<br>نام<br>دستگاه<br>دستگاه<br>دستگاه<br>دستگاه<br>دستگاه<br>دستگاه<br>دستگاه<br>دستگاه<br>دستگاه<br>دستگاه<br>دستگاه<br>دستگاه<br>دستموت جدید<br>در مخمیت<br>در مخمیت<br>دستگاه<br>در مام<br>در مام<br>در<br>در مام<br>در مام<br>در مام<br>در مام<br>در مام<br>در مام<br>در<br>در مام<br>در مام<br>در مام<br>در مام<br>در مام<br>در مام<br>در مام<br>در مام<br>در مام<br>در مام<br>در مام<br>در مام<br>در مام<br>در مام<br>در مام<br>در مام<br>در مام<br>در مام<br>در<br>د<br>در | کی کارنایل<br>طبقه بندی کلی قرارداد/بیمان:<br>منبع تامین اعتبار مالی:<br>منبع تامین اعتبار مالی:<br>موضوع<br>موضوع<br>موضوع<br>موضوع<br>مرکزی:<br>دستگاه<br>مرکزی:<br>دستگاه<br>استان:<br>دستگاه<br>مرکزی:<br>دستگاه<br>مرکزی:<br>دستگاه<br>درمدادهدی<br>درمدادهدی<br>درمداده<br>درمدادهدی<br>درمدادهدی<br>درمداده<br>درمدادهدی<br>درمدادهدی<br>درمدادهدی<br>درمدادهدی<br>درمدادهدی<br>درمدادهدی<br>درمدادهدی<br>درمدادهدی<br>درمدادهدی<br>درمدادهدی<br>درمدادهدی<br>درمدادهدی<br>درمدادهدی<br>درمدادهدی<br>درمدادهدی<br>درمدادهدی<br>درمدادهدی<br>درمدادهدی<br>درمداد<br>درمدادهدی<br>درمدادهدی<br>درمدادهدی<br>درمدادهدی<br>درمدادهدی<br>درمدادهدی<br>درمدادهدی<br>درمدادهدی<br>درمدادهد<br>درمدادهد<br>درمداد<br>درمدادهد<br>درمدادهدا<br>درمدادهد<br>درمدادهد<br>درمداد<br>درمدا<br>درمداد<br>درمداد<br>درمدا<br>درمداد<br>درمدا<br>درمدا<br>د<br>د | کارنال         کارنال           طبقه بندی کاری قرارداد/بیمان:         بیمانکاری         ب           منبع تامین اعتبار مالو:         اعتجاب کنید         ب           منبع تامین اعتبار مالو:         اعتجاب کنید         ب           موضوع         فرارداد:         فرارداد:           بهانار         فرارداد:         فرارداد:           میمانار         فرارداد:         فرارداد:           میرکزی:         میمانار         میرکزی:           میرکزی:         میرکزی:         میرکزی:           دستگاه         وزارد :         نیام           میرکزی:         میرکزی:         میرکزی:           دستگاه         ساید         نیام           میرکزی:         میرکزی:         میرکزی:           دستگاه         ساید         ساید           میرکزی:         میرکزی:         میرکزی:           نیابی         ساید         ساید           میرکزی:         میرکزی:         میرکزی:           میرکزی:         میرکزی         میرکزی:           میرکزی         میرکزی:         میرکزی           میرکزی:         میرکزی         میرکزی           میرکزی:         میرکزی         میرکزی           میرکزی:         میرکزی:         میر |

تذکر : جهت انجام عملیات بر روی یک قرارداد ابتدا قرارداد موردنظر باید شروع شود.

#### خلاصه قراردادها

در صفحه خلاصه قراردادها یک نمای کلی و جامع از قرارداد اعم از ایجاد ، و کلیه عملیاتی که از زمان شروع تا خاتمه و فسخ قرارداد مذکور انجام شده است ، در جدول هایی به کاربر نشان داده می شود .

نکته : در صورتی که یک نوع عملیات به خصوص برای قراردادی انجام نشده باشد، در جدول مربوط به نمایش اطلاعات عملیات جمله ("رکوردی برای قرارداد مورد نظر ثبت نشده است ") نمایش داده می شود.

## کارشناس ثبت قرارداد

## عمليات قرارداد

| *البید شده توسط مقام بالاتر       بیسین         *شیدا توسط مقام بالاتر       *متداهده توسط مقام بالاتر         *شید توسط مقام بالاتر       *شید توسط مقام بالاتر         *شید توسط مقام بالاتر       *شید توسط مقام بالاتر)         *شید توسط مقام بالاتر)       *شید توسط مقام بالاتر)         *شید توسط مقام بالاتر)       *شید توسط مقام بالاتر)         *شید توسط مقام بالاتر)       *شید توسط مقام بالاتر)         *شید توسط مقام بالاتر)       *شید توسط مقام بالاتر)         *شید توسط مقام بالاتر)       *شید توسط مقام بالاتر)         *شید توسط مقام بالاتر)       *شید توسط مقام بالاتر)         *شید توسط مقام بالاتر)       *شید توسط مقام بالاتر)         *شید توسط مقام بالاتر)       ************************************                                                                                                    |                                        |                                                                             | 1 <b>1</b> 1 |                                          |
|----------------------------------------------------------------------------------------------------|----------------------------------------|-----------------------------------------------------------------------------|--------------|------------------------------------------|
| <ul> <li></li></ul>                                                                                                    | *تابید شده توسط ه                      | مقام بالاتر                                                                 |              | پرسيس                                    |
| عدم راید وسط قدام کند.         قراراد           *شناهده عمومی قرارداد فعال است:         شناهده فرارداد فعال است:         شناهده فرارداد فعال است:           *شناهده عمومی قرارداد فعال است:         سرزمان مدیریت و برنامه ریزی کشور         آن         سرزمان روانداد           گاه اجرایی:         سازمان مدیریت و برنامه ریزی کشور         آن         سرزمان روانداد           استان تهران / سازمان مدیریت و برنامه ریزی کشور         آن         سرزمان روانداد           نوف قرارداد:         سازمان مدیریت و برنامه ریزی کشور سازه و این         آن         عملیان موت           نوف قرارداد:         سازمان مدیریت و برنامه ریزی کشور سازه و این         آن         عملیان موت           نوف قرارداد:         سازمان مدیریت و برنامه ریزی کشور سازه و ازداد         آن         عملیان موت           نوف قرارداد:         نوف قرارداد:         سازمان مدیریت و این         آن         مدین قرارداد           نوف قرارداد:         نوف قرارداد:         نوف قرارداد         آن         تعمیا میزا داد           نوف قرارداد:         سازمان مدیریت و برزمان مدیریت و مرزمان معافر مدیریت و برزمان و ترزمان معافر از داد         آن         تعمیا قرارداد           نوف قرارداد:         سازمان مدیریت و برزمان و ترزمان و ترزمان و ترزمان و ترزمان و ترزمان و ترزمان و ترزمان و ترزمان و ترزمان و ترزمان و ترزمان و ترزمان و ترزمان و ترزمان و ترزمان و ترزمان و ترزمان و ترزمان و ترزمان و ترزمان و ترزمان و ترزمان و ترزمان و ترزمان و ترزمان و ترزمان و ترزمان و ترزمان و ترزمان و ترزمان و ترزم                                                                                                    | * ارسال شده به کار                     | ارتابل مقام بالاتر جهت تایید:<br>در این                                     |              | نمایش عمومی                              |
| بیت سده توسط بیت کنده قرارداد (اماده جهت ارسال به کاربایل مقام بالایل<br>*هشاهده عمومی قرارداد فعال است<br>گاه اجرایی: سازمان مدیریت و برنامه ریزگ کشور<br>استان تیزمان مدیریت و برنامه ریزگ کشور<br>استان تیزمان / سازمان مدیریت و برنامه ریزگ<br>نیزگ قرارداد: نماینده طرف قرارداد<br>ن مشاوره<br>ن قرارداد: نماینده طرف قرارداد<br>ن قرارداد: نماینده طرف قرارداد<br>ن قرارداد<br>ن قرارداد: نماینده طرف قرارداد<br>ن قرارداد<br>ن قرارداد: نماینده طرف قرارداد<br>ن قرارداد<br>ن قرارد<br>ن قرارد<br>ن قرارد<br>ن قرارد<br>ن قرارداد<br>ن قرارداد<br>ن قرارداد<br>ن قرارداد<br>ن قرارد<br>ن قرارد                                                                                                    | "عدم تابيد توسط م<br>*                 | مقام پالاتر<br>محکم مقامات (آمامی معامیات مکار از مارس ۲۰۰۰)                |              | قرارداد                                  |
| للله اجرابي: سازمان مديريت و برنامه ريري کشور<br>گاه اجرابي: سازمان مديريت و برنامه ريري کشور<br>استان نيران مديريت و برنامه ريري کشور<br>استان نيران مديريت و برنامه ريري کشور<br>استان نيران مديريت و برنامه ريري کشور<br>ني قرارداد: نماينده طرف قرارداد<br>نميد قرارداد: نماينده طرف قرارداد<br>ن قرارداد: نماينده طرف قرارداد<br>ارجاع كار: نماينده طرف قرارداد<br>ارجاع كار: نماينده طرف قرارداد<br>ارداد فرارداد<br>ارداد فرارد<br>ارداد فرارد<br>ارداد فرارد<br>ارداد فرارد<br>ارداد فرارد<br>ارداد فرارد<br>ارداد فرارد<br>ارداد فرارد<br>ارداد فررداد<br>ارداد فرارد<br>ارداد فرارد<br>ارداد فرارد<br>ارداد فرارد<br>ارداد فرارد<br>ارداد فرارد<br>ارداد فرارد<br>ارداد فرارد<br>ارداد فرارد<br>ارداد فرارد<br>ارداد فرارد<br>ارداد فرارد<br>ارد فرارد<br>ارداد فرارد<br>ارداد فرران<br>ارداد فرارد<br>ارداد فرران<br>ارد فرارد<br>ارد فرارد<br>ارد فرارد<br>ارد فرارد<br>ارد فرارد<br>ارد فرارد<br>ارد فرارد<br>ارد فرارد<br>ارد فررارد<br>ارد فرارد<br>ارد فرارد<br>ارد فرارد<br>ارد<br>ارد                                                                                                    | ببت سده توسط ب<br>*مثارها د مدمد       | یت کننده فرارداد (افاده جهت ارستان به کارتایل فعام بالاین)<br>قارداد فعال ا | <b>1</b>     | مشاهده قرارداد                           |
| ن العراد المراد المراد عديريت و برنامه ريزي كشور<br>المراد المراد عديريت و برنامه ريزي كشور<br>المراد المراد المان عديريت و برنامه ريزي كشور<br>المراد المان عديريت و برنامه ريزي كشور<br>المراد المان المان عديريت و برنامه ريزي كشور<br>المراد المان المان المان عديريت و برنامه ريزي كشور<br>المراد المان المان المان المان المان المان المان المان المان المان المان<br>المراد المان المان                                                                                                    | Culture of the Current                 | עונגוג פטט ושבי                                                             |              | خلاصه قرارداد                            |
| گاه اجرایی:         سازمان مدیریت و برنامه ریزی گشور         ایین پرداخت           استان نوبران / سازمان مدیریت و برنامه ریزی اوری آن مدیریت و مدیریت و مدیریت و مدیریت و مدیریت و مدیریت و مدیریت و مدیریت و مدیریت و مدیریت و مدیریت و مدیریت و مدیریت و مدیریت و مدیریت و مدیریت و مدیریت و مدیریت و مدیریت و مدیریت و مدیریت و مدیریت مدیریت و مدیریت مدیریت و مدیریت مدیریت و مدیریت مدیریت و مدیریت و مدیریت و مدیریت و مدیریت مدیریت و مدیریت و مدیریت مدیریت و مدیریت و مدیریت مدیریت و مدیریت و مدیریت و مدیریت و مدیریت مدیریت و مدیریت و مدیریت و مدیریت و مدیریت و مدیریت و مدیریت و مدیریت و مدیریت و مدیریت و مدیریت و مدیریت و مدیریت و مدیریت و مدیریت و مدیریت و مدیریت و مدینیت و مدیریت و مدیریت و مدیریت و مدیریت و مدیریت و مدیریت و مدیریت و مدینیت و مدیریت و مدینیت و مدیریت و مدینیت و مدیریت و مدینیت و مدیریت و مدینیت و مدیرت و مدینیت و مدیریت و مدینیت و مدینیت و مدینیت و مدیریت و مدینیت و مدیریت و مدینیت و مدینیت و مدی                                                                                                    |                                        |                                                                             |              | شروع قرارداد                             |
| ب سازمان مدیریت و برنامه ریزی         بیش برداخت<br>استان نهران / سازمان مدیریت و برنامه ریزی         میلیت مورت<br>وضعیت<br>عملیات مورت           نری قرارداد:         ساینده طرف قرارداد         سیانت:<br>سیانت:         سیانت:<br>سیانت:           ن قرارداد:         ساینده طرف قرارداد         سیانت:<br>سیانت:         سیانت:<br>سیانت:           ن قرارداد:         ساینده طرف قرارداد         سیانت:<br>سیانت:         سیانت:           ن قرارداد:         ساینده طرف قرارداد         سیانت:<br>سیانت:         سیانت:           ن قرارداد:         ساینده طرف قرارداد         سیانت:           ن قرارداد:         سیانت:         سیانت:           ن قرارداد:         ساینده طرف قرارداد         سیانت:           ن قرارداد:         سایند.         سایند.           ن قرارداد:         سایند.         سایند.           ن قرارداد:         سایند.         سایند.           ن قرارداد:         سایند.         سایند.           ن قرارداد:         سایند.         سایند.           ن قرارداد:         سایند.         سایند.           ن قرارداد:         سایند.         سایند.           ن قرارداد:         سایند.         سایند.           ن قرارداد:         سایند.         سایند.           ن قرارداد:         سایند.         سایند.           ن قرارداد: </td <td>ستگاه اجرایی:</td> <td>سازمان مديريت و برنامه ريزې کشور</td> <td>A</td> <td></td>                                                                                                    | ستگاه اجرایی:                          | سازمان مديريت و برنامه ريزې کشور                                            | A            |                                          |
| استان تهران / سازمان عدیریت و ان عیلیت مورت<br>برنامه ریزی شهرستان تهران<br>ت طرف قرارداد:<br>ن مشاوره<br>ن قرارداد:<br>ن مشاوره<br>ن قرارداد:<br>ت مساوره<br>ن قرارداد:<br>ت مساوره<br>ن تعریز اعتار<br>ن از از از از از از از از از از از از از                                                                                                    |                                        | / سازمان مديريت و برنامه ريزي                                               | U            | پیش پرداخت                               |
| برنامه ریزی شهرستان تهران<br>برن قرارداد:<br>م بندی قرارداد:<br>م بندی قرارداد:<br>م بندی قرارداد:<br>م بندی قرارداد:<br>م بندی قرارداد:<br>م تعیین اعتبار:<br>م قرارداد<br>م قرارداد ایزی :<br>قرارداد ایزی :<br>م قرارداد ایزی :<br>م قرارداد :<br>م قرارداد :<br>م قرارد :<br>م قرارداد :<br>م قرارداد :<br>م قرارد :<br>م قرارد :<br>م قرارد :<br>م قرارد :<br>م قرارداد :<br>م قرارداد :<br>م قرارد :<br>م قرارداد :<br>م قرارداد :<br>م قرارد :<br>م قرارد :<br>م قرارد :<br>م قرارد :<br>م قرارد :<br>م قرارد :<br>م قرارد :<br>م قرارد :<br>م قرارد :<br>م قرارد :<br>م قرارد :<br>م قرارد :<br>م قرارد :<br>م قرارد :<br>م قرارد                                                                                                    |                                        | استان تهرا <mark>ن / سا</mark> زمان مد <mark>یریت و</mark>                  | <b>1</b>     | عمليات صورت                              |
| لبرف قرارداد:<br>ت طرف قرارداد:<br>ه بندی قرارداد:<br>ن میندی قرارداد:<br>ت عنین عندار:<br>ت عنین عندار:<br>ت عنین عندار:<br>ت عنین عندار:<br>ت عندارداد:<br>ت قرارداد ریالی :<br>قرارداد ریالی :<br>قرارداد ریالی :<br>ت قرارداد ریالی :<br>قرارداد ریالی :<br>ت قرارداد ریالی :<br>قرارداد ریالی :<br>ت قرارداد ریالی :<br>قرارداد ریالی :<br>ت قرارداد ریالی :<br>قرارداد ریالی :<br>ت قرارداد ریالی :<br>ت ق ت قرارداد ریالی :<br>ت ق ت قرارداد ریالی :<br>ت ق ت قرارداد ریالی :<br>ت ق ت ق ت قرارداد ریالی :<br>ت ق ت قرارداد ریالی :<br>ت ق ت ق ت ق ت ق ت ق ت ق ت ق ت ق ت ق ت ق                                                                                                    |                                        | برنامه ريزي شهرستان تهران                                                   | -            | وضعيت                                    |
| عند مفرارداد:<br>م بندی قرارداد:<br>م ترد قرارداد:<br>م ترداد:<br>م ترد                                                                                                    | ر طرف ق <mark>رارداد:</mark>           | startal state terms                                                         | 2            | Colling                                  |
| عن طرف قرارداد: نماینده طرف قرارداد<br>بنیدی قرارداد: مشاوره<br>ن قرارداد:<br>تعیین اعتبار: اعتباران هزینه ای<br>ارجاع کار: نماب ترک تشریفات مناقصه<br>ارجاع کار: نماب ترک تشریفات مناقصه<br>ای اعتبار: اعتباران هزینه ای<br>اعتباران هزینه ای<br>اعتباران هزینه ای<br>اعتباران هزینه ای<br>اعتباران هزینه ای<br>اعتباران هزینه ای<br>اعتباران هزینه ای<br>اعتباران هزینه ای<br>اعتباران هزینه ای<br>اعتباران هزینه ای<br>اعتباران هزینه ای<br>اعتباران هزینه ای<br>ای از ای ای ای ای<br>ای ای ای ای ای ای<br>ای ای ای ای ای ای<br>ای ای ای ای ای<br>ای ای ای ای<br>ای ای ای ای ای<br>ای ای ای ای<br>ای ای ای ای<br>ای ای ای ای<br>ای ای ای ای<br>ای ای ای ای<br>ای ای ای ای<br>ای ای ای ای<br>ای ای ای ای<br>ای ای ای ای<br>ای ای ای ای<br>ای ای ای ای<br>ای ای ای ای<br>ای ای ای ای ای<br>ای ای ای ای<br>ای ای ای ای<br>ای ای ای ای<br>ای ای ای ای<br>ای ای ای ای<br>ای ای ای ای<br>ای ای ای ای<br>ای ای ای ای<br>ای ای ای ای<br>ای ای ای<br>ای ای ای ای<br>ای ای ای<br>ای ای ای<br>ای ای ای<br>ای ای ای<br>ای ای ای ای<br>ای ای ای<br>ای ای ای ای<br>ای ای ای<br>ای ای ای<br>ای ای ای ای<br>ای ای ای ای<br>ای ای ای ای<br>ای ای ای ای<br>ای ای ای ای<br>ای ای ای ای<br>ای ای ای ای<br>ای ای ای ای<br>ای ای ای ای<br>ای ای ای ای<br>ای ای ای ای<br>ای ای ای ای<br>ای ای ای<br>ای ای ای ای<br>ای ای ای ای<br>ای ای ای ای<br>ای ای ای ای<br>ای ای ای ای<br>ای ای ای ای<br>ای ای ای ای<br>ای ای ای ای ای<br>ای ای ای ای ای<br>ای ای ای ای<br>ای ای ای ای<br>ای ای ای ای<br>ای ای ای ای ای<br>ای ای ای ای ای ای ای<br>ای ای ای ای ای ای ای ای ای<br>ای ای ای ای ای<br>ای ای ای ای ای ای ای<br>ای ای ای ای ای ای ای ای ای ای ای ای ای ا                                                                                                    |                                        | any photos and the second second                                            | (A)          | an an an an an an an an an an an an an a |
| هیندی قرارداد: مشاوره<br>ن قرارداد:<br>ایراع کار: ن اعل برگ نشریفات مناقصه<br>ایراع کار: اعلیارات هزینه ای<br>ایتفاد قرارداد:<br>ایقواد قرارداد:<br>فرارداد ریالی : ریال<br>فرارداد ریالی : ریال<br>ن قرارداد ارزی :<br>برو<br>فرد ریایی مرداخت:<br>ن آخرین مرداخت:<br>ن مون توضعیت مورت وضعیت تایید شده این موجود<br>شده:<br>ن مون توضعیت مورت وضعیت تایید شده این موجود<br>شده:<br>ن مون توضعیت مورت وضعیت تایید شده این موجود<br>ن آخرین مرداخت:<br>ن آخرین مرداخت:<br>ن آخرین مرداخت:<br>موات قرارداد:<br>ن آخرین مرداخت:<br>ن آخرین مرداخت:<br>ن آخرین مرد ایند<br>ن آخرین مرداخت:<br>ن آخرین مرد ایند<br>ن آخرین مرداخت:<br>ن آخرین مرداخت:<br>ن آخرین مرداخت:<br>ن آخرین مرداخت:<br>ن آخرین مرداخت:<br>ن آخرین مرد ایند<br>ن آخرین مرد ایند<br>ن آخرین مرداخت:<br>ن آخرین مرداخت:<br>ن آخرین مرد ایند<br>ن آخرین مرد ایند<br>ن آخرین مرد ایند<br>ن آخرین مرد ایند<br>ن آخرین مرد ایند<br>ن آخرین مرد ایند<br>ن آخرین مرد ایند<br>ن آخرین مرد ایند<br>ن آخرین مرد ایند<br>ن آخرین مرد ایند<br>ن آخرین مرد ایند<br>ن آخرین مرد ایند<br>ن آخرین مرد ایند<br>ن آخرین مرد ایند<br>ن آخرین آخرین آخرین آخرین آخرین آخرین آخرین آخرین آخرین آخرین آخرین آخرین آخرین آخرین آخرین آخرین آخرین آخرین آخرین آخرین آخرین آخرین آخرین آخرین آخرین آخرین آخرین آخرین آخرین آخرین آخر                                                                                                    | .مت طرف قرارداد:                       | نماينده طرف قرارداد                                                         |              | تمديد فرارداد                            |
| ن قرارداد :<br>ارجاع کار :<br>تعیین اعتبار :<br>انعقاد قرارداد :<br>فرارداد ریالی :<br>قرارداد ریالی :<br>افراد اد ریالی :<br>افراد اد ریال :<br>افراد اد ریال :<br>افراد :<br>افراد :<br>افراد :<br>افر                                                                                                    | قه بند <mark>ی</mark> قرارداد:         | مشاوره                                                                      |              | تغيير حدود                               |
| ارجاع کار:       نصاب ترک نشریفان مناقصه       ا خاتمه قرارداد         تعیین اعتبار:       اعتبارات هزینه ای       فسخ قرارداد         انعقاد قرارداد::       مقرارداد:       فسخ قرارداد         قرارداد زبالی :       ریال       سرع در کار         قرارداد:       ریال       سرع در کار         قرارداد زبالی :       ریال       سرع در کار         قرارداد زبالی :       ریال       سرع در کار         نیش پرداخت:       ریال       تعلیق قرارداد         نیش پرداخت:       ریال       تعلیق قرارداد         نیش پرداخت:       ریال فرزداد       تعویل کار قرارداد         نیش پرداخت:       ریال فرزداد       تعویل کار قرارداد         نیش پرداخت:       مورت وضعیت نایید شده این موجود       تعویل کار قرارداد         نیش پرداخت:       مورت وضعیت ناید شده این موجود       تعویل کار دائم         نیش پرداخت:       مورت وضعیت ناید شده این موجود       تعویل کار دائم         نیش پرداخت:       مورت وضعیت ناید شده این موجود       تعویل کار دائم         نیزیکی قرارداد:       مورت وضعیت ناید شده این مورزداند       تعویل کار دائم         نیزیکی قرارداد:       مورت وضعیت ناید شده این مورزداد       آزده ناین مورزداند         نیزیکی قرارداد:       مورت ونیزیکی قرارداد:       مورت ونیزیکی قرارداد         نیز نیز نیز نیز نیزیکی قرارداد:                                                                                                    | لوان قراردا <mark>د:</mark>            |                                                                             | -            | خدمات                                    |
| تعیین اعتبار؛ اعتبارات هزینه ای<br>انتفاد قرارداد؛<br>قرارداد ریالی ؛ ریال<br>قرارداد ریالی ؛ ریال<br>قرارداد اززی :<br>بنیش برداخت؛ ریال<br>ن آخرین مورت وضعیت ایبد شده این موجود<br>شده:<br>ن آخرین برداخت؛<br>شده:<br>منه تابید شده ایک موجود<br>شده:<br>ن آخرین قراد اد:<br>ن آخرین قرارداد؛<br>ن آخرین قرارداد؛<br>ن آخرین قرارداد؛<br>ن آخرین قرارداد؛<br>ن آخرین قرارداد؛<br>ن آخرین قرارداد؛<br>ن آخرین قرارداد؛<br>ن آخرین قرارداد؛<br>ن آخرین قرارداد؛<br>ن آخرین قرارداد؛<br>ن آخرین قرارداد؛<br>ن آخرین قرار تابید<br>ن آخرین قرار تابید                                                                                                    | وه ارجاع کار:                          | نصاب ترک تشریفات مناقصه                                                     | 0            | خاتمه قراردا <mark>د</mark>              |
| انتعاد فرارداد:<br>ره قرارداد ریالی :<br>قرارداد ریالی :<br>ریال<br>ریال<br>ریال<br>ریال<br>ریان<br>ریان<br>ریان<br>ریان<br>ریان<br>ریان<br>رفت ریاری قرارداد:<br>رفت ریاری قرارداد:<br>رفت ریاری قرارداد:<br>رفت ریاری قرارداد:<br>رفت ریاری قرارداد:<br>رود ریالی قرارداد:<br>رفت ریاری قرارداد:<br>رود ریالی قرارداد:<br>رود ریالی قرارد ریالد:<br>رود ریالی قرارد رود ریالد:<br>رود ریالد:<br>رود ریالد:<br>رود ریالد:<br>رود ریالد:<br>رود رود ریالد:<br>رود ریالد:<br>رود ریالد:<br>رود ریالد:<br>رود ریالد:<br>رود ریالد:<br>رود راید:<br>رود ریالد:<br>رود راید:<br>رود راید:<br>رود                                                                                                    | بع تعيين اعتبار:                       | اعتبارات هزينه ای                                                           | 6            |                                          |
| رم قرارداد :<br>قرارداد ریالی :<br>قرارداد ریالی :<br>پورو<br>ن پیش پرداخت:<br>ن پیش پرداخت:<br>ن مورت وضعیت ایبید شده ایی موجود<br>شده:<br>مده:<br>مد:<br>مدی:<br>مد:<br>مد:<br>مد:<br>مد:<br>مد:<br>مد:<br>مد:<br>مد | یخ انعفاد فرارداد:                     | 1.002/12/56                                                                 |              | فسخ فرارداد                              |
| بورزداد (زندی :<br>الجران الدار الذی :<br>ال ال ال ال ال ال ال ال ال ال ال ال ال ا                                                                                                    | ماره فرارداد:<br>افقا داد ال           |                                                                             | 1            | تسریع در کار                             |
| الرداد الرى .<br>يورو<br>يورو<br>يا ييش يرداخت: ريال<br>شده: مورت وضعيت ايبيد شده اين موجود<br>شده: مون وضعيت نايبيد شده اين موجود<br>شده: مون وضعيت نايبيد شده اين موجود<br>شده: مون باشد<br>ي آخرين يرداخت:<br>مورت ريالي قرارداد: 0<br>گردش كار<br>گردش كار<br>ارساله درخواستهاى<br>ه:<br>درخواستهاى                                                                                                    | لغ قرارداد ریالی :<br>افقار داد ارزما  | 005                                                                         | 0            |                                          |
| لورو<br>اب بیش برداخت:          ریان<br>شده:          مورت وضعیت تایید شده این موجود<br>شده:          نمی باشد<br>رفت زیالی قرارداد:          مورت وضعیت تایید شده این موجود<br>رفت زیالی قرارداد:          مورت وضعیت تایید شده این موجود<br>رفت زیالی قرارداد:          مورت وضعیت تایید شده این موجود<br>رفت زیالی قرارداد:          مورت وضعیت تایید شده این موجود<br>رفت زیالی قرارداد:          مورت وضعیت تایید موجود<br>رفت زیالی قرارداد:          مورت وضعیت این این این این این این این این این این                                                                                                    | لع فرارداد ارزی .                      |                                                                             | U            | تعليق فرارداد                            |
| ت بیس پرد، سی برد، سی برد، سی برد، سی برد، سی معرد ورد معیت تایید شده این موجود ورد وضعیت مورت وضعیت مورت وضعیت مورت وضعیت نمی باشد این موجود وردان برداخت:<br>شده: نمی باشد 0 تحویل کار دائم ر<br>رفت زیالی قرارداد: 0 گردش کار گردش کار گردش کار در می از می کار<br>دفت فیزیکی قرارداد: 4 (ایسال درخواست<br>ه:                                                                                                    | tristan an dis                         | ورو<br>بالد                                                                 |              | خدمات اضافى                              |
| تحویل کار قرارداد<br>شده: نمی باشد<br>رفت ریالی قرارداد: 0<br>زفت فیزیکی قرارداد: 0<br>قرارش کلی<br>معات آخرین فرد تایید<br>ه:<br>ه:                                                                                                    | بران پیش پرداخت.<br>ذان آخرین صفت مخصت | صورت وضعيت تابيد شدة ايو، موجود                                             | -            |                                          |
| ا تحویل کار دائم<br>رفت ریالی قرارداد: 0<br>درفت فیزیکی قرارداد: 0<br>خصات آخرین فرد تایید<br>ه:<br>درخواستهای<br>مازیینی ارسال                                                                                                    | ران ۱۰ ترین شورت ونشید.<br>بد شده:     | تورج و <u>حیت میں</u> بین برجود<br>نمہ، باشد                                |              | تحويل كار قرارداد                        |
| رفت ریالی قرارداد: 0 گزارش کلی<br>رفت فیزیکی قرارداد: 0 گردش کار<br>خصات آخرین فرد تایید<br>ه:<br>درخواستهای<br>بازیینی ارسال                                                                                                    | یخ آخرین پرداخت:                       | 1000000                                                                     | 0            | تحويل كار دائم                           |
| رفت فیزیکی قرارداد: 0 گردش کلی<br>خصات آخرین فرد تایید<br>ه:<br>درخواستهای درخواستهای بازیینی ایس ا                                                                                                    | شرفت ریالی ق <mark>رار</mark> داد:     | 0                                                                           |              |                                          |
| ارسال درخواست<br>۵:<br>درخواستهای<br>بازینی به راهبر<br>بازینی ارسال                                                                                                    | شرفت فیزیکی قرارداد:                   | 0                                                                           |              | گزارش کلی<br>گردش کار                    |
| ه:<br>بازبینی به راهبر<br>درخواستهای<br>بازینی ارسال                                                                                                    | سخصات أخرين فرد تاييد                  |                                                                             |              | ترتش تار                                 |
| درخواستهای<br>بازینی ارسال                                                                                                    | 1011                                   |                                                                             |              | ارسال درخواست<br>بازبینی به راهبر        |
| DISTORNEY CONTRACTORNEY                                                                                                    |                                        |                                                                             |              | درخوا <mark>ستهای</mark><br>بازینی ارسال |
| <u> </u>                                                                                                    |                                        |                                                                             |              | شده                                      |

پس از تایید وضعیت قرارداد توسط مقام بالاتر (عمدتاً راهبر دستگاه) عملیات آن فعال شده و امکان ثبت و ویرایش آنها فراهم می گردد.

کارشناس ثبت قرارداد

نوع عملیات هر قرارداد، با توجه به نوع آن قرارداد متفاوت می باشد.

تعدادی از عملیات قرارداد وابسته به تعدادی دیگر است. از جمله این که تا هنگامی که عملیات «شروع» ثبت نشده باشد، امکان ثبت عملیات دیگر وجود نخواهد داشت.

پس از ثبت نهایی قرارداد، در کنار دکمه «مشاهده قرارداد» شکل 🥶 نمایش داده می شود که با فشردن آن، صفحه زیر نمایش داده شده و امکان ارسال آن به مقام بالاتر جهت تایید یا عدم تایید فراهم می شود:

|                     | ונשוט —             |
|---------------------|---------------------|
| فراردادهای مزایدهای | طبقه بندی قرارداد:  |
| 25                  | عنوات قرارداد؛      |
| а                   | شىمارە قرارداد:     |
| انتخاب کنید         | كاربر دريافت كننده: |
|                     | توضيحات :           |
|                     |                     |
| ارسال بازگشت        | )                   |

با کلیک بر روی عبارت «انتخاب کنید»، پنجره زیر باز شده و امکان انتخاب کاربر دریافت کننده فراهم می شود:

|                                         |              |       | کنید       | انتحاب |
|-----------------------------------------|--------------|-------|------------|--------|
| دستگاه کاربر                            | نام خانوادگی | تام   | تام کاربری | رديف   |
| سازمان مدیریت و برنامه ریزې استان تهران | حسينى        | حسين6 | admin-19   | 1      |

با انتخاب کاربر، به صفحه قبل بازگشته و با فشردن «ارسال»، قرارداد، جهت بررسی، به کارتابل کاربر انتخاب شده ارسال می گردد.

كارشناس ثبت قرارداد

### شروع قرارداد

سیستم صفحهای را به کاربر نمایش میدهد که در آن میتواند پس از جستجو و انتخاب قرارداد مورد نظر، اطلاعات مربوط به شروع قرارداد نظیر تاریخ شروع ، الصاق صورت جلسه را وارد نماید .

بعد از ثبت عملیات سیستم با نمایش اطلاعات ثبت شده در جدول زیرین کاربر را از ثبت عملیات مطلع می سازد و کاربر در صورت نیاز می تواند اقدام به ویرایش اطلاعات ثبت شده نماید.

|              |        | ئېت اطلاعات شروع                                                                       |
|--------------|--------|----------------------------------------------------------------------------------------|
|              |        | تاريخ شروع قرارداد: *                                                                  |
|              |        | نوع دروع قرارداد:<br>تتخاب كنيد                                                        |
|              |        | توفيحات شروع قرارداد:                                                                  |
| فایل آپلودشد | s 🗊 릤  | الصاق صورتجلسات مربوط به Choose File مورتجلسات مربوط به دروع پیدانه *<br>شروع پیدانه * |
|              |        | ئیت بازگشت                                                                             |
|              |        | نمایش اطلاعات ثبت شده شروع قرار داد                                                    |
| حدف          | وبرايش | رييف تاريخ شروع قرارناد توفيعات<br>۱۳۹۲/۱۷/۱۰ ۱                                        |

🗸 مراحل ثبت و ویرایش سایر عملیات نیز همانند عملیات شروع قرارداد می باشد.

#### صورت وضعيت

حین پیشرفت مراحل قرارداد، هر زمان که نیاز به پرداخت برای قرارداد باشد لازم است تا کارشناس دستگاه، اطلاعات مربوط به صورت وضعیت نظیر دورهی کارکرد، مبلغ کارکرد، مبالغ صورت وضعیت، درصد پیشرفت و سایر اطلاعات و مستندات مربوط به صورت وضعیت را وارد نموده و اسناد مربوطه را ضمیمه نماید.

کارشناس ثبت قرارداد

### پیش پرداخت

کارفرما موافقت دارد که به منظور تقویت بنیه مالی پیمانکار، مبلغی بعنوان پیش پرداخت به پیمانکار پرداخت کند. میزان، روش پرداخت و چگونگی واریز پیش پرداخت و دیگر ضوابط آن، بر اساس دستورالعمل مربوط است که درزمان ارجاع کار نافذ بوده وشماره و تاریخ آن در اسناد و مدارک پیمان درج شده است.

### پرداخت

حین پیشرفت مراحل قرارداد، هر زمان که پرداخت برای قرارداد انجام گیرد لازم است تا کارشناس دستگاه، اطلاعات مربوط به پرداخت را در سیستم وارد و اسناد مربوطه را ضمیمه نماید.

### تعديل قرارداد

حین پیشرفت مراحل قرارداد، هر زمان که برای قرارداد تعدیل انجام گیرد لازم است تا کارشناس دستگاه، اطلاعات مربوط به تعدیل نظیر شاخص مبنای پیمان، جدول تطبیق تعدیل، دورهی کارکرد، مبلغ تعدیل و سایر اطلاعات و مستندات مربوط به تعدیل را وارد نماید.

#### تمديد قرارداد

حین پیشرفت مراحل قرارداد، هر زمان که برای قرارداد تمدید انجام گیرد لازم است تا کارشناس دستگاه، اطلاعات مربوط به تمدید را در سیستم وارد و اسناد مربوطه را ضمیمه نماید. کاربر باید، اطلاعات مربوط به تمدید نظیر برنامه زمانی، علل تمدید، مبلغ تمدید، نوع تمدید و سایر اطلاعات و مستندات مربوط به تمدید را وارد نماید.

#### تغيير مقادير

سامانه این امکان را فراهم مینماید تا درصورت بروز تغییر مقادیر در مراحل انجام قرارداد، اطلاعات و اسناد مربوطه در سیستم ثبت گردد. کاربر می تواند اطلاعات مربوط به تغییر مقادیر نظیر مصوبه تغییر مقادیر، صورتجلسه تغییر مقادیر، مدت افزایش پیمان، مبلغ افزایش پیمان و سایر اطلاعات و مستندات مربوط به تحویل کار را وارد نماید.

کارشناس ثبت قرارداد

#### خاتمه قرارداد

حین پیشرفت مراحل قرارداد، هر زمان که نیاز باشد تا قرارداد خاتمه یابد لازم است تا کارشناس دستگاه، اطلاعات مربوط به خاتمهی قرارداد را در سیستم وارد و اسناد مربوطه را ضمیمه نماید. سیستم صفحهای را به کاربر نمایش میدهد که در آن میتواند پس از جستجو و انتخاب قرارداد مورد نظر، اطلاعات مربوط به خاتمهی قرارداد نظیر تاریخ ابلاغ خاتمه، نامهی ابلاغ خاتمه و تاریخ خاتمه را وارد نماید.

### فسخ قرارداد

حین پیشرفت مراحل قرارداد، هر زمان که نیاز باشد تا قرارداد فسخ گردد لازم است تا کارشناس دستگاه، اطلاعات مربوط به فسخ قرارداد نظیر اینکه فسخ از جانب کارفرما بوده است یا پیمانکار، موارد فسخ، تاریخ ابلاغ فسخ، شمارهی ابلاغ فسخ و نامهی ابلاغ فسخ را ضمیمه نماید.

#### الحاقيه/اصلاحيه

سامانه این امکان را فراهم مینماید که برای هریک از قراردادها به تعداد نا محدود ، الحاقیه و اصلاحیه ثبت گردیده و سوابق قبلی نیز حفظ گردد.

#### تسريع در کار

حین پیشرفت مراحل قرارداد، هر زمان که برای قرارداد تسریع در کار انجام گیرد لازم است تا کارشناس دستگاه ، اطلاعات مربوط به تسریع در کار نظیر پاداش، مبلغ، و سایر اطلاعات و مستندات مربوط به تمدید را وارد نموده و اسکن فایلهای مورد نظر را ضمیمه کند وکلید ثبت را انتخاب مینماید.

#### تعليق قرارداد

حین پیشرفت مراحل قرارداد، هر زمان که نیاز باشد تا قرارداد تعلیق گردد لازم است تا کارشناس دستگاه، اطلاعات مربوط به تعلیق قرارداد را در سیستم وارد نموده و اسناد مربوطه را ضمیمه نماید. سیستم صفحهای را به کاربر نمایش میدهد که در آن میتواند پس از جستجو و انتخاب قرارداد مورد نظر، اطلاعات مربوط به تعلیق قرارداد نظیر محدودهی تعلیق، تاریخ ابلاغ تعلیق، تاریخ شروع تعلیق، مدت تعلیق، هزینههای تعلیق و نامهی مربوط به تعلیق را ضمیمه نماید. کارشناس ثبت قرارداد

#### شروع مجدد

حین پیشرفت مراحل قرارداد، هر زمان که نیاز باشد تا قرارداد پس از سپری شدن مدت زمان تعلیق مجدداً از سر گرفته شود، لازم است تا کارشناس دستگاه اطلاعات مربوط به شروع مجدد پس از تعلیق را در سیستم وارد نموده و اسناد مربوطه را ضمیمه نماید.

#### خدمات اضافى

حین پیشرفت مراحل قرارداد، هر زمان که نیاز باشد تا برای قراردادهای از نوع مشاوره ایی خدمات اضافی ثبت گردد لازم است تا کارشناس دستگاه، اطلاعات مربوط به خدمات اضافی قرارداد را در سیستم وارد نموده و اسناد مربوطه را ضمیمه نماید. سیستم صفحهای را به کاربر نمایش میدهد که در آن میتواند پس از جستجو و انتخاب قرارداد مورد نظر، اطلاعات مربوط به خدمات اضافی قرارداد نظیر هزینه خدمات اضافی ، درصد هزینه خدمات اضافی ، مدت خدمت اضافی ، تاریخ ابلاغ خدمات اضافی ، هزینههای تعلیق و نامه های مربوط به خدمات اضافی را ضمیمه نماید.

#### متمم قرارداد

سامانه این امکان را فراهم مینماید که برای هریک از قراردادها به تعداد نا محدود متمم، ثبت گردیده و سوابق قبلی نیز حفظ گردد.

#### تحويل كار قرارداد

حین پیشرفت مراحل قرارداد، هر زمان که برای قرارداد تحویل کار انجام گیرد لازم است تا کارشناس دستگاه ، اطلاعات مربوط به تحویل کار نظیر تاریخ تحویل، تاریخ تضمین، مدت تضمین، تاریخ شروع تست، مدت تست و سایر اطلاعات و مستندات مربوط به تحویل کار را وارد نموده و اسکن فایلهای مورد نظر را ضمیمه نماید وکلید ثبت را انتخاب کند . کارشناس ثبت قرارداد

ويرايش

از منوی سمت راست گزینه قراردادها – جستجوی قراردادها را انتخاب می کنیم : در صفحه جستجو بر اساس آیتم های طبقه بندی کلی قرارداد/پیمان ، منبع تامین اعتبار مالی و ...(بقیه ایتم های موجود) جستجو را انجام داده و قرارداد مورد نظر را برای ویرایش انتخاب می کنیم.

تذكر : در صفحه ویرایش قراردادها، نوع طبقه بندی كلی غیر قابل ویرایش می باشد.

|   | •                                                                                 | طبقه بندن كلى قراردادا يسان،  |                |
|---|-----------------------------------------------------------------------------------|-------------------------------|----------------|
|   | م تربر به<br>م تربر ب                                                             |                               | للعدد الرارداد |
|   | 🗎 والملعات امکان سنجی                                                             | طبقه بندى جزلي قرارداد إيسان، |                |
|   | 🖉 مطلقات بنیادی                                                                   |                               |                |
|   | ۱۹ مانلمات موضوعی بخشی، جامع و<br>میانیخشی                                        |                               |                |
|   | <ul> <li>عید و تاقیم استاندارندا، ضوابط و مقیارهای<br/>افتر، و اجرایی،</li> </ul> |                               |                |
|   | ی در این ا<br>= طراحی مقبومی، پایه، انتصیلی و ایدرایی                             |                               | افتصامنى       |
|   | ا کنترل مینندی                                                                    | · · ·                         |                |
| • | التتبارات تمنگ نارایی های سرمایه ای                                               | منبع القين اعتبار ملى         |                |
|   |                                                                                   |                               |                |

کارشناس ثبت قرارداد

## پیام رسانی

این قسمت شامل سه بخش : (پیام جدید، پیام های دریافتی و پیام های ارسالی ) می باشد .

|            |        |            |               |                            | مشاهده پیام                            |
|------------|--------|------------|---------------|----------------------------|----------------------------------------|
|            |        |            | يام جديد      | پیام های ارسالی<br>ب       | پیام های دریافتی<br>مشاهده همه پیام ها |
|            |        |            |               |                            | پیام های دریافتی                       |
| مشاهده حذف | اولويت | ناريخ      | فرستنده       | متن پبام                   | موضوع                                  |
| 8          | فوري   | 1393/10/10 | ن؛ امیر امیری | پاسخ ؛ از امیرې به ادمین 2 | ڃ ری به ادمین 2                        |
| <b>()</b>  | مهمر   | 1393/10/13 | سعید اعلایی   | سيبسي سيب سي ب             | ڃ مون پيام                             |
|            |        |            |               | جستجوا                     |                                        |

پیام جدید : در این قسمت موضوع پیام ، میزان اهمیت پیام که شامل سه نوع (عادی ، مهم و فوری ) می باشد، یکی از این سه مورد را انتخاب کرده، و متن پیام را نیز وارد می کنیم و در قسمت نام کاربر در داخل کادر نام شخص موردنظر را که پیام برای او ارسال می شود، از لیستی که در صفحه نمایش داده می شود انتخاب می کنیم و سپس با کلیک بروی دکمه افزودن، آن شخص به لیست دریافت کنندگان پیام افزوده شده و پیام برای او ارسال می شود .

| تحاب كنبا     |
|---------------|
|               |
| نام<br>کاربرة |
| ردىف          |
| 1             |
| 2             |
| 3             |
| 4             |
| 6             |
|               |

پیام های ارسالی : در این قسمت از لیست پیام های ارسالی بروی گزینه مشاهده کلیک می کنیم .

انصراف

ارسال

| $\square$ |       |        |            |                            |                      | مشاهده پبام                            |
|-----------|-------|--------|------------|----------------------------|----------------------|----------------------------------------|
|           | л     |        |            | يبام جديد                  | بیام های ارسالی<br>ب | بیام های دریافتی<br>مشاهده همه بیام ها |
|           | V     |        |            |                            |                      | پیام های ارسالی                        |
| ہ حذف     | مشاهد | اولويت | تاريخ      | گېرنده                     | متن پبام             | موضوع                                  |
| 0         | 2     | عادي   | 1393/10/10 | ارت جهاد کشاورزی: سعید مرا |                      |                                        |
| 0         | 2     | عادي   | 1393/10/10 | زارت راه و شهرسازی: سعید ا |                      |                                        |
| 0         | 7     | فوري   | 1393/10/10 | وزارت کشور؛ احمد احم       | 2 (                  | امیری به ادمین 2                       |
| 0         |       | فوري   | 1393/10/13 | ي                          | 2 .                  | امیری به ادمین 2                       |

## کارشناس ثبت قرارداد

با کلیک بروی گزینه مشاهده، صفحه زیر نمایش داده می شود . در این بخش با مشاهده مشخصات پیام ارسالی و نام گیرنده و فرستنده پیام ، با کلیک بروی دکمه ارسال به دیگری می توان آن را برای افراد دیگر ارسال کرد .

|                | مشاهده يباعر      |
|----------------|-------------------|
|                |                   |
| test close     | موضوع             |
|                | پيام:             |
| عادې           | میزان             |
|                | القميت:           |
| سعيد مزاد فلان | گیرنده<br>بیام:   |
| الدشيد المحجون | A 10              |
|                | ترمینید:<br>پیام: |
|                | پيوست:            |
|                | متن پیام؛         |
| مشاهده بيام    |                   |
|                |                   |
|                |                   |
|                |                   |
| ه دیگری ا      | ارسال ر           |
|                |                   |
|                |                   |

پیام های دریافتی : این قسمت شامل لیستی از پیام هایی است، که برای ما فرستاده می شود. در لیست زیر بروی گزینه مشاهده کلیک می کنیم .

|            |        |            |                  |           |                      | پيام                               | مشاهده                  |
|------------|--------|------------|------------------|-----------|----------------------|------------------------------------|-------------------------|
|            |        |            | بام جدید         | *         | پیام های ارسالق<br>▼ | ر های دریافتی<br>شاهده همه بیام ها | یبا <mark>ر</mark><br>م |
|            |        |            |                  |           |                      | ب دریافتی                          | پيام ھاء                |
| مشاهده حذف | اولويت | ناريخ      | فرستنده          |           | متن پيام             | موضوع                              |                         |
| 8          | فوري   | 1393/10/10 | لامی: امیر امیری | پاسخ : از |                      | پاسخ : پاسخ : از امیرة             |                         |
| 0 🛃        | مهم    | 1393/10/13 | ې): سعيد اعلايي  | سيبسى     |                      | پاسخ ؛ آزمون                       |                         |
|            |        |            |                  |           | جستجوا               |                                    |                         |

## کارشناس ثبت قرارداد

با کلیک بروی گزینه مشاهده، صفحه زیر نمایش داده می شود . در این بخش با مشاهده مشخصات پیام دریافتی و نام گیرنده و فرستنده پیام ، با کلیک بروی دکمه ارسال به دیگری، می توان آن را برای افراد دیگر ارسال کرد، یا می توان با کلیک بروی دکمه پاسخ دادن به پیام ، پاسخ مورد نظر را به فرستنده پیام ارسال کرد .

|                                        | مشاهده بيام –    |
|----------------------------------------|------------------|
|                                        |                  |
| باسخ : test close                      | موضوع<br>ينام:   |
| عادي                                   | ميزان            |
|                                        | اهمیت:<br>م      |
| محمد محمدي                             | کیرندہ<br>پیام:  |
| اردشير اروحى                           | فرستنده          |
|                                        | پیامر.<br>پیوست: |
| مشاهده بياه                            | متن پیام؛        |
|                                        |                  |
|                                        |                  |
|                                        |                  |
| ، به پیام ارسال به دیگری مشاهده نشده ا | پاسخ دادن        |
|                                        |                  |